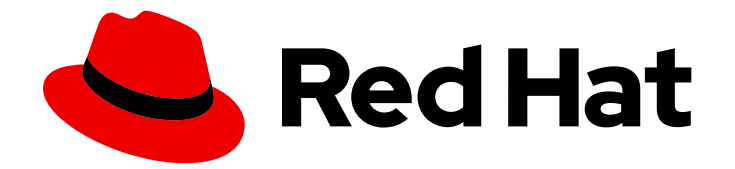

# **Red Hat Ceph Storage 5**

# **Dashboard Guide**

Monitoring Ceph Cluster with Ceph Dashboard

Last Updated: 2024-02-07

Monitoring Ceph Cluster with Ceph Dashboard

# Legal Notice

Copyright © 2024 Red Hat, Inc.

The text of and illustrations in this document are licensed by Red Hat under a Creative Commons Attribution–Share Alike 3.0 Unported license ("CC-BY-SA"). An explanation of CC-BY-SA is available at

http://creativecommons.org/licenses/by-sa/3.0/

. In accordance with CC-BY-SA, if you distribute this document or an adaptation of it, you must provide the URL for the original version.

Red Hat, as the licensor of this document, waives the right to enforce, and agrees not to assert, Section 4d of CC-BY-SA to the fullest extent permitted by applicable law.

Red Hat, Red Hat Enterprise Linux, the Shadowman logo, the Red Hat logo, JBoss, OpenShift, Fedora, the Infinity logo, and RHCE are trademarks of Red Hat, Inc., registered in the United States and other countries.

Linux <sup>®</sup> is the registered trademark of Linus Torvalds in the United States and other countries.

Java <sup>®</sup> is a registered trademark of Oracle and/or its affiliates.

XFS <sup>®</sup> is a trademark of Silicon Graphics International Corp. or its subsidiaries in the United States and/or other countries.

MySQL <sup>®</sup> is a registered trademark of MySQL AB in the United States, the European Union and other countries.

Node.js <sup>®</sup> is an official trademark of Joyent. Red Hat is not formally related to or endorsed by the official Joyent Node.js open source or commercial project.

The OpenStack <sup>®</sup> Word Mark and OpenStack logo are either registered trademarks/service marks or trademarks/service marks of the OpenStack Foundation, in the United States and other countries and are used with the OpenStack Foundation's permission. We are not affiliated with, endorsed or sponsored by the OpenStack Foundation, or the OpenStack community.

All other trademarks are the property of their respective owners.

## Abstract

This guide explains how to use the Red Hat Ceph Storage Dashboard for monitoring and management purposes. Red Hat is committed to replacing problematic language in our code, documentation, and web properties. We are beginning with these four terms: master, slave, blacklist, and whitelist. Because of the enormity of this endeavor, these changes will be implemented gradually over several upcoming releases. For more details, see our CTO Chris Wright's message.

# **Table of Contents**

| <ul> <li>CHAPTER 1. CEPH DASHBOARD OVERVIEW</li> <li>1.1. PREREQUISITES</li> <li>1.2. CEPH DASHBOARD COMPONENTS</li> <li>1.3. CEPH DASHBOARD FEATURES</li> <li>1.4. RED HAT CEPH STORAGE DASHBOARD ARCHITECTURE</li> </ul> | <b>5</b><br>5<br>5<br>5<br>7 |
|----------------------------------------------------------------------------------------------------|------------------------------|
|                                                                                                    |                              |
| CHAPTER 2. CEPH DASHBOARD INSTALLATION AND ACCESS                                                                                                    | 9                            |
| 2.1. NETWORK PORT REQUIREMENTS FOR CEPH DASHBOARD                                                                                                    | 10                           |
| 2.2. ACCESSING THE CEPH DASHBOARD                                                                                                    | 12                           |
| 2.3. SETTING LOGIN BANNER ON THE CEPH DASHBOARD                                                                                                    | 14                           |
| 2.4. SETTING MESSAGE OF THE DAY (MOTD) ON THE CEPH DASHBOARD                                                                                                    | 16                           |
| 2.5. EXPANDING THE CLUSTER ON THE CEPH DASHBOARD                                                                                                    | 18                           |
| 2.6. TOGGLING CEPH DASHBOARD FEATURES                                                                                                    | 21                           |
| 2.7. UNDERSTANDING THE LANDING PAGE OF THE CEPH DASHBOARD                                                                                                    | 23                           |
| 2.8. CHANGING THE DASHBOARD PASSWORD USING THE CEPH DASHBOARD                                                                                                    | 26                           |
| 2.9. CHANGING THE CEPH DASHBOARD PASSWORD USING THE COMMAND LINE INTERFACE                                                                                                    | 27                           |
| 2.10. SETTING ADMIN USER PASSWORD FOR GRAFANA                                                                                                    | 28                           |
| 2.11. ENABLING RED HAT CEPH STORAGE DASHBOARD MANUALLY                                                                                                    | 30                           |
| 2.12 CREATING AN ADMIN ACCOUNT FOR SYNCING USERS TO THE CEPH DASHBOARD                                                                                                    | 31                           |
| 2 13 SYNCING USERS TO THE CEPH DASHBOARD USING RED HAT SINGLE SIGN-ON                                                                                                    | 33                           |
| 2.14. ENABLING SINGLE SIGN-ON FOR THE CEPH DASHBOARD                                                                                                    | 30                           |
| 2.15. DISABLING SINGLE SIGN-ON FOR THE CEPH DASHBOARD                                                                                                    | 40                           |
| Z.IJ. DIJABEING SINGEE SIGN-ONT ON THE CELTIDASHBOARD                                                                                                    | 40                           |
| CHAPTER 3. MANAGEMENT OF ROLES ON THE CEPH DASHBOARD                                                                                                    | 42                           |
| 3.1. USER ROLES AND PERMISSIONS ON THE CEPH DASHBOARD                                                                                                    | 42                           |
| 3.2. CREATING ROLES ON THE CEPH DASHBOARD                                                                                                    | 45                           |
| 3.3. EDITING ROLES ON THE CEPH DASHBOARD                                                                                                    | 47                           |
| 3.4. CLONING ROLES ON THE CEPH DASHBOARD                                                                                                    | 48                           |
| 3.5. DELETING ROLES ON THE CEPH DASHBOARD                                                                                                    | 49                           |
|                                                                                                    |                              |
| CHAPTER 4. MANAGEMENT OF USERS ON THE CEPH DASHBOARD                                                                                                    | 51                           |
| 4.1. CREATING USERS ON THE CEPH DASHBOARD                                                                                                    | 51                           |
| 4.2. EDITING USERS ON THE CEPH DASHBOARD                                                                                                    | 52                           |
| 4.3. DELETING USERS ON THE CEPH DASHBOARD                                                                                                    | 53                           |
|                                                                                                    |                              |
|                                                                                                    | 55                           |
| 5.1. DAEMON ACTIONS                                                                                                    | 55                           |
| CHAPTER 6. MONITOR THE CLUSTER ON THE CEPH DASHBOARD                                                                                                    | 57                           |
| 61 MONITORING HOSTS OF THE CEPH CLUSTER ON THE DASHBOARD                                                                                                    | 57                           |
| 6.2 VIEWING AND EDITING THE CONFIGURATION OF THE CEPH CLUSTER ON THE DASHBOARD                                                                                                    | 59                           |
| 6.3. VIEWING AND EDITING THE MANAGER MODULES OF THE CEPH CLUSTER ON THE DASHBOARD                                                                                                    | 60                           |
| 6.4. MONITORING MONITORS OF THE CEPH CLUSTER ON THE DASHBOARD                                                                                                    | 61                           |
| 6.5. MONITORING SERVICES OF THE CERT CLUSTER ON THE DASHBOARD                                                                                                    | 63                           |
|                                                                                                    | 64                           |
|                                                                                                    | 66                           |
|                                                                                                    | 60                           |
| 6.8. VIEWING THE CROSH MAP OF THE CEPH CLUSTER ON THE DASHBOARD                                                                                                    | 67                           |
| 6.9. FILTERING LOGS OF THE CEPH CLUSTER ON THE DASHBOARD                                                                                                    | 68                           |
| 6.10. MONITORING POOLS OF THE CEPH CLUSTER ON THE DASHBOARD                                                                                                    | 69                           |
| 6.11. MONITORING CEPH FILE SYSTEMS ON THE DASHBOARD                                                                                                    | /0                           |
| 6.12. MONITORING CEPH OBJECT GATEWAY DAEMONS ON THE DASHBOARD                                                                                                    | /2                           |
| 6.13. MONITORING BLOCK DEVICE IMAGES ON THE CEPH DASHBOARD.                                                                                                    | 73                           |

|                                                                                                    | 75                                                                                                    |
|----------------------------------------------------------------------------------------------------|----------------------------------------------------------------------------------------------------|
| 7.1. ENABLING MONITORING STACK                                                                                                    | 79                                                                                                    |
| 7.2. CONFIGURING GRAFANA CERTIFICATE                                                                                                    | 81                                                                                                    |
| 7.3. ADDING ALERTMANAGER WEBHOOKS                                                                                                    | 83                                                                                                    |
| 7.4. VIEWING ALERTS ON THE CEPH DASHBOARD                                                                                                    | 85                                                                                                    |
| 7.5. CREATING A SILENCE ON THE CEPH DASHBOARD                                                                                                    | 87                                                                                                    |
| 7.6. RE-CREATING A SILENCE ON THE CEPH DASHBOARD                                                                                                    | 88                                                                                                    |
| 7.7. EDITING A SILENCE ON THE CEPH DASHBOARD                                                                                                    | 89                                                                                                    |
| 7.8. EXPIRING A SILENCE ON THE CEPH DASHBOARD                                                                                                    | 91                                                                                                    |
| 7.9. ADDITIONAL RESOURCES                                                                                                    | 92                                                                                                    |
| CHAPTER 8 MANAGEMENT OF NES GANESHA EXPORTS ON THE CEPH DASHBOARD                                                                                                    | 93                                                                                                    |
| 8.1. CONFIGURING NES GANESHA DAEMONS ON THE CEPH DASHBOARD                                                                                                    | 93                                                                                                    |
| 8.2. CONFIGURING NES EXPORTS WITH CEPHES ON THE CEPH DASHBOARD                                                                                                    | 96                                                                                                    |
| 8.3. EDITING NES GANESHA DAEMONS ON THE CEPH DASHBOARD                                                                                                    | 99                                                                                                    |
| 8.4. DELETING NFS GANESHA DAEMONS ON THE CEPH DASHBOARD                                                                                                    | 101                                                                                                    |
| 8.5. UPGRADING NFS CLUSTER TO NFS-HA ON THE CEPH DASHBOARD                                                                                                    | 102                                                                                                    |
|                                                                                                    | 10.4                                                                                                    |
| CHAPTER 9. MANAGEMENT OF POOLS ON THE CEPH DASHBOARD                                                                                                    | 104                                                                                                    |
| 9.1. CREATING POOLS ON THE CEPH DASHBOARD                                                                                                    | 104                                                                                                    |
| 9.2. EDITING POOLS ON THE CEPH DASHBOARD                                                                                                    | 106                                                                                                    |
| 9.3. DELETING POOLS ON THE CEPH DASHBOARD                                                                                                    | 107                                                                                                    |
| CHAPTER 10. MANAGEMENT OF HOSTS ON THE CEPH DASHBOARD                                                                                                    | 110                                                                                                    |
| 10.1. ENTERING MAINTENANCE MODE                                                                                                    | 110                                                                                                    |
| 10.2. EXITING MAINTENANCE MODE                                                                                                    | 111                                                                                                    |
| 10.3. REMOVING HOSTS USING THE CEPH DASHBOARD                                                                                                    | 112                                                                                                    |
| CHAPTER 11. MANAGEMENT OF CEPH OSDS ON THE DASHBOARD                                                                                                    | 115                                                                                                    |
|                                                                                                    |                                                                                                    |
| 11.1. PREREQUISITES                                                                                                    | 115                                                                                                    |
| 11.1. PREREQUISITES<br>11.2. MANAGING THE OSDS ON THE CEPH DASHBOARD                                                                                                    | 115<br>115                                                                                                    |
| 11.1. PREREQUISITES<br>11.2. MANAGING THE OSDS ON THE CEPH DASHBOARD<br>11.3. REPLACING THE FAILED OSDS ON THE CEPH DASHBOARD                                                                                                    | 115<br>115<br>124                                                                                                    |
| <ul> <li>11.1. PREREQUISITES</li> <li>11.2. MANAGING THE OSDS ON THE CEPH DASHBOARD</li> <li>11.3. REPLACING THE FAILED OSDS ON THE CEPH DASHBOARD</li> <li>CHAPTER 12. MANAGEMENT OF CEPH OBJECT GATEWAY USING THE DASHBOARD</li> </ul>                                                                                                    | 115<br>115<br>124<br><b>128</b>                                                                                                    |
| <ul> <li>11.1. PREREQUISITES</li> <li>11.2. MANAGING THE OSDS ON THE CEPH DASHBOARD</li> <li>11.3. REPLACING THE FAILED OSDS ON THE CEPH DASHBOARD</li> <li>CHAPTER 12. MANAGEMENT OF CEPH OBJECT GATEWAY USING THE DASHBOARD</li> <li>12.1. MANUALLY ADDING CEPH OBJECT GATEWAY LOGIN CREDENTIALS TO THE DASHBOARD</li> </ul>                                                                                                    | 115<br>115<br>124<br><b>128</b><br>128                                                                                                    |
| <ul> <li>11.1. PREREQUISITES</li> <li>11.2. MANAGING THE OSDS ON THE CEPH DASHBOARD</li> <li>11.3. REPLACING THE FAILED OSDS ON THE CEPH DASHBOARD</li> <li>CHAPTER 12. MANAGEMENT OF CEPH OBJECT GATEWAY USING THE DASHBOARD</li> <li>12.1. MANUALLY ADDING CEPH OBJECT GATEWAY LOGIN CREDENTIALS TO THE DASHBOARD</li> <li>12.2. CREATING THE CEPH OBJECT GATEWAY SERVICES WITH SSL USING THE DASHBOARD</li> </ul>                                                                                                    | 115<br>115<br>124<br><b>128</b><br>128<br>129                                                                                                    |
| <ul> <li>11.1. PREREQUISITES</li> <li>11.2. MANAGING THE OSDS ON THE CEPH DASHBOARD</li> <li>11.3. REPLACING THE FAILED OSDS ON THE CEPH DASHBOARD</li> <li>CHAPTER 12. MANAGEMENT OF CEPH OBJECT GATEWAY USING THE DASHBOARD</li> <li>12.1. MANUALLY ADDING CEPH OBJECT GATEWAY LOGIN CREDENTIALS TO THE DASHBOARD</li> <li>12.2. CREATING THE CEPH OBJECT GATEWAY SERVICES WITH SSL USING THE DASHBOARD</li> <li>12.3. CONFIGURING HIGH AVAILABILITY FOR THE CEPH OBJECT GATEWAY ON THE DASHBOARD</li> </ul>                                                                                                    | <ul> <li>115</li> <li>115</li> <li>124</li> <li>128</li> <li>128</li> <li>129</li> <li>131</li> </ul>                                                                                                    |
| <ul> <li>11.1. PREREQUISITES</li> <li>11.2. MANAGING THE OSDS ON THE CEPH DASHBOARD</li> <li>11.3. REPLACING THE FAILED OSDS ON THE CEPH DASHBOARD</li> <li>CHAPTER 12. MANAGEMENT OF CEPH OBJECT GATEWAY USING THE DASHBOARD</li> <li>12.1. MANUALLY ADDING CEPH OBJECT GATEWAY LOGIN CREDENTIALS TO THE DASHBOARD</li> <li>12.2. CREATING THE CEPH OBJECT GATEWAY SERVICES WITH SSL USING THE DASHBOARD</li> <li>12.3. CONFIGURING HIGH AVAILABILITY FOR THE CEPH OBJECT GATEWAY ON THE DASHBOARD</li> <li>12.4. MANAGEMENT OF CEPH OBJECT GATEWAY USERS ON THE DASHBOARD</li> </ul>                                                                                                    | <ul> <li>115</li> <li>115</li> <li>124</li> <li>128</li> <li>129</li> <li>131</li> <li>132</li> </ul>                                                                                                    |
| <ul> <li>11.1. PREREQUISITES</li> <li>11.2. MANAGING THE OSDS ON THE CEPH DASHBOARD</li> <li>11.3. REPLACING THE FAILED OSDS ON THE CEPH DASHBOARD</li> <li>CHAPTER 12. MANAGEMENT OF CEPH OBJECT GATEWAY USING THE DASHBOARD</li> <li>12.1. MANUALLY ADDING CEPH OBJECT GATEWAY LOGIN CREDENTIALS TO THE DASHBOARD</li> <li>12.2. CREATING THE CEPH OBJECT GATEWAY SERVICES WITH SSL USING THE DASHBOARD</li> <li>12.3. CONFIGURING HIGH AVAILABILITY FOR THE CEPH OBJECT GATEWAY ON THE DASHBOARD</li> <li>12.4. MANAGEMENT OF CEPH OBJECT GATEWAY USERS ON THE DASHBOARD</li> <li>12.4.1. Prerequisites</li> </ul>                                                                                                    | <ul> <li>115</li> <li>115</li> <li>124</li> <li>128</li> <li>129</li> <li>131</li> <li>132</li> <li>133</li> </ul>                                                                                                    |
| <ul> <li>11.1. PREREQUISITES</li> <li>11.2. MANAGING THE OSDS ON THE CEPH DASHBOARD</li> <li>11.3. REPLACING THE FAILED OSDS ON THE CEPH DASHBOARD</li> <li>CHAPTER 12. MANAGEMENT OF CEPH OBJECT GATEWAY USING THE DASHBOARD</li> <li>12.1. MANUALLY ADDING CEPH OBJECT GATEWAY LOGIN CREDENTIALS TO THE DASHBOARD</li> <li>12.2. CREATING THE CEPH OBJECT GATEWAY SERVICES WITH SSL USING THE DASHBOARD</li> <li>12.3. CONFIGURING HIGH AVAILABILITY FOR THE CEPH OBJECT GATEWAY ON THE DASHBOARD</li> <li>12.4. MANAGEMENT OF CEPH OBJECT GATEWAY USERS ON THE DASHBOARD</li> <li>12.4.1. Prerequisites</li> <li>12.4.2. Creating Ceph object gateway users on the dashboard</li> </ul>                                                                                                    | <ul> <li>115</li> <li>115</li> <li>124</li> <li>128</li> <li>129</li> <li>131</li> <li>132</li> <li>133</li> <li>133</li> </ul>                                                                                            |
| <ul> <li>11.1. PREREQUISITES</li> <li>11.2. MANAGING THE OSDS ON THE CEPH DASHBOARD</li> <li>11.3. REPLACING THE FAILED OSDS ON THE CEPH DASHBOARD</li> <li>CHAPTER 12. MANAGEMENT OF CEPH OBJECT GATEWAY USING THE DASHBOARD</li> <li>12.1. MANUALLY ADDING CEPH OBJECT GATEWAY LOGIN CREDENTIALS TO THE DASHBOARD</li> <li>12.2. CREATING THE CEPH OBJECT GATEWAY SERVICES WITH SSL USING THE DASHBOARD</li> <li>12.3. CONFIGURING HIGH AVAILABILITY FOR THE CEPH OBJECT GATEWAY ON THE DASHBOARD</li> <li>12.4. MANAGEMENT OF CEPH OBJECT GATEWAY USERS ON THE DASHBOARD</li> <li>12.4.1. Prerequisites</li> <li>12.4.2. Creating Ceph object gateway users on the dashboard</li> <li>12.4.3. Creating Ceph object gateway subusers on the dashboard</li> </ul>                                                                                                    | <ul> <li>115</li> <li>115</li> <li>124</li> <li>128</li> <li>129</li> <li>131</li> <li>132</li> <li>133</li> <li>133</li> <li>134</li> </ul>                                                                               |
| <ul> <li>11.1. PREREQUISITES</li> <li>11.2. MANAGING THE OSDS ON THE CEPH DASHBOARD</li> <li>11.3. REPLACING THE FAILED OSDS ON THE CEPH DASHBOARD</li> <li>CHAPTER 12. MANAGEMENT OF CEPH OBJECT GATEWAY USING THE DASHBOARD</li> <li>12.1. MANUALLY ADDING CEPH OBJECT GATEWAY LOGIN CREDENTIALS TO THE DASHBOARD</li> <li>12.2. CREATING THE CEPH OBJECT GATEWAY SERVICES WITH SSL USING THE DASHBOARD</li> <li>12.3. CONFIGURING HIGH AVAILABILITY FOR THE CEPH OBJECT GATEWAY ON THE DASHBOARD</li> <li>12.4. MANAGEMENT OF CEPH OBJECT GATEWAY USERS ON THE DASHBOARD</li> <li>12.4.1. Prerequisites</li> <li>12.4.2. Creating Ceph object gateway users on the dashboard</li> <li>12.4.3. Creating Ceph object gateway users on the dashboard</li> <li>12.4.4. Editing Ceph object gateway users on the dashboard</li> </ul>                                                                                                    | <ul> <li>115</li> <li>115</li> <li>124</li> <li>128</li> <li>129</li> <li>131</li> <li>132</li> <li>133</li> <li>133</li> <li>134</li> <li>136</li> </ul>                                                                  |
| <ul> <li>11.1. PREREQUISITES</li> <li>11.2. MANAGING THE OSDS ON THE CEPH DASHBOARD</li> <li>11.3. REPLACING THE FAILED OSDS ON THE CEPH DASHBOARD</li> <li>CHAPTER 12. MANAGEMENT OF CEPH OBJECT GATEWAY USING THE DASHBOARD</li> <li>12.1. MANUALLY ADDING CEPH OBJECT GATEWAY LOGIN CREDENTIALS TO THE DASHBOARD</li> <li>12.2. CREATING THE CEPH OBJECT GATEWAY SERVICES WITH SSL USING THE DASHBOARD</li> <li>12.3. CONFIGURING HIGH AVAILABILITY FOR THE CEPH OBJECT GATEWAY ON THE DASHBOARD</li> <li>12.4. MANAGEMENT OF CEPH OBJECT GATEWAY USERS ON THE DASHBOARD</li> <li>12.4.1. Prerequisites</li> <li>12.4.2. Creating Ceph object gateway users on the dashboard</li> <li>12.4.4. Editing Ceph object gateway users on the dashboard</li> <li>12.4.5. Deleting Ceph object gateway users on the dashboard</li> </ul>                                                                                                    | <ul> <li>115</li> <li>115</li> <li>124</li> <li>128</li> <li>129</li> <li>131</li> <li>132</li> <li>133</li> <li>134</li> <li>136</li> <li>138</li> </ul>                                                                  |
| <ul> <li>11.1. PREREQUISITES</li> <li>11.2. MANAGING THE OSDS ON THE CEPH DASHBOARD</li> <li>11.3. REPLACING THE FAILED OSDS ON THE CEPH DASHBOARD</li> <li>CHAPTER 12. MANAGEMENT OF CEPH OBJECT GATEWAY USING THE DASHBOARD</li> <li>12.1. MANUALLY ADDING CEPH OBJECT GATEWAY LOGIN CREDENTIALS TO THE DASHBOARD</li> <li>12.2. CREATING THE CEPH OBJECT GATEWAY SERVICES WITH SSL USING THE DASHBOARD</li> <li>12.3. CONFIGURING HIGH AVAILABILITY FOR THE CEPH OBJECT GATEWAY ON THE DASHBOARD</li> <li>12.4. MANAGEMENT OF CEPH OBJECT GATEWAY USERS ON THE DASHBOARD</li> <li>12.4.1. Prerequisites</li> <li>12.4.2. Creating Ceph object gateway users on the dashboard</li> <li>12.4.3. Creating Ceph object gateway users on the dashboard</li> <li>12.4.4. Editing Ceph object gateway users on the dashboard</li> <li>12.4.5. Deleting Ceph object gateway users on the dashboard</li> <li>12.5. MANAGEMENT OF CEPH OBJECT GATEWAY BUCKETS ON THE DASHBOARD</li> </ul>                                                                                                    | <ul> <li>115</li> <li>115</li> <li>124</li> <li>128</li> <li>129</li> <li>131</li> <li>132</li> <li>133</li> <li>133</li> <li>134</li> <li>136</li> <li>138</li> <li>139</li> </ul>                                        |
| <ul> <li>11.1. PREREQUISITES</li> <li>11.2. MANAGING THE OSDS ON THE CEPH DASHBOARD</li> <li>11.3. REPLACING THE FAILED OSDS ON THE CEPH DASHBOARD</li> <li>CHAPTER 12. MANAGEMENT OF CEPH OBJECT GATEWAY USING THE DASHBOARD</li></ul>                                                                                                    | <ul> <li>115</li> <li>115</li> <li>124</li> <li>128</li> <li>129</li> <li>131</li> <li>132</li> <li>133</li> <li>133</li> <li>134</li> <li>136</li> <li>138</li> <li>139</li> <li>139</li> <li>139</li> </ul>              |
| <ul> <li>11.1. PREREQUISITES</li> <li>11.2. MANAGING THE OSDS ON THE CEPH DASHBOARD</li> <li>11.3. REPLACING THE FAILED OSDS ON THE CEPH DASHBOARD</li> <li>CHAPTER 12. MANAGEMENT OF CEPH OBJECT GATEWAY USING THE DASHBOARD</li> <li>12.1. MANUALLY ADDING CEPH OBJECT GATEWAY LOGIN CREDENTIALS TO THE DASHBOARD</li> <li>12.2. CREATING THE CEPH OBJECT GATEWAY SERVICES WITH SSL USING THE DASHBOARD</li> <li>12.3. CONFIGURING HIGH AVAILABILITY FOR THE CEPH OBJECT GATEWAY ON THE DASHBOARD</li> <li>12.4. MANAGEMENT OF CEPH OBJECT GATEWAY USERS ON THE DASHBOARD</li> <li>12.4.1. Prerequisites</li> <li>12.4.2. Creating Ceph object gateway users on the dashboard</li> <li>12.4.3. Creating Ceph object gateway users on the dashboard</li> <li>12.4.4. Editing Ceph object gateway users on the dashboard</li> <li>12.5. Deleting Ceph object gateway users on the dashboard</li> <li>12.5. MANAGEMENT OF CEPH OBJECT GATEWAY BUCKETS ON THE DASHBOARD</li> <li>12.5.1. Prerequisites</li> <li>12.5.2. Creating Ceph object gateway buckets on the dashboard</li> </ul>                                                                                                    | <ul> <li>115</li> <li>115</li> <li>124</li> <li>128</li> <li>129</li> <li>131</li> <li>132</li> <li>133</li> <li>134</li> <li>136</li> <li>138</li> <li>139</li> <li>139</li> <li>139</li> <li>139</li> </ul>              |
| <ul> <li>11.1. PREREQUISITES</li> <li>11.2. MANAGING THE OSDS ON THE CEPH DASHBOARD</li> <li>11.3. REPLACING THE FAILED OSDS ON THE CEPH DASHBOARD</li> <li>CHAPTER 12. MANAGEMENT OF CEPH OBJECT GATEWAY USING THE DASHBOARD</li> <li>12.1. MANUALLY ADDING CEPH OBJECT GATEWAY LOGIN CREDENTIALS TO THE DASHBOARD</li> <li>12.2. CREATING THE CEPH OBJECT GATEWAY SERVICES WITH SSL USING THE DASHBOARD</li> <li>12.3. CONFIGURING HIGH AVAILABILITY FOR THE CEPH OBJECT GATEWAY ON THE DASHBOARD</li> <li>12.4. MANAGEMENT OF CEPH OBJECT GATEWAY USERS ON THE DASHBOARD</li> <li>12.4.1. Prerequisites</li> <li>12.4.2. Creating Ceph object gateway users on the dashboard</li> <li>12.4.3. Creating Ceph object gateway users on the dashboard</li> <li>12.4.4. Editing Ceph object gateway users on the dashboard</li> <li>12.5. MANAGEMENT OF CEPH OBJECT GATEWAY BUCKETS ON THE DASHBOARD</li> <li>12.5.1. Prerequisites</li> <li>12.5.2. Creating Ceph object gateway buckets on the dashboard</li> <li>12.5.3. Editing Ceph object gateway buckets on the dashboard</li> </ul>                                                                                                    | <ul> <li>115</li> <li>115</li> <li>124</li> <li>128</li> <li>129</li> <li>131</li> <li>132</li> <li>133</li> <li>133</li> <li>134</li> <li>136</li> <li>138</li> <li>139</li> <li>139</li> <li>140</li> </ul>              |
| <ul> <li>11.1. PREREQUISITES</li> <li>11.2. MANAGING THE OSDS ON THE CEPH DASHBOARD</li> <li>11.3. REPLACING THE FAILED OSDS ON THE CEPH DASHBOARD</li> <li>CHAPTER 12. MANAGEMENT OF CEPH OBJECT GATEWAY USING THE DASHBOARD</li> <li>12.1. MANUALLY ADDING CEPH OBJECT GATEWAY LOGIN CREDENTIALS TO THE DASHBOARD</li> <li>12.2. CREATING THE CEPH OBJECT GATEWAY SERVICES WITH SSL USING THE DASHBOARD</li> <li>12.3. CONFIGURING HIGH AVAILABILITY FOR THE CEPH OBJECT GATEWAY ON THE DASHBOARD</li> <li>12.4. MANAGEMENT OF CEPH OBJECT GATEWAY USERS ON THE DASHBOARD</li> <li>12.4.1. Prerequisites</li> <li>12.4.2. Creating Ceph object gateway users on the dashboard</li> <li>12.4.3. Creating Ceph object gateway users on the dashboard</li> <li>12.4.4. Editing Ceph object gateway users on the dashboard</li> <li>12.5. MANAGEMENT OF CEPH OBJECT GATEWAY BUCKETS ON THE DASHBOARD</li> <li>12.5.1. Prerequisites</li> <li>12.5.2. Creating Ceph object gateway buckets on the dashboard</li> <li>12.5.3. Editing Ceph object gateway buckets on the dashboard</li> <li>12.5.4. Deleting Ceph object gateway buckets on the dashboard</li> </ul>                                                                                                    | <ul> <li>115</li> <li>115</li> <li>124</li> <li>128</li> <li>129</li> <li>131</li> <li>132</li> <li>133</li> <li>134</li> <li>136</li> <li>138</li> <li>139</li> <li>139</li> <li>140</li> <li>143</li> </ul>              |
| <ul> <li>11.1. PREREQUISITES</li> <li>11.2. MANAGING THE OSDS ON THE CEPH DASHBOARD</li> <li>11.3. REPLACING THE FAILED OSDS ON THE CEPH DASHBOARD</li> <li>CHAPTER 12. MANAGEMENT OF CEPH OBJECT GATEWAY USING THE DASHBOARD</li> <li>12.1. MANUALLY ADDING CEPH OBJECT GATEWAY LOGIN CREDENTIALS TO THE DASHBOARD</li> <li>12.2. CREATING THE CEPH OBJECT GATEWAY SERVICES WITH SSL USING THE DASHBOARD</li> <li>12.3. CONFIGURING HIGH AVAILABILITY FOR THE CEPH OBJECT GATEWAY ON THE DASHBOARD</li> <li>12.4. MANAGEMENT OF CEPH OBJECT GATEWAY USERS ON THE DASHBOARD</li> <li>12.4. Prerequisites</li> <li>12.4.2. Creating Ceph object gateway users on the dashboard</li> <li>12.4.3. Creating Ceph object gateway users on the dashboard</li> <li>12.4.4. Editing Ceph object gateway users on the dashboard</li> <li>12.5. MANAGEMENT OF CEPH OBJECT GATEWAY BUCKETS ON THE DASHBOARD</li> <li>12.5. MANAGEMENT OF CEPH OBJECT GATEWAY BUCKETS ON THE DASHBOARD</li> <li>12.5. MANAGEMENT OF CEPH OBJECT GATEWAY BUCKETS ON THE DASHBOARD</li> <li>12.5. MANAGEMENT OF CEPH OBJECT GATEWAY ON THE DASHBOARD</li> <li>12.5. MANAGEMENT OF CEPH OBJECT GATEWAY BUCKETS ON THE DASHBOARD</li> <li>12.5. MANAGEMENT OF CEPH OBJECT GATEWAY BUCKETS ON THE DASHBOARD</li> <li>12.5. MANAGEMENT OF CEPH OBJECT GATEWAY ON THE DASHBOARD</li> <li>12.5. MANAGEMENT OF CEPH OBJECT GATEWAY BUCKETS ON THE DASHBOARD</li> <li>12.5. MANAGEMENT OF CEPH OBJECT GATEWAY BUCKETS ON THE DASHBOARD</li> <li>12.5. A. Deleting Ceph object gateway buckets on the dashboard</li> <li>12.5.3. Editing Ceph object gateway buckets on the dashboard</li> <li>12.5.4. Deleting Ceph object gateway buckets on the dashboard</li> <li>12.5.4. Deleting Ceph object gateway buckets on the dashboard</li> <li>12.5.4. Deleting Ceph object gateway buckets on the dashboard</li> <li>12.5.4. Deleting Ceph object gateway buckets on the dashboard</li> <li>12.5.4. Deleting Ceph object gateway buckets on the dashboard</li> </ul> | <ul> <li>115</li> <li>115</li> <li>124</li> <li>128</li> <li>129</li> <li>131</li> <li>132</li> <li>133</li> <li>134</li> <li>136</li> <li>138</li> <li>139</li> <li>139</li> <li>140</li> <li>143</li> <li>144</li> </ul> |
| <ul> <li>11.1. PREREQUISITES</li> <li>11.2. MANAGING THE OSDS ON THE CEPH DASHBOARD</li> <li>11.3. REPLACING THE FAILED OSDS ON THE CEPH DASHBOARD</li> <li>CHAPTER 12. MANAGEMENT OF CEPH OBJECT GATEWAY USING THE DASHBOARD</li> <li>12.1. MANUALLY ADDING CEPH OBJECT GATEWAY LOGIN CREDENTIALS TO THE DASHBOARD</li> <li>12.2. CREATING THE CEPH OBJECT GATEWAY SERVICES WITH SSL USING THE DASHBOARD</li> <li>12.3. CONFIGURING HIGH AVAILABILITY FOR THE CEPH OBJECT GATEWAY ON THE DASHBOARD</li> <li>12.4. MANAGEMENT OF CEPH OBJECT GATEWAY USERS ON THE DASHBOARD</li> <li>12.4. Prerequisites</li> <li>12.4.2. Creating Ceph object gateway users on the dashboard</li> <li>12.4.3. Creating Ceph object gateway users on the dashboard</li> <li>12.4.4. Editing Ceph object gateway users on the dashboard</li> <li>12.5. MANAGEMENT OF CEPH OBJECT GATEWAY BUCKETS ON THE DASHBOARD</li> <li>12.5. MANAGEMENT OF CEPH OBJECT GATEWAY BUCKETS ON THE DASHBOARD</li> <li>12.5. MANAGEMENT OF CEPH OBJECT GATEWAY BUCKETS ON THE DASHBOARD</li> <li>12.5. Creating Ceph object gateway buckets on the dashboard</li> <li>12.5. Creating Ceph object gateway buckets on the dashboard</li> <li>12.5. Creating Ceph object gateway buckets on the dashboard</li> <li>12.5. MANAGEMENT OF CEPH OBJECT GATEWAY BUCKETS ON THE DASHBOARD</li> <li>12.5. MANAGEMENT OF CEPH OBJECT GATEWAY CONFIGURATION ON THE CEPH DASHBOARD</li> <li>12.5. MONITORING MULTISITE OBJECT GATEWAY CONFIGURATION ON THE CEPH DASHBOARD</li> <li>12.5. MONITORING MULTISITE OBJECT GATEWAY CONFIGURATION ON THE CEPH DASHBOARD</li> </ul>                                                                                                    | 115<br>124<br>128<br>129<br>131<br>132<br>133<br>134<br>136<br>138<br>139<br>139<br>139<br>139<br>139<br>140<br>143<br>144<br>,RD                                                                                          |
| <ul> <li>11.1. PREREQUISITES</li> <li>11.2. MANAGING THE OSDS ON THE CEPH DASHBOARD</li> <li>11.3. REPLACING THE FAILED OSDS ON THE CEPH DASHBOARD</li> <li>CHAPTER 12. MANAGEMENT OF CEPH OBJECT GATEWAY USING THE DASHBOARD</li> <li>12.1. MANUALLY ADDING CEPH OBJECT GATEWAY LOGIN CREDENTIALS TO THE DASHBOARD</li> <li>12.2. CREATING THE CEPH OBJECT GATEWAY SERVICES WITH SSL USING THE DASHBOARD</li> <li>12.3. CONFIGURING HIGH AVAILABILITY FOR THE CEPH OBJECT GATEWAY ON THE DASHBOARD</li> <li>12.4. MANAGEMENT OF CEPH OBJECT GATEWAY USERS ON THE DASHBOARD</li> <li>12.4. MANAGEMENT OF CEPH OBJECT GATEWAY USERS ON THE DASHBOARD</li> <li>12.4. Creating Ceph object gateway users on the dashboard</li> <li>12.4. Creating Ceph object gateway users on the dashboard</li> <li>12.4. Editing Ceph object gateway users on the dashboard</li> <li>12.5. MANAGEMENT OF CEPH OBJECT GATEWAY BUCKETS ON THE DASHBOARD</li> <li>12.5. MANAGEMENT OF CEPH OBJECT GATEWAY BUCKETS ON THE DASHBOARD</li> <li>12.5. Creating Ceph object gateway buckets on the dashboard</li> <li>12.5. Creating Ceph object gateway buckets on the dashboard</li> <li>12.5. Creating Ceph object gateway buckets on the dashboard</li> <li>12.5. MANAGEMENT OF CEPH OBJECT GATEWAY CONFIGURATION ON THE CEPH DASHBOARD</li> <li>12.5. MONITORING MULTISITE OBJECT GATEWAY CONFIGURATION ON THE CEPH DASHBOARD</li> <li>12.5. MONITORING MULTISITE OBJECT GATEWAY CONFIGURATION ON THE CEPH DASHBOARD</li> <li>12.5. MANAGEMENT OF BUCKETS OF A MULTISITE OBJECT CONFIGURATION ON THE CEPH DASHBOARD</li> </ul>                                                                                                    | 115<br>124<br>128<br>129<br>131<br>132<br>133<br>134<br>136<br>138<br>139<br>139<br>139<br>139<br>139<br>139<br>139<br>139<br>140<br>143<br>144<br>,RD<br>145                                                              |
| <ul> <li>11.1. PREREQUISITES</li> <li>11.2. MANAGING THE OSDS ON THE CEPH DASHBOARD</li> <li>11.3. REPLACING THE FAILED OSDS ON THE CEPH DASHBOARD</li> <li>CHAPTER 12. MANAGEMENT OF CEPH OBJECT GATEWAY USING THE DASHBOARD</li> <li>12.1. MANUALLY ADDING CEPH OBJECT GATEWAY LOGIN CREDENTIALS TO THE DASHBOARD</li> <li>12.2. CREATING THE CEPH OBJECT GATEWAY SERVICES WITH SSL USING THE DASHBOARD</li> <li>12.3. CONFIGURING HIGH AVAILABILITY FOR THE CEPH OBJECT GATEWAY ON THE DASHBOARD</li> <li>12.4. MANAGEMENT OF CEPH OBJECT GATEWAY USERS ON THE DASHBOARD</li> <li>12.4. Prerequisites</li> <li>12.4.2. Creating Ceph object gateway users on the dashboard</li> <li>12.4.3. Creating Ceph object gateway users on the dashboard</li> <li>12.4.4. Editing Ceph object gateway users on the dashboard</li> <li>12.5. MANAGEMENT OF CEPH OBJECT GATEWAY BUCKETS ON THE DASHBOARD</li> <li>12.5. MANAGEMENT OF CEPH OBJECT GATEWAY BUCKETS ON THE DASHBOARD</li> <li>12.5. Creating Ceph object gateway buckets on the dashboard</li> <li>12.5. Creating Ceph object gateway buckets on the dashboard</li> <li>12.5. ADRIGE CEPH OBJECT GATEWAY CONFIGURATION ON THE CEPH DASHBOARD</li> <li>12.5. MONITORING MULTISITE OBJECT GATEWAY CONFIGURATION ON THE CEPH DASHBOARD</li> <li>12.5. MONITORING MULTISITE OBJECT GATEWAY CONFIGURATION ON THE CEPH DASHBOARD</li> <li>12.5. MONITORING MULTISITE OF A MULTISITE OBJECT CONFIGURATION ON THE CEPH DASHBOARD</li> <li>12.5. MANAGEMENT OF BUCKETS OF A MULTISITE OBJECT CONFIGURATION ON THE CEPH DASHBOARD</li> </ul>                                                                                                    | 115<br>115<br>124<br>128<br>129<br>131<br>132<br>133<br>134<br>136<br>139<br>139<br>139<br>139<br>139<br>139<br>139<br>140<br>143<br>144<br>,RD<br>145<br>145                                                              |
| <ul> <li>11. PREREQUISITES</li> <li>11.2. MANAGING THE OSDS ON THE CEPH DASHBOARD</li> <li>11.3. REPLACING THE FAILED OSDS ON THE CEPH DASHBOARD</li> <li>CHAPTER 12. MANAGEMENT OF CEPH OBJECT GATEWAY USING THE DASHBOARD</li> <li>12.1. MANUALLY ADDING CEPH OBJECT GATEWAY LOGIN CREDENTIALS TO THE DASHBOARD</li> <li>12.2. CREATING THE CEPH OBJECT GATEWAY SERVICES WITH SSL USING THE DASHBOARD</li> <li>12.3. CONFIGURING HIGH AVAILABILITY FOR THE CEPH OBJECT GATEWAY ON THE DASHBOARD</li> <li>12.4. MANAGEMENT OF CEPH OBJECT GATEWAY USERS ON THE DASHBOARD</li> <li>12.4. Prerequisites</li> <li>12.4.2. Creating Ceph object gateway users on the dashboard</li> <li>12.4.3. Creating Ceph object gateway users on the dashboard</li> <li>12.4.5. Deleting Ceph object gateway users on the dashboard</li> <li>12.4.5. Deleting Ceph object gateway users on the dashboard</li> <li>12.5. MANAGEMENT OF CEPH OBJECT GATEWAY BUCKETS ON THE DASHBOARD</li> <li>12.5.1. Prerequisites</li> <li>12.5.2. Creating Ceph object gateway buckets on the dashboard</li> <li>12.5.3. Editing Ceph object gateway buckets on the dashboard</li> <li>12.5.4. Deleting Ceph object gateway buckets on the dashboard</li> <li>12.5.4. Deleting Ceph object gateway buckets on the dashboard</li> <li>12.5.4. Deleting Ceph object gateway buckets on the dashboard</li> <li>12.5.4. Deleting Ceph object gateway buckets on the dashboard</li> <li>12.5.4. Deleting Ceph object gateway buckets on the dashboard</li> <li>12.5.4. Deleting Ceph object gateway buckets on the dashboard</li> <li>12.5.4. Deleting Ceph object gateway buckets on the dashboard</li> <li>12.5.7. MANAGEMENT OF BUCKETS OF A MULTISITE OBJECT CONFIGURATION ON THE CEPH DASHBOARD</li> <li>12.7.1. Prerequisites</li> <li>12.7.2. Editing buckets of a multisite object gateway configuration on the Ceph dashboard</li> <li>12.7.2. Editing buckets of a multisite object gateway configuration on the Ceph dashboard</li> </ul>           | 115<br>124<br>128<br>128<br>129<br>131<br>132<br>133<br>134<br>136<br>138<br>139<br>139<br>139<br>139<br>140<br>143<br>144<br>RD<br>145<br>145<br>145                                                                      |

| CHAPTER 13. MANAGEMENT OF BLOCK DEVICES USING THE CEPH DASHBOARD | 150 |
|------------------------------------------------------------------|-----|
| 13.1. MANAGEMENT OF BLOCK DEVICE IMAGES ON THE CEPH DASHBOARD    | 150 |
| 13.1.1. Creating images on the Ceph dashboard                    | 150 |
| 13.1.2. Creating namespaces on the Ceph dashboard                | 151 |
| 13.1.3. Editing images on the Ceph dashboard                     | 152 |
| 13.1.4. Copying images on the Ceph dashboard                     | 153 |
| 13.1.5. Moving images to trash on the Ceph dashboard             | 154 |
| 13.1.6. Purging trash on the Ceph dashboard                      | 156 |
| 13.1.7. Restoring images from trash on the Ceph dashboard        | 156 |
| 13.1.8. Deleting images on the Ceph dashboard.                   | 157 |
| 13.1.9. Deleting namespaces on the Ceph dashboard.               | 159 |
| 13.1.10. Creating snapshots of images on the Ceph dashboard      | 159 |
| 13.1.11. Renaming snapshots of images on the Ceph dashboard      | 160 |
| 13.1.12. Protecting snapshots of images on the Ceph dashboard    | 162 |
| 13.1.13. Cloning snapshots of images on the Ceph dashboard       | 162 |
| 13.1.14. Copying snapshots of images on the Ceph dashboard       | 163 |
| 13.1.15. Unprotecting snapshots of images on the Ceph dashboard  | 165 |
| 13.1.16. Rolling back snapshots of images on the Ceph dashboard  | 165 |
| 13.1.17. Deleting snapshots of images on the Ceph dashboard      | 166 |
| 13.2. MANAGEMENT OF MIRRORING FUNCTIONS ON THE CEPH DASHBOARD    | 167 |
| 13.2.1. Mirroring view on the Ceph dashboard                     | 168 |
| 13.2.2. Editing mode of pools on the Ceph dashboard              | 168 |
| 13.2.3. Adding peer in mirroring on the Ceph dashboard           | 169 |
| 13.2.4. Editing peer in mirroring on the Ceph dashboard          | 174 |
| 13.2.5. Deleting peer in mirroring on the Ceph dashboard         | 176 |
| CHAPTER 14. ACTIVATING AND DEACTIVATING TELEMETRY                | 178 |
| 14.1. DEACTIVATING TELEMETRY                                     | 179 |

# CHAPTER 1. CEPH DASHBOARD OVERVIEW

As a storage administrator, the Red Hat Ceph Storage Dashboard provides management and monitoring capabilities, allowing you to administer and configure the cluster, as well as visualize information and performance statistics related to it. The dashboard uses a web server hosted by the **ceph-mgr** daemon.

The dashboard is accessible from a web browser and includes many useful management and monitoring features, for example, to configure manager modules and monitor the state of OSDs.

# **1.1. PREREQUISITES**

• System administrator level experience.

# **1.2. CEPH DASHBOARD COMPONENTS**

The functionality of the dashboard is provided by multiple components.

- The Cephadm application for deployment.
- The embedded dashboard **ceph-mgr** module.
- The embedded Prometheus **ceph-mgr** module.
- The Prometheus time-series database.
- The Prometheus node-exporter daemon, running on each host of the storage cluster.
- The Grafana platform to provide monitoring user interface and alerting.

## **Additional Resources**

- For more information, see the *Prometheus website*.
- For more information, see the *Grafana website*.

# **1.3. CEPH DASHBOARD FEATURES**

The Ceph dashboard provides the following features:

- **Multi-user and role management** The dashboard supports multiple user accounts with different permissions and roles. User accounts and roles can be managed using both, the command line and the web user interface. The dashboard supports various methods to enhance password security. Password complexity rules may be configured, requiring users to change their password after the first login or after a configurable time period.
- **Single Sign-On (SSO)**: The dashboard supports authentication with an external identity provider using the SAML 2.0 protocol.
- Auditing: The dashboard backend can be configured to log all PUT, POST and DELETE API requests in the Ceph manager log.

## **Management features**

- View cluster hierarchy. You can view the CRUSH map, for example, to determine which host a specific OSD ID is running on. This is helpful if there is an issue with an OSD.
- **Configure manager modules**: You can view and change parameters for Ceph manager modules.
- **Embedded Grafana Dashboards** Ceph Dashboard Grafana dashboards might be embedded in external applications and web pages to surface information and performance metrics gathered by the Prometheus module.
- View and filter logs You can view event and audit cluster logs and filter them based on priority, keyword, date, or time range.
- **Toggle dashboard components**: You can enable and disable dashboard components so only the features you need are available.
- Manage OSD settings: You can set cluster-wide OSD flags using the dashboard. You can also Mark OSDs up, down or out, purge and reweight OSDs, perform scrub operations, modify various scrub-related configuration options, select profiles to adjust the level of backfilling activity. You can set and change the device class of an OSD, display and sort OSDs by device class. You can deploy OSDs on new drives and hosts.
- iSCSI management: Create, modify, and delete iSCSI targets.
- Viewing Alerts: The alerts page allows you to see details of current alerts.
- Quality of Service for images You can set performance limits on images, for example limiting IOPS or read BPS burst rates.

#### **Monitoring features**

- Username and password protection You can access the dashboard only by providing a configurable user name and password.
- **Overall cluster health** Displays performance and capacity metrics. This also displays the overall cluster status, storage utilization, for example, number of objects, raw capacity, usage per pool, a list of pools and their status and usage statistics.
- **Hosts**: Provides a list of all hosts associated with the cluster along with the running services and the installed Ceph version.
- **Performance counters**: Displays detailed statistics for each running service.
- Monitors: Lists all Monitors, their quorum status and open sessions.
- **Configuration editor**: Displays all the available configuration options, their descriptions, types, default, and currently set values. These values are editable.
- **Cluster logs**: Displays and filters the latest updates to the cluster's event and audit log files by priority, date, or keyword.
- **Device management**: Lists all hosts known by the Orchestrator. Lists all drives attached to a host and their properties. Displays drive health predictions, SMART data, and blink enclosure LEDs.
- View storage cluster capacity: You can view raw storage capacity of the Red Hat Ceph Storage cluster in the *Capacity* panels of the Ceph dashboard.

- **Pools**: Lists and manages all Ceph pools and their details. For example: applications, placement groups, replication size, EC profile, quotas, CRUSH ruleset, etc.
- **OSDs**: Lists and manages all OSDs, their status and usage statistics as well as detailed information like attributes, like OSD map, metadata, and performance counters for read and write operations. Lists all drives associated with an OSD.
- **iSCSI**: Lists all hosts that run the tcmu-runner service, displays all images and their performance characteristics, such as read and write operations or traffic amd also displays the iSCSI gateway status and information about active initiators.
- **Images**: Lists all RBD images and their properties such as size, objects, and features. Create, copy, modify and delete RBD images. Create, delete, and rollback snapshots of selected images, protect or unprotect these snapshots against modification. Copy or clone snapshots, flatten cloned images.

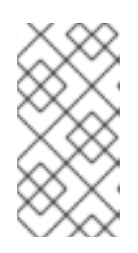

## NOTE

The performance graph for I/O changes in the Overall Performance tab for a specific image shows values only after specifying the pool that includes that image by setting the **rbd\_stats\_pool** parameter in *Cluster* > *Manager modules* > *Prometheus*.

- **RBD Mirroring**: Enables and configures RBD mirroring to a remote Ceph server. Lists all active sync daemons and their status, pools and RBD images including their synchronization state.
- **Ceph File Systems:** Lists all active Ceph file system (CephFS) clients and associated pools, including their usage statistics. Evict active CephFS clients, manage CephFS quotas and snapshots, and browse a CephFS directory structure.
- **Object Gateway (RGW)**: Lists all active object gateways and their performance counters. Displays and manages, including add, edit, delete, object gateway users and their details, for example quotas, as well as the users' buckets and their details, for example, owner or quotas.
- NFS: Manages NFS exports of CephFS and Ceph object gateway S3 buckets using the NFS Ganesha.

## Security features

• SSL and TLS support. All HTTP communication between the web browser and the dashboard is secured via SSL. A self-signed certificate can be created with a built-in command, but it is also possible to import custom certificates signed and issued by a Certificate Authority (CA).

## Additional Resources

• See *Toggling Ceph dashboard features* in the *Red Hat Ceph Storage Dashboard Guide* for more information.

# **1.4. RED HAT CEPH STORAGE DASHBOARD ARCHITECTURE**

The Dashboard architecture depends on the Ceph manager dashboard plugin and other components. See the diagram below to understand how they work together.

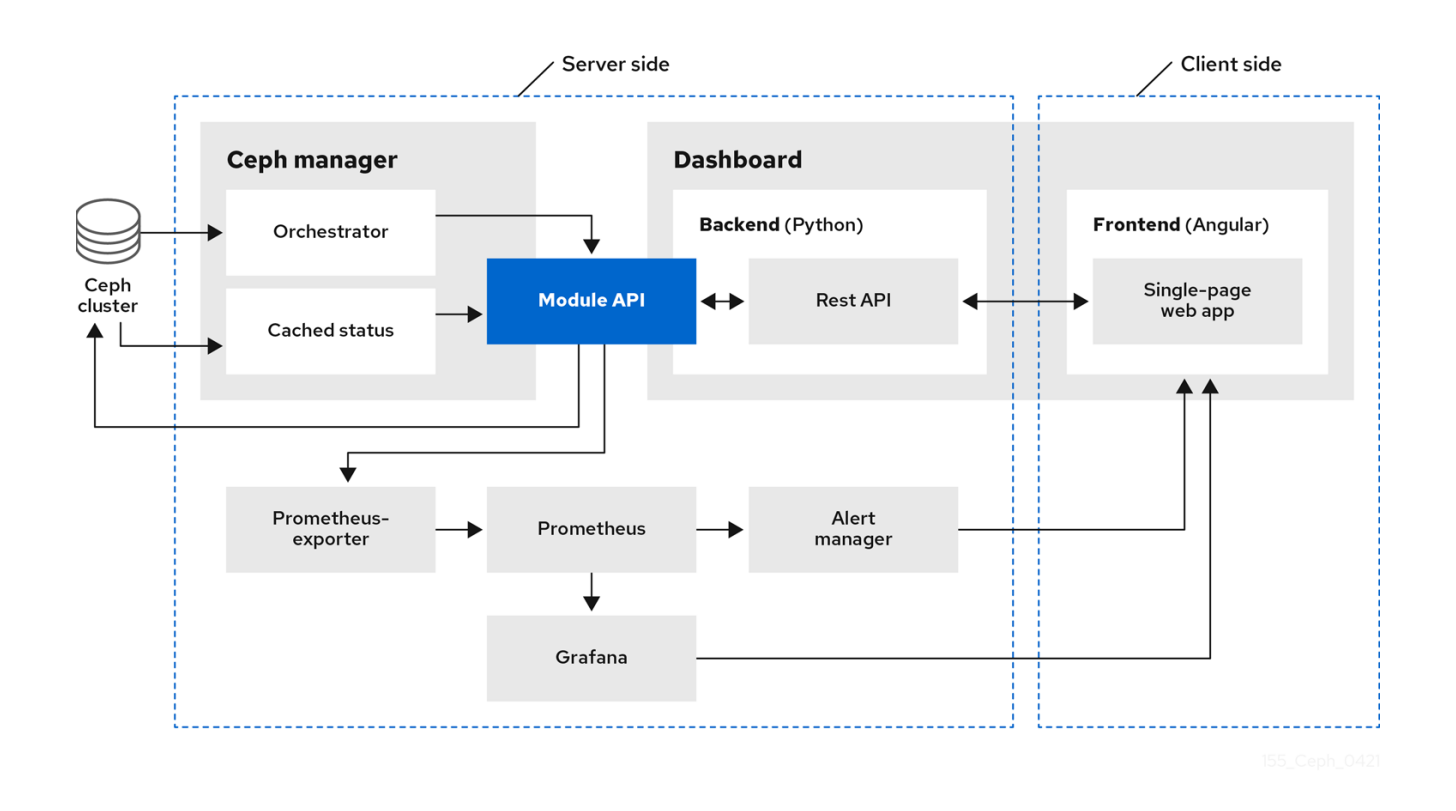

# CHAPTER 2. CEPH DASHBOARD INSTALLATION AND ACCESS

As a system administrator, you can access the dashboard with the credentials provided on bootstrapping the cluster.

Cephadm installs the dashboard by default. Following is an example of the dashboard URL:

URL: https://host01:8443/ User: admin Password: zbiql951ar

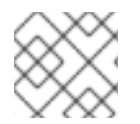

## NOTE

Update the browser and clear the cookies prior to accessing the dashboard URL.

The following are the Cephadm bootstrap options that are available for the Ceph dashboard configurations:

- [-initial-dashboard-user *INITIAL\_DASHBOARD\_USER*] Use this option while bootstrapping to set initial-dashboard-user.
- [-initial-dashboard-password INITIAL\_DASHBOARD\_PASSWORD] Use this option while bootstrapping to set initial-dashboard-password.
- [-ssl-dashboard-port SSL\_DASHBOARD\_PORT] Use this option while bootstrapping to set custom dashboard port other than default 8443.
- [-dashboard-key DASHBOARD\_KEY] Use this option while bootstrapping to set Custom key for SSL.
- [-dashboard-crt DASHBOARD\_CRT] Use this option while bootstrapping to set Custom certificate for SSL.
- [-skip-dashboard] Use this option while bootstrapping to deploy Ceph without dashboard.
- [-dashboard-password-noupdate] Use this option while bootstrapping if you used above two options and don't want to reset password at the first time login.
- [-allow-fqdn-hostname] Use this option while bootstrapping to allow hostname that is fullyqualified.
- [-skip-prepare-host] Use this option while bootstrapping to skip preparing the host.

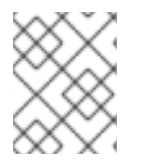

## NOTE

To avoid connectivity issues with dashboard related external URL, use the fully qualified domain names (FQDN) for hostnames, for example, **host01.ceph.redhat.com**.

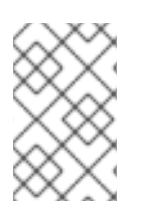

## NOTE

Open the Grafana URL directly in the client internet browser and accept the security exception to see the graphs on the Ceph dashboard. Reload the browser to view the changes.

## Example

[root@host01 ~]# cephadm bootstrap --mon-ip 127.0.0.1 --registry-json cephadm.txt --initialdashboard-user admin --initial-dashboard-password zbiql951ar --dashboard-password-noupdate -allow-fqdn-hostname

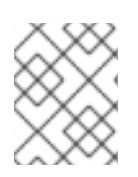

## NOTE

While boostrapping the storage cluster using **cephadm**, you can use the **--image** option for either custom container images or local container images.

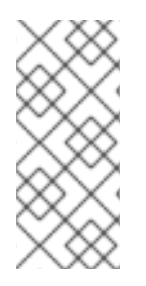

## NOTE

You have to change the password the first time you log into the dashboard with the credentials provided on bootstrapping only if **--dashboard-password-noupdate** option is not used while bootstrapping. You can find the Ceph dashboard credentials in the **var/log/ceph/cephadm.log** file. Search with the "Ceph Dashboard is now available at" string.

This section covers the following tasks:

- Network port requirements for Ceph dashboard.
- Accessing the Ceph dashboard.
- Setting log in banner on the Ceph dashboard .
- Setting message of the day on the Ceph dashboard .
- Expanding the cluster on the Ceph dashboard .
- Toggling Ceph dashboard features.
- Understanding the landing page of the Ceph dashboard .
- Enabling Red Hat Ceph Storage Dashboard manually .
- Changing the dashboard password using the Ceph dashboard .
- Changing the Ceph dashboard password using the command line interface .
- Setting **admin** user password for Grafana.
- Creating an admin account for syncing users to the Ceph dashboard .
- Syncing users to the Ceph dashboard using the Red Hat Single Sign-On .
- Enabling single sign-on for the Ceph dashboard .
- Disabling single sign-on for the Ceph dashboard .

# 2.1. NETWORK PORT REQUIREMENTS FOR CEPH DASHBOARD

The Ceph dashboard components use certain TCP network ports which must be accessible. By default, the network ports are automatically opened in **firewalld** during installation of Red Hat Ceph Storage.

| Port | Use                                                                                                    | Originating Host                                                                                                    | Destination Host                                                                                                    |
|------|----------------------------------------------------------------------------------------------------|----------------------------------------------------------------------------------------------------|----------------------------------------------------------------------------------------------------|
| 8443 | The dashboard web<br>interface                                                                              | IP addresses that need<br>access to Ceph<br>Dashboard UI and the<br>host under Grafana<br>server, since the<br>AlertManager service<br>can also initiate<br>connections to the<br>Dashboard for reporting<br>alerts. | The Ceph Manager<br>hosts.                                                                                                    |
| 3000 | Grafana                                                                                                    | IP addresses that need<br>access to Grafana<br>Dashboard UI and all<br>Ceph Manager hosts<br>and Grafana server.                                                                                                    | The host or hosts<br>running Grafana server.                                                                                                    |
| 2049 | NFS-Ganesha                                                                                                 | IP addresses that need access to NFS.                                                                                                    | The IP addresses that provide NFS services.                                                                                                    |
| 9095 | Default Prometheus<br>server for basic<br>Prometheus graphs                                                 | IP addresses that need<br>access to Prometheus<br>UI and all Ceph Manager<br>hosts and Grafana<br>server or Hosts running<br>Prometheus.                                                                             | The host or hosts<br>running Prometheus.                                                                                                    |
| 9093 | Prometheus<br>Alertmanager                                                                                  | IP addresses that need<br>access to Alertmanager<br>Web UI and all Ceph<br>Manager hosts and<br>Grafana server or Hosts<br>running Prometheus.                                                                       | All Ceph Manager hosts<br>and the host under<br>Grafana server.                                                                                                    |
| 9094 | Prometheus<br>Alertmanager for<br>configuring a highly<br>available cluster made<br>from multiple instances | All Ceph Manager hosts<br>and the host under<br>Grafana server.                                                                                                    | Prometheus<br>Alertmanager High<br>Availability (peer<br>daemon sync), so both<br><b>src</b> and <b>dst</b> should be<br>hosts running<br>Prometheus<br>Alertmanager. |

## Table 2.1. TCP Port Requirements

| Port | Use                                                   | Originating Host                                                                                                    | Destination Host                                                            |
|------|-------------------------------------------------------|----------------------------------------------------------------------------------------------------|-----------------------------------------------------------------------------|
| 9100 | The Prometheus <b>node-</b><br><b>exporter</b> daemon | Hosts running<br>Prometheus that need<br>to view Node Exporter<br>metrics Web UI and All<br>Ceph Manager hosts<br>and Grafana server or<br>Hosts running<br>Prometheus. | All storage cluster hosts,<br>including MONs, OSDS,<br>Grafana server host. |
| 9283 | Ceph Manager<br>Prometheus exporter<br>module         | Hosts running<br>Prometheus that need<br>access to Ceph Exporter<br>metrics Web UI and<br>Grafana server.                                                               | All Ceph Manager hosts.                                                     |
| 9287 | Ceph iSCSI gateway<br>data                            | All Ceph Manager hosts<br>and Grafana server.                                                                                                    | All Ceph iSCSI gateway<br>hosts.                                            |

## **Additional Resources**

- For more information, see the Red Hat Ceph Storage Installation Guide.
- For more information, see Using and configuring firewalld in Configuring and managing networking.

# 2.2. ACCESSING THE CEPH DASHBOARD

You can access the Ceph dashboard to administer and monitor your Red Hat Ceph Storage cluster.

## Prerequisites

- Successful installation of Red Hat Ceph Storage Dashboard.
- NTP is synchronizing clocks properly.

## Procedure

1. Enter the following URL in a web browser:

## Syntax

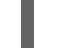

https://HOST\_NAME:PORT

Replace:

- HOST\_NAME with the fully qualified domain name (FQDN) of the active manager host.
- PORT with port 8443

## Example

## https://host01:8443

You can also get the URL of the dashboard by running the following command in the Cephadm shell:

## Example

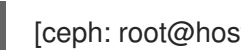

[ceph: root@host01 /]# ceph mgr services

This command will show you all endpoints that are currently configured. Look for the dashboard key to obtain the URL for accessing the dashboard.

- 2. On the login page, enter the username admin and the default password provided during bootstrapping.
- 3. You have to change the password the first time you log in to the Red Hat Ceph Storage dashboard.
- 4. After logging in, the dashboard default landing page is displayed, which provides a high-level overview of status, performance, and capacity metrics of the Red Hat Ceph Storage cluster.

## Figure 2.1. Ceph dashboard landing page

| Status 0              |                   |                     |                          |
|-----------------------|-------------------|---------------------|--------------------------|
| Cluster Status        | Hosts             | Monitors            | OSDs                     |
| HEALTH_OK             | 3 total           | 3 (quorum 0, 1, 2)  | 13 total<br>13 up, 13 in |
| Managers              | Object Gateways   | Metadata Servers    | iSCSI Gateways           |
| 1 active<br>2 standby | 1 total           | no filesystems      | 1 total<br>1 up, O down  |
| Capacity 0            |                   |                     |                          |
| Raw Capacity          | Objects           | PG Status           | Pools PGs per OSD        |
| 296<br>of 389.9 GiB   | 1.4 k     objects | 1024<br>PGs         | 14 236.3                 |
| Performance 0         |                   |                     |                          |
| Client Read/Write     | Client Throughput | Recovery Throughput | Scrubbing                |
| 14<br>NOPS            | 8.2<br>KBrs       | 0 B/s               | Inactive                 |

5. Click the following icon on the dashboard landing page to collapse or display the options in the vertical menu:

#### Figure 2.2. Vertical menu on the Ceph dashboard

| ≡ <mark> Red H</mark><br>Ceph S | <b>at</b><br>Storage |
|---------------------------------|----------------------|
| Dashboard 💖                     |                      |
| Cluster                         | >                    |
| Pools                           |                      |

#### **Additional Resources**

• For more information, see Changing the dashboard password using the Ceph dashboard in the Red Hat Ceph Storage Dashboard guide.

## 2.3. SETTING LOGIN BANNER ON THE CEPH DASHBOARD

Many users require support for customizable text on the login page for security, legal, or disclaimer reasons.

You can set these custom texts on the login page of the Ceph Dashboard using the command-line interface (CLI).

### Prerequisites

- A running Red Hat Ceph Storage cluster with the monitoring stack installed.
- Root-level access to the **cephadm** host.
- The **dashboard** module enabled.

#### Procedure

1. As a root user, create a **login.txt** file and provide the custom message for the users:

## Example

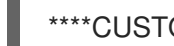

\*\*CUSTOM LOGIN MESSAGE\*\*\*\*

2. Mount the login.txt file under a directory in the container:

## Example

[root@host01 ~]# cephadm shell --mount login.txt:/var/lib/ceph/login.txt

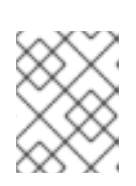

## NOTE

Every time you exit the shell, you have to mount the file in the container before deploying the daemon.

3. Optional: Check if the **dashboard** Ceph Manager module is enabled:

## Example

[ceph: root@host01 /]# ceph mgr module Is

4. Set the login banner text:

## Syntax

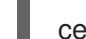

ceph dashboard set-login-banner -i FILE\_PATH

## Example

[ceph: root@host01 /]# ceph dashboard set-login-banner -i /var/lib/ceph/login.txt

login banner file added

5. Get the login banner text:

## Example

[ceph: root@host01 /]# ceph dashboard get-login-banner

\*\*\*\*CUSTOM LOGIN MESSAGE\*\*\*\*

6. Optional: You can remove the login banner using the **unset** command:

## Example

[ceph: root@host01 /]# ceph dashboard unset-login-banner

Login banner removed

## Verification

• Log in to the dashboard:

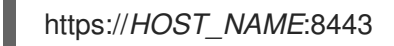

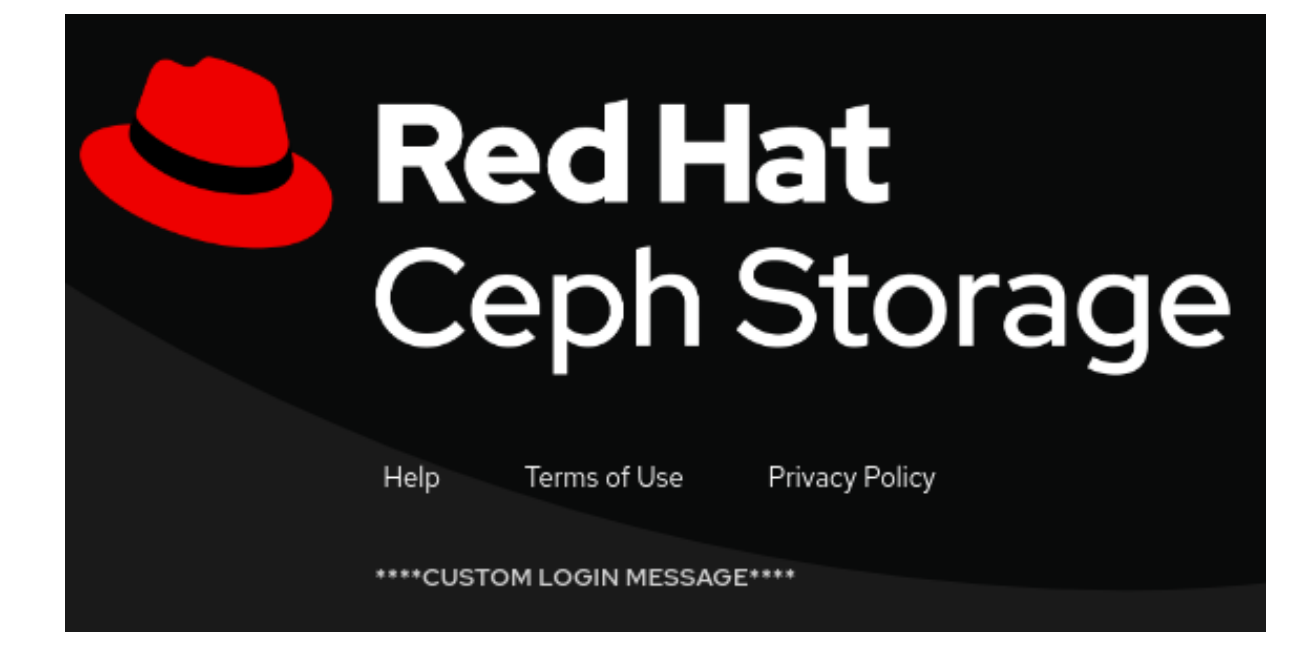

# 2.4. SETTING MESSAGE OF THE DAY (MOTD) ON THE CEPH DASHBOARD

Sometimes, there is a need to inform the Ceph Dashboard users about the latest news, updates, and information on Red Hat Ceph Storage.

As a storage administrator, you can configure a message of the day (MOTD) using the command-line interface (CLI).

When the user logs in to the Ceph Dashboard, the configured MOTD is displayed at the top of the Ceph Dashboard similar to the Telemetry module.

The importance of MOTD can be configured based on severity, such as **info**, **warning**, or **danger**.

A MOTD with a **info** or **warning** severity can be closed by the user. The **info** MOTD is not displayed anymore until the local storage cookies are cleared or a new MOTD with a different severity is displayed. A MOTD with a **warning** severity is displayed again in a new session.

## Prerequisites

- A running Red Hat Ceph Storage cluster with the monitoring stack installed.
- Root-level access to the **cephadm** host.
- The **dashboard** module enabled.

#### Procedure

1. Configure a MOTD for the dashboard:

## Syntax

ceph dashboard motd set SEVERITY EXPIRES MESSAGE

## Example

[ceph: root@host01 /]# ceph dashboard motd set danger 2d "Custom login message"

Message of the day has been set.

### Replace

- SEVERITY can be **info**, **warning**, or **danger**.
- *EXPIRES* can be for seconds (**s**), minutes (**m**), hours (**h**), days (**d**), weeks (**w**), or never expires (**0**).
- *MESSAGE* can be any custom message that users can view as soon as they log in to the dashboard.
- 2. Optional: Set the MOTD that does not expire:

## Example

[ceph: root@host01 /]# ceph dashboard motd set danger 0 "Custom login message"

Message of the day has been set.

3. Get the configured MOTD :

## Example

[ceph: root@host01 /]# ceph dashboard motd get

Message="Custom login message", severity="danger", expires="2022-09-08T07:38:52.963882Z"

4. Optional: Clear the configure MOTD using the **clear** command:

## Example

[ceph: root@host01 /]# ceph dashboard motd clear

Message of the day has been cleared.

## Verification

• Log in to the dashboard:

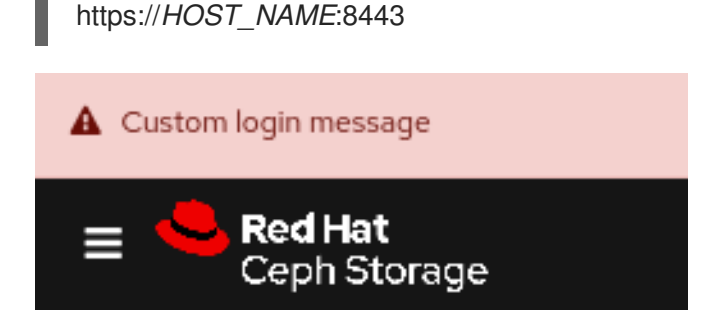

# 2.5. EXPANDING THE CLUSTER ON THE CEPH DASHBOARD

You can use the dashboard to expand the Red Hat Ceph Storage cluster for adding hosts, adding OSDs, and creating services such as Alertmanager, Cephadm-exporter, CephFS-mirror, Grafana, ingress, iSCSI, MDS, NFS, node-exporter, Prometheus, RBD-mirror, and Ceph Object Gateway.

Once you bootstrap a new storage cluster, the Ceph Monitor and Ceph Manager daemons are created and the cluster is in *HEALTH\_WARN* state. After creating all the services for the cluster on the dashboard, the health of the cluster changes from *HEALTH\_WARN* to *HEALTH\_OK* status.

## Prerequisites

- Bootstrapped storage cluster. See *Bootstrapping a new storage cluster* section in the *Red Hat Ceph Storage Installation Guide* for more details.
- At least **cluster-manager** role for the user on the Red Hat Ceph Storage Dashboard. See the User roles and permissions on the Ceph dashboard section in the Red Hat Ceph Storage Dashboard Guide for more details.

## Procedure

1. Copy the admin key from the bootstrapped host to other hosts:

## Syntax

ssh-copy-id -f -i /etc/ceph/ceph.pub root@HOST\_NAME

## Example

[ceph: root@host01 /]# ssh-copy-id -f -i /etc/ceph/ceph.pub root@host02 [ceph: root@host01 /]# ssh-copy-id -f -i /etc/ceph/ceph.pub root@host03

- 2. Log in to the dashboard with the default credentials provided during bootstrap.
- 3. Change the password and log in to the dashboard with the new password .
- 4. On the landing page, click *Expand Cluster*.

### Figure 2.3. Expand cluster

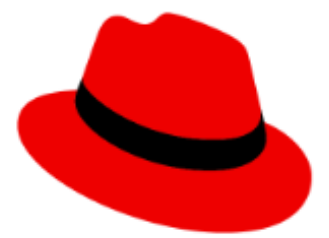

# Welcome to Red Hat Ceph Storage Dashboard

## Please expand your cluster first

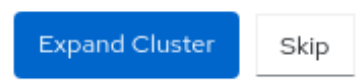

#### 5. Add hosts:

- a. In the Add Hosts window, click +Add.
- b. Provide the hostname. This is same as the hostname that was provided while copying the key from the bootstrapped host.

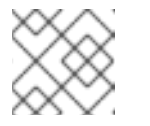

## NOTE

You can use the tool tip in the Add Hosts dialog box for more details.

- c. Optional: Provide the respective IP address of the host.
- d. Optional: Select the labels for the hosts on which the services are going to be created.
- e. Click Add Host.
- f. Follow the above steps for all the hosts in the storage cluster.
- 6. In the Add Hosts window, click Next.
- 7. Create OSDs:
  - a. In the Create OSDs window, for Primary devices, Click +Add.
  - b. In the *Primary Devices* window, filter for the device and select the device.
  - c. Click Add.
  - d. Optional: In the *Create OSDs* window, if you have any shared devices such as WAL or DB devices, then add the devices.

- e. Optional: Click on the check-box *Encryption* to encrypt the features.
- f. In the Create OSDs window, click Next.
- 8. Create services:
  - a. In the Create Services window, click +Create.
  - b. In the Create Service dialog box,
    - i. Select the type of the service from the drop-down.
    - ii. Provide the service ID, a unique name of the service.
    - iii. Provide the placement by hosts or label.
    - iv. Select the hosts.
    - v. Provide the number of daemons or services that need to be deployed.
  - c. Click Create Service.
- 9. In the Create Service window, Click Next.
- 10. Review the *Cluster Resources*, *Hosts by Services*, *Host Details*. If you want to edit any parameter, click *Back* and follow the above steps.

#### Figure 2.4. Review cluster

Expand Cluster

| Expand Cluster                                |                  |                                          |                   |
|-----------------------------------------------|------------------|------------------------------------------|-------------------|
| Add Hosts     Create OSDs     Greate Services | Cluster Reso     | urces                                    | Hosts by Services |
| Boview                                        | Hosts            | 10                                       | Services 🛓        |
| A Review                                      | Storage Capacity | Number of devices: 0. Raw capacity: 0 B. | alertmanager      |
|                                               | CPUs             | 10                                       | crash             |
|                                               | Memory           | 311.8 GiB                                | grafana           |
|                                               |                  |                                          | mds               |
|                                               |                  |                                          | mgr               |

- 11. Click Expand Cluster.
- 12. You get a notification that the cluster expansion was successful.
- 13. The cluster health changes to HEALTH\_OK status on the dashboard.

## Verification

1. Log in to the **cephadm** shell:

#### Example

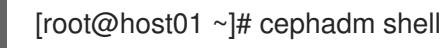

2. Run the **ceph -s** command.

## Example

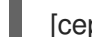

[ceph: root@host01 /]# ceph -s

The health of the cluster is HEALTH\_OK.

## **Additional Resources**

- See the User roles and permissions on the Ceph dashboard section in the Red Hat Ceph Storage Dashboard Guide for more details.
- See the Red Hat Ceph Storage Installation Guide for more details.

# 2.6. TOGGLING CEPH DASHBOARD FEATURES

You can customize the Red Hat Ceph Storage dashboard components by enabling or disabling features on demand. All features are enabled by default. When disabling a feature, the web-interface elements become hidden and the associated REST API end-points reject any further requests for that feature. Enabling and disabling dashboard features can be done from the command-line interface or the web interface.

Available features:

- Ceph Block Devices:
  - Image management, **rbd**
  - Mirroring, mirroring
  - iSCSI gateway, **iscsi**
- Ceph Filesystem, cephfs
- Ceph Object Gateway, **rgw**
- NFS Ganesha gateway, **nfs**

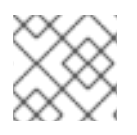

## NOTE

By default, the Ceph Manager is collocated with the Ceph Monitor.

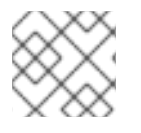

## NOTE

You can disable multiple features at once.

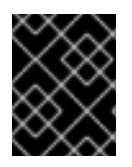

## IMPORTANT

Once a feature is disabled, it can take up to 20 seconds to reflect the change in the web interface.

## Prerequisites

- Installation and configuration of the Red Hat Ceph Storage dashboard software.
- User access to the Ceph Manager host or the dashboard web interface.
- Root level access to the Ceph Manager host.

#### Procedure

- To toggle the dashboard features from the dashboard web interface:
  - a. On the dashboard landing page, navigate to *Cluster* drop-down menu.
  - b. Select Manager Modules, and then select Dashboard.
  - c. In the *Edit Manager module* page, you can enable or disable the dashboard features by checking or unchecking the selection box next to the feature name.

#### Figure 2.5. Edit Manager module

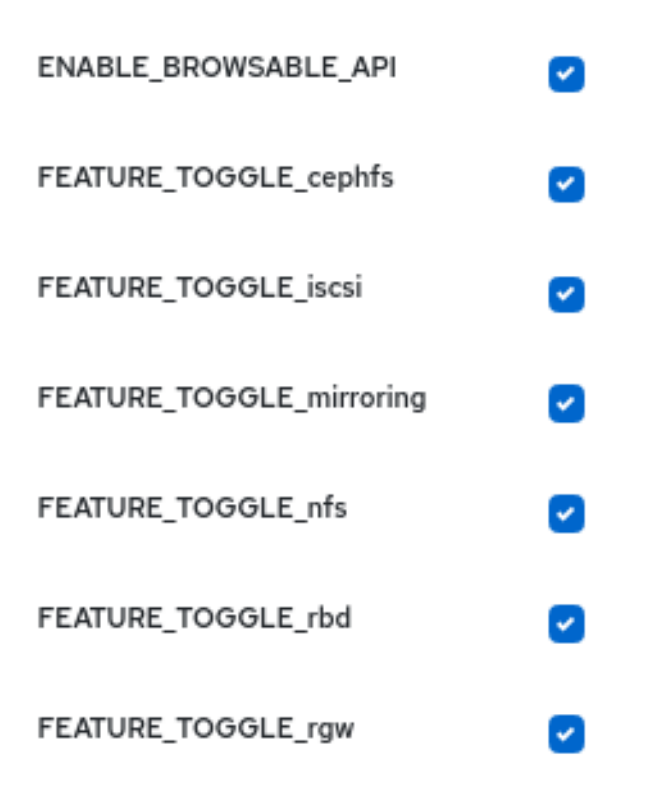

- d. Once the selections have been made, scroll down and click *Update*.
- To toggle the dashboard features from the command-line interface:
  - a. Log in to the Cephadm shell:

## Example

[root@host01 ~]# cephadm shell

b. List the feature status:

## Example

[ceph: root@host01 /]# ceph dashboard feature status

c. Disable a feature:

[ceph: root@host01 /]# ceph dashboard feature disable iscsi

This example disables the Ceph iSCSI gateway feature.

d. Enable a feature:

[ceph: root@host01 /]# ceph dashboard feature enable cephfs

This example enables the Ceph Filesystem feature.

# 2.7. UNDERSTANDING THE LANDING PAGE OF THE CEPH DASHBOARD

The landing page displays an overview of the entire Ceph cluster using navigation bars and individual panels.

The navigation bar provides the following options:

- Messages about tasks and notifications.
- Link to the documentation, Ceph Rest API, and details about the Red Hat Ceph Storage Dashboard.
- Link to user management and telemetry configuration.
- Link to change password and sign out of the dashboard.

#### Figure 2.6. Navigation bar

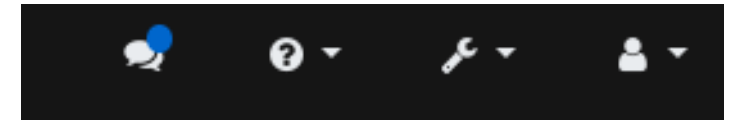

Apart from that, the individual panel displays specific information about the state of the cluster.

## Categories

The landing page organizes panels into the following three categories:

- 1. Status
- 2. Capacity
- 3. Performance

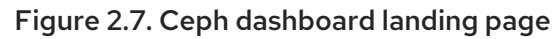

| Status 🖲           |                   |                     |                          |
|--------------------|-------------------|---------------------|--------------------------|
| Cluster Status     | Hosts             | Monitors            | OSDs                     |
| HEALTH_OK          | 3 total           | 3 (quorum 0, 1, 2)  | 13 total<br>13 up, 13 in |
| Managers           | Object Gateways   | Metadata Servers    | iSCSI Gateways           |
| 2 standby          | 1 total           | no filesystems      | 1 up, 0 down             |
| Capacity 0         |                   |                     |                          |
| Raw Capacity       | Objects           | PG Status           | Pools PGs per OSD        |
| 2%<br>of 389.9 GiB | 1.4 k<br>objects  | 1024<br>PGs         | 14 236.3                 |
| Performance 0      |                   |                     |                          |
| Client Read/Write  | Client Throughput | Recovery Throughput | Scrubbing                |
| 14<br>IOPS         | 8.2<br>KB/s       | O B/s               | Inactive                 |

## Status panel

The status panels display the health of the cluster and host and daemon states.

Cluster Status: Displays the current health status of the Ceph storage cluster.

Hosts: Displays the total number of hosts in the Ceph storage cluster.

Monitors: Displays the number of Ceph Monitors and the quorum status.

**OSDs**: Displays the total number of OSDs in the Ceph Storage cluster and the number that are *up*, and *in*.

Managers: Displays the number and status of the Manager Daemons.

**Object Gateways**: Displays the number of Object Gateways in the Ceph storage cluster.

**Metadata Servers**: Displays the number and status of metadata servers for Ceph Filesystems (CephFS).

**iSCSI Gateways**: Displays the number of iSCSI Gateways in the Ceph storage cluster.

## **Capacity panel**

The capacity panel displays storage usage metrics.

Raw Capacity: Displays the utilization and availability of the raw storage capacity of the cluster.

**Objects**: Displays the total number of objects in the pools and a graph dividing objects into states of *Healthy, Misplaced, Degraded, or Unfound.* 

**PG Status**: Displays the total number of Placement Groups and a graph dividing PGs into states of *Clean, Working, Warning,* or *Unknown*. To simplify display of PG states *Working* and *Warning* actually each encompass multiple states.

## The Working state includes PGs with any of these states:

activating

- backfill\_wait
- backfilling
- creating
- deep
- degraded
- forced\_backfill
- forced\_recovery
- peering
- peered
- recovering
- recovery\_wait
- repair
- scrubbing
- snaptrim
- snaptrim\_wait

The Warning state includes PGs with any of these states:

- backfill\_toofull
- backfill\_unfound
- down
- incomplete
- inconsistent
- recovery\_toofull
- recovery\_unfound
- remapped
- snaptrim\_error
- stale
- undersized

**Pools**: Displays the number of storage pools in the Ceph cluster.

**PGs per OSD**: Displays the number of placement groups per OSD.

## **Performance panel**

The performance panel display information related to data transfer speeds.

**Client Read/Write**: Displays total input/output operations per second, reads per second, and writes per second.

Client Throughput: Displays total client throughput, read throughput, and write throughput.

Recovery Throughput Displays the data recovery rate.

Scrubbing: Displays whether Ceph is scrubbing data to verify its integrity.

#### **Additional Resources**

• For more information, see *Monitor the cluster on the Ceph dashboard* section in the *Red Hat Ceph Storage Dashboard guide* for more inforamation.

# 2.8. CHANGING THE DASHBOARD PASSWORD USING THE CEPH DASHBOARD

By default, the password for accessing dashboard is randomly generated by the system while bootstrapping the cluster. You have to change the password the first time you log in to the Red Hat Ceph Storage dashboard. You can change the password for the **admin** user using the dashboard.

## Prerequisites

• A running Red Hat Ceph Storage cluster.

#### Procedure

1. Log in to the dashboard:

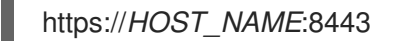

2. Click the Dashboard Settings icon and then click User management.

#### Figure 2.8. User management

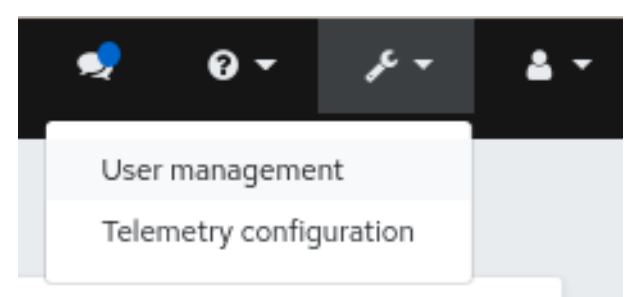

- 3. To change the password of **admin**, click it's row.
- 4. From the Edit drop-down menu, select Edit.
- 5. In the *Edit User* window, enter the new password, and change the other parameters, and then Click *Edit User*.

| Edit User                  |                          |  |
|----------------------------|--------------------------|--|
| Username                   | admin                    |  |
| Password 😗                 | Password                 |  |
| Confirm password           | Confirm password         |  |
| Password expiration date 🥹 | Password expiration date |  |
| Full name                  | Full name                |  |
| Email                      | Email                    |  |
| Roles                      | 🕜 administrator 🔀        |  |

You will be logged out and redirected to the log-in screen. A notification appears confirming the password change.

# 2.9. CHANGING THE CEPH DASHBOARD PASSWORD USING THE **COMMAND LINE INTERFACE**

If you have forgotten your Ceph dashboard password, you can change the password using the command line interface.

## Prerequisites

- A running Red Hat Ceph Storage cluster.
- Root-level access to the host on which the dashboard is installed.

#### Procedure

1. Log into the Cephadm shell:

#### Example

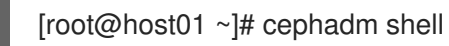

2. Create the dashboard\_password.yml file:

#### Example

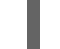

[ceph: root@host01 /]# touch dashboard\_password.yml

3. Edit the file and add the new dashboard password:

## Example

[ceph: root@host01 /]# vi dashboard\_password.yml

4. Reset the dashboard password:

## Syntax

ceph dashboard ac-user-set-password DASHBOARD\_USERNAME -i PASSWORD\_FILE

## Example

[ceph: root@host01 /]# ceph dashboard ac-user-set-password admin -i dashboard\_password.yml {"username": "admin", "password": "\$2b\$12\$i5RmvN1PoIR61Fay0mPgt.GDpcga1QpYsaHUbJfoqaHd1rfFFx7XS", "roles": ["administrator"], "name": null, "email": null, "lastUpdate": , "enabled": true, "pwdExpirationDate": null, "pwdUpdateRequired": false}

## Verification

• Log in to the dashboard with your new password.

## 2.10. SETTING ADMIN USER PASSWORD FOR GRAFANA

By default, **cephadm** does not create an admin user for Grafana. With the Ceph Orchestrator, you can create an admin user and set the password.

With these credentials, you can log in to the storage cluster's Grafana URL with the given password for the admin user.

## Prerequisites

- A running Red Hat Ceph Storage cluster with the monitoring stack installed.
- Root-level access to the **cephadm** host.
- The **dashboard** module enabled.

#### Procedure

1. As a root user, create a grafana.yml file and provide the following details:

## Syntax

service\_type: grafana spec: initial\_admin\_password: *PASSWORD* 

## Example

service\_type: grafana spec: initial\_admin\_password: mypassword 2. Mount the grafana.yml file under a directory in the container:

## Example

[root@host01 ~]# cephadm shell --mount grafana.yml:/var/lib/ceph/grafana.yml

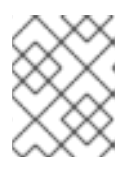

## NOTE

Every time you exit the shell, you have to mount the file in the container before deploying the daemon.

3. Optional: Check if the **dashboard** Ceph Manager module is enabled:

## Example

[ceph: root@host01 /]# ceph mgr module Is

4. Optional: Enable the **dashboard** Ceph Manager module:

## Example

[ceph: root@host01 /]# ceph mgr module enable dashboard

5. Apply the specification using the **orch** command:

## Syntax

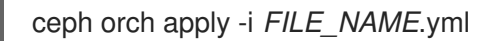

## Example

[ceph: root@host01 /]# ceph orch apply -i /var/lib/ceph/grafana.yml

6. Redeploy grafana service:

## Example

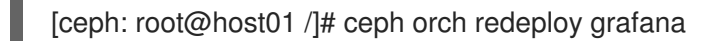

This creates an admin user called **admin** with the given password and the user can log in to the Grafana URL with these credentials.

## Verification:

• Log in to Grafana with the credentials:

## Syntax

https://HOST\_NAME:PORT

## Example

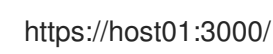

# 2.11. ENABLING RED HAT CEPH STORAGE DASHBOARD MANUALLY

If you have installed a Red Hat Ceph Storage cluster by using **--skip-dashboard** option during bootstrap, you can see that the dashboard URL and credentials are not available in the bootstrap output. You can enable the dashboard manually using the command-line interface. Although the monitoring stack components such as Prometheus, Grafana, Alertmanager, and node-exporter are deployed, they are disabled and you have to enable them manually.

## Prerequisite

- A running Red Hat Ceph Storage cluster installed with **--skip-dashboard** option during bootstrap.
- Root-level access to the host on which the dashboard needs to be enabled.

#### Procedure

1. Log into the Cephadm shell:

## Example

[root@host01 ~]# cephadm shell

2. Check the Ceph Manager services:

## Example

[ceph: root@host01 /]# ceph mgr services

"prometheus": "http://10.8.0.101:9283/"

You can see that the Dashboard URL is not configured.

3. Enable the dashboard module:

## Example

[ceph: root@host01 /]# ceph mgr module enable dashboard

4. Create the self-signed certificate for the dashboard access:

## Example

[ceph: root@host01 /]# ceph dashboard create-self-signed-cert

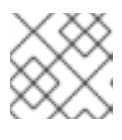

## NOTE

You can disable the certificate verification to avoid certification errors.

5. Check the Ceph Manager services:

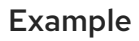

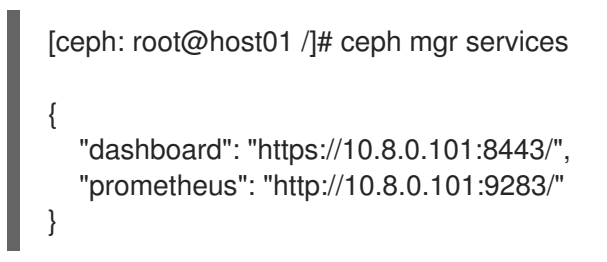

6. Create the admin user and password to access the Red Hat Ceph Storage dashboard:

## Syntax

echo -n "*PASSWORD*" > *PASSWORD\_FILE* ceph dashboard ac-user-create admin -i *PASSWORD\_FILE* administrator

## Example

[ceph: root@host01 /]# echo -n "p@ssw0rd" > password.txt [ceph: root@host01 /]# ceph dashboard ac-user-create admin -i password.txt administrator

7. Enable the monitoring stack. See the *Enabling monitoring stack* section in the *Red Hat Ceph Storage Dashboard Guide* for details.

## **Additional Resources**

• See the *Deploying the monitoring stack using the Ceph Orchestrator* section in the *Red Hat Ceph Storage Operations Guide*.

# 2.12. CREATING AN ADMIN ACCOUNT FOR SYNCING USERS TO THE CEPH DASHBOARD

You have to create an admin account to synchronize users to the Ceph dashboard.

After creating the account, use Red Hat Single Sign-on (SSO) to synchronize users to the Ceph dashboard. See *Syncing users to the Ceph dashboard using Red Hat Single Sign-On* section in the *Red Hat Ceph Storage Dashboard Guide*.

## Prerequisites

- A running Red Hat Ceph Storage cluster.
- Dashboard is installed.
- Admin level access to the dashboard.
- Users are added to the dashboard.
- Root-level access on all the hosts.

• Red hat Single Sign-On installed from a ZIP file. See the *Installing Red Hat Single Sign-On from* a *zip file* for additional information.

## Procedure

- 1. Download the *Red Hat Single Sign-On 7.4.0 Server* on the system where Red Hat Ceph Storage is installed.
- 2. Unzip the folder:

[root@host01 ~]# unzip rhsso-7.4.0.zip

3. Navigate to the **standalone/configuration** directory and open the **standalone.xml** for editing:

[root@host01 ~]# cd standalone/configuration [root@host01 configuration]# vi standalone.xml

- 4. Replace all instances of **localhost** and two instances of **127.0.0.1** with the IP address of the machine where Red Hat SSO is installed.
- 5. Optional: For Red Hat Enterprise Linux 8, users might get Certificate Authority (CA) issues. Import the custom certificates from CA and move them into the keystore with the exact java version.

## Example

[root@host01 ~]# keytool -import -noprompt -trustcacerts -alias ca -file ../ca.cer -keystore /etc/java/java-1.8.0-openjdk/java-1.8.0-openjdk-1.8.0.272.b10-3.el8\_3.x86\_64/lib/security/cacert

6. To start the server from the **bin** directory of **rh-sso-7.4** folder, run the **standalone** boot script:

[root@host01 bin]# ./standalone.sh

7. Create the admin account in https: *IP\_ADDRESS* :8080/auth with a username and password:

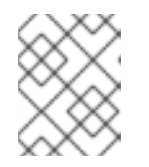

## NOTE

You have to create an admin account only the first time that you log into the console

8. Log into the admin console with the credentials created.

## Additional Resources

- For adding roles for users on the dashboard, see the *Creating roles on the Ceph dashboard* section in the *Red Hat Ceph Storage Dashboard Guide* for more information.
- For creating users on the dashboard, see the Creating users on the Ceph dashboard section in the Red Hat Ceph Storage Dashboard Guide.
# 2.13. SYNCING USERS TO THE CEPH DASHBOARD USING RED HAT SINGLE SIGN-ON

You can use Red Hat Single Sign-on (SSO) with Lightweight Directory Access Protocol (LDAP) integration to synchronize users to the Red Hat Ceph Storage Dashboard.

The users are added to specific realms in which they can access the dashboard through SSO without any additional requirements of a password.

#### Prerequisites

- A running Red Hat Ceph Storage cluster.
- Dashboard is installed.
- Admin level access to the dashboard.
- Users are added to the dashboard. See *Creating users on the Ceph dashboard* section in the *Red Hat Ceph Storage Dashboard Guide*.
- Root-level access on all the hosts.
- Admin account created for syncing users. See *Creating an admin account for syncing users to the Ceph dashboard* section in the *Red Hat Ceph Storage Dashboard Guide*.

- 1. To create a realm, click the *Master* drop-down menu. In this realm, you can provide access to users and applications.
- 2. In the *Add Realm* window, enter a case-sensitive realm name and set the parameter *Enabled* to ON and click *Create*:

| RED HAT SINGLE SIGN-ON |           |               |
|------------------------|-----------|---------------|
| Select realm 🗸 🗸 🗸     | Add realm |               |
|                        | Import    | Select file 🖄 |
|                        | Name *    | Ceph_LDAP     |
|                        | Enabled   | ON            |
|                        |           | Create Cancel |
|                        |           |               |

- 3. In the *Realm Settings* tab, set the following parameters and click *Save*:
  - a. Enabled ON
  - b. User-Managed Access ON
  - c. Make a note of the link address of SAML 2.0 Identity Provider Metadata to paste in *Client* Settings.

| RED    | HAT SINGLE SIGN-ON |                          |                                   |                             |                   |
|--------|--------------------|--------------------------|-----------------------------------|-----------------------------|-------------------|
| Ceph   | n_LDAP ~           | Ceph_LDAP 👕              |                                   |                             |                   |
| Config | ure                | General Login Keys Email | Themes Cache Tok                  | ens Client Registration     | Security Defenses |
| 989    | Realm Settings     | * Name                   | Ceph_LDAP                         |                             |                   |
| Ŷ      | Clients            | Display name             |                                   |                             |                   |
| ŝ      | Client Scopes      |                          |                                   |                             |                   |
| 10     | Roles              | HTML Display name        |                                   |                             |                   |
| ₽      | Identity Providers | Frontend URL 😡           |                                   |                             |                   |
| ()))   | User Federation    | Enabled @                | ON                                |                             |                   |
| _      | Authentication     | User-Managed Access 🖗    | ON                                |                             |                   |
| Manag  | ge                 |                          |                                   |                             |                   |
| 4      | Groups             | Endpoints 🥹              | SAML 2.0 Identity Provider Metada | ha                          |                   |
| *      | Users              |                          |                                   | Open link in new tab        |                   |
| Ø      | Sessions           |                          | Save Cancel                       | Open link in new window     |                   |
| 曲      | Events             |                          |                                   | Open link in incognito wind | low               |
| ы      | Import             |                          |                                   | Save link as                |                   |
|        | Export             |                          |                                   | Copylinkaddress             |                   |
|        |                    |                          |                                   | Inspect                     | Ctrl+Shift+I      |

4. In the Clients tab, click Create:

| RED HAT SINGLE SIGN-ON |                 |         |                                                      |         |        | 🛓 Admin 👻 |
|------------------------|-----------------|---------|------------------------------------------------------|---------|--------|-----------|
| Ceph_LDAP ~            | Clients         |         |                                                      |         |        |           |
| Configure              | Lookup @        |         |                                                      |         |        |           |
| 🚻 Realm Settings       | Search Q        |         |                                                      |         |        | Create    |
| 😚 Clients              | Client ID       | Enabled | Base URL                                             | Actions |        |           |
| 🚓 Client Scopes        | account         | True    | http://localhost:8080/auth/realms/Ceph_LDAP/account/ | Edit    | Export | Delete    |
| Roles                  | account-console | True    | http://iocalhost:8080/auth/realms/Ceph_LDAP/account/ | Edit    | Export | Delete    |
| - Identity Providerr   | admin-di        | True    | Not defined                                          | Edit    | Export | Delete    |
|                        | broker          | True    | Not defined                                          | Edit    | Export | Delete    |

- 5. In the Add Client window, set the following parameters and click Save:
  - a. Client ID BASE\_URL:8443/auth/saml2/metadata

#### Example

https://example.ceph.redhat.com:8443/auth/saml2/metadata

- b. Client Protocol saml
- 6. In the *Client* window, under *Settings* tab, set the following parameters:

#### Table 2.2. Client Settings tab

| Name of the parameter         | Syntax                                | Example                                                      |
|-------------------------------|---------------------------------------|--------------------------------------------------------------|
| Client ID                     | BASE_URL:8443/auth/saml2/metadat<br>a | https://example.ceph.redhat.com:8443<br>/auth/saml2/metadata |
| Enabled                       | ON                                    | ON                                                           |
| Client<br>Protocol            | saml                                  | saml                                                         |
| Include<br>AuthnState<br>ment | ON                                    | ON                                                           |

| Name of the parameter               | Syntax                                                                                     | Example                                                                   |
|-------------------------------------|--------------------------------------------------------------------------------------------|---------------------------------------------------------------------------|
| Sign<br>Documents                   | ON                                                                                         | ON                                                                        |
| Signature<br>Algorithm              | RSA_SHA1                                                                                   | RSA_SHA1                                                                  |
| SAML<br>Signature<br>Key Name       | KEY_ID                                                                                     | KEY_ID                                                                    |
| Valid<br>Redirect<br>URLs           | BASE_URL:8443/*                                                                            | https://example.ceph.redhat.com:8443<br>/*                                |
| Base URL                            | BASE_URL:8443                                                                              | https://example.ceph.redhat.com:8443<br>/                                 |
| Master<br>SAML<br>Processing<br>URL | https://localhost:8080/auth/realms/ <i>RE</i><br><i>ALM_NAME</i> /protocol/saml/descriptor | https://localhost:8080/auth/realms/C<br>eph_LDAP/protocol/saml/descriptor |

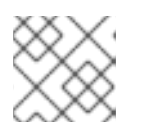

### NOTE

Paste the link of SAML 2.0 Identity Provider Metadata from *Realm Settings* tab.

Under Fine Grain SAML Endpoint Configuration, set the following parameters and click Save:

Table 2.3. Fine Grain SAML configuration

| Name of the<br>parameter                                       | Syntax                    | Example                                              |
|----------------------------------------------------------------|---------------------------|------------------------------------------------------|
| Assertion<br>Consumer<br>Service<br>POST<br>Binding<br>URL     | BASE_URL:8443/#/dashboard | https://example.ceph.redhat.com:8443<br>/#/dashboard |
| Assertion<br>Consumer<br>Service<br>Redirect<br>Binding<br>URL | BASE_URL:8443/#/dashboard | https://example.ceph.redhat.com:8443<br>/#/dashboard |

| Name of the parameter                           | Syntax         | Example                                   |
|-------------------------------------------------|----------------|-------------------------------------------|
| Logout<br>Service<br>Redirect<br>Binding<br>URL | BASE_URL:8443/ | https://example.ceph.redhat.com:8443<br>/ |

7. In the *Clients* window, *Mappers* tab, set the following parameters and click *Save*:

#### Table 2.4. Client Mappers tab

| Name of the parameter | Value         |
|-----------------------|---------------|
| Protocol              | saml          |
| Name                  | username      |
| Mapper Property       | User Property |
| Property              | username      |
| SAML Attribute name   | username      |

- 8. In the Clients Scope tab, select role\_list:
  - a. In Mappers tab, select role list, set the Single Role Attribute to ON.
- 9. Select User\_Federation tab:
  - a. In User Federation window, select Idap from the drop-down menu:
  - b. In User\_Federation window, Settings tab, set the following parameters and click Save:

Table 2.5. User Federation Settings tab

| Name of the parameter   | Value     |
|-------------------------|-----------|
| Console Display Name    | rh-Idap   |
| Import Users            | ON        |
| Edit_Mode               | READ_ONLY |
| Username LDAP attribute | username  |
| RDN LDAP attribute      | username  |

| Name of the parameter | Value                                                                                                    |
|-----------------------|----------------------------------------------------------------------------------------------------|
| UUID LDAP attribute   | nsuniqueid                                                                                                    |
| User Object Classes   | inetOrgPerson                                                                                                    |
| organizationalPerson  | rhatPerson                                                                                                    |
| Connection URL        | Example: Idap://Idap.corp.redhat.com Click<br><i>Test Connection</i> . You will get a notification<br>that the LDAP connection is successful. |
| Users DN              | ou=users, dc=example, dc=com                                                                                                    |
| Bind Type             | simple                                                                                                    |

Click *Test authentication*. You will get a notification that the LDAP authentication is successful.

- c. In *Mappers* tab, select *first name* row and edit the following parameter and Click *Save*:
  - LDAP Attribute givenName
- d. In User\_Federation tab, Settings tab, Click Synchronize all users:

| Trust Email @                                 | OFF                                                                                      |
|-----------------------------------------------|------------------------------------------------------------------------------------------|
| Use Truststore SPI @                          | Only for Idaps 🗸                                                                         |
| Connection Pooling @                          | ON                                                                                       |
| Connection Timeout @                          | Connection Timeout                                                                       |
| Read Timeout Ø                                | Read Timeout                                                                             |
| Pagination @                                  | ON                                                                                       |
| Kerberos Integration                          |                                                                                          |
| Allow Kerberos authentication ©               | OFF                                                                                      |
| Use Kerberos For Password<br>Authentication @ | OFF                                                                                      |
| Sync Settings                                 |                                                                                          |
| Batch Size 😡                                  | 1000                                                                                     |
| Periodic Full Sync 😡                          | OFF                                                                                      |
| Periodic Changed Users Sync 😡                 | OFF                                                                                      |
| Cache Settings                                |                                                                                          |
| Cache Policy 🖗                                | DEFAULT                                                                                  |
|                                               | Save Cancel Synchronize changed users Synchronize all users Remove imported Unlink users |

You will get a notification that the sync of users is finished successfully.

10. In the Users tab, search for the user added to the dashboard and click the Search icon:

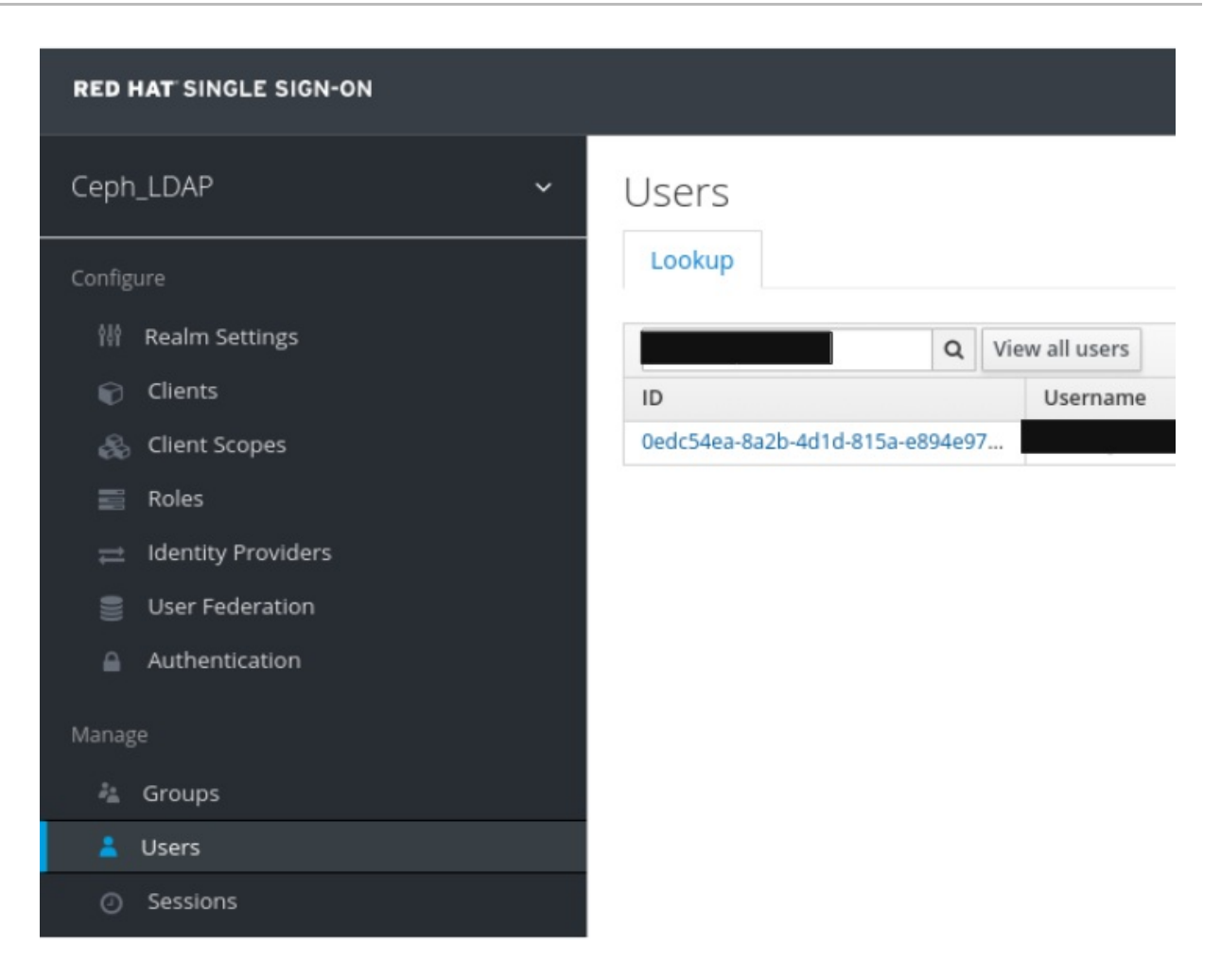

11. To view the user , click the specific row. You should see the federation link as the name provided for the *User Federation*.

| RED HAT SINGLE SIGN-ON |           |            |             |                    |        |          |
|------------------------|-----------|------------|-------------|--------------------|--------|----------|
| Ceph_LDAP ~            | Users > 1 |            |             |                    |        |          |
| Canfigura              |           | ÷          |             |                    |        |          |
| the Realm Settings     | Details   | Attributes | Credentials | Role Mappings      | Groups | Consents |
| Clients                |           |            | D           |                    |        |          |
| 🛞 Client Scopes        |           |            | rested At   | Q/11/20 5:32:27 PM |        |          |
| 🔤 Roles                |           | C          | reated At   | 9/11/20 3.32.37 FW |        |          |
| ☐ Identity Providers   |           | ι          | Jsername    |                    |        |          |
| User Federation        |           |            | Email       |                    |        |          |
| Authentication         |           | Fi         | rst Name    |                    |        |          |
|                        |           | L          | ast Name    |                    |        |          |
| 🏝 Groups               | 1         | User E     | nabled Ø    | ON                 |        |          |
| 💄 Users                | 1         |            |             | rh-Idan            |        |          |
| O Sessions             |           | Federati   | on Link 🔞   | пнар               |        |          |

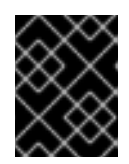

#### IMPORTANT

Do not add users manually as the users will not be synchronized by LDAP. If added manually, delete the user by clicking *Delete*.

#### Verification

• Users added to the realm and the dashboard can access the Ceph dashboard with their mail address and password.

#### Example

https://example.ceph.redhat.com:8443

#### **Additional Resources**

• For adding roles for users on the dashboard, see the *Creating roles on the Ceph dashboard* section in the *Red Hat Ceph Storage Dashboard Guide* for more information.

# 2.14. ENABLING SINGLE SIGN-ON FOR THE CEPH DASHBOARD

The Ceph Dashboard supports external authentication of users with the Security Assertion Markup Language (SAML) 2.0 protocol. Before using single sign-On (SSO) with the Ceph dashboard, create the dashboard user accounts and assign the desired roles. The Ceph Dashboard performs authorization of the users and the authentication process is performed by an existing Identity Provider (IdP). You can enable single sign-on using the SAML protocol.

#### Prerequisites

- A running Red Hat Ceph Storage cluster.
- Installation of the Ceph Dashboard.
- Root-level access to The Ceph Manager hosts.

#### Procedure

1. To configure SSO on Ceph Dashboard, run the following command:

#### Syntax

podman exec CEPH\_MGR\_HOST ceph dashboard sso setup saml2 CEPH\_DASHBOARD\_BASE\_URL IDP\_METADATA IDP\_USERNAME\_ATTRIBUTE IDP\_ENTITY\_ID SP\_X\_509\_CERT SP\_PRIVATE\_KEY

#### Example

[root@host01 ~]# podman exec host01 ceph dashboard sso setup saml2 https://dashboard\_hostname.ceph.redhat.com:8443 idp-metadata.xml username https://10.70.59.125:8080/auth/realms/realm\_name /home/certificate.txt /home/private-key.txt

#### Replace

- CEPH\_MGR\_HOST with Ceph mgr host. For example, host01
- CEPH\_DASHBOARD\_BASE\_URL with the base URL where Ceph Dashboard is accessible.
- *IDP\_METADATA* with the URL to remote or local path or content of the IdP metadata XML. The supported URL types are http, https, and file.

- **Optional**: *IDP\_USERNAME\_ATTRIBUTE* with the attribute used to get the username from the authentication response. Defaults to *uid*.
- **Optional**: *IDP\_ENTITY\_ID* with the IdP entity ID when more than one entity ID exists on the IdP metadata.
- **Optional**: *SP\_X\_509\_CERT* with the file path of the certificate used by Ceph Dashboard for signing and encryption.
- **Optional**: *SP\_PRIVATE\_KEY* with the file path of the private key used by Ceph Dashboard for signing and encryption.
- 2. Verify the current SAML 2.0 configuration:

#### Syntax

podman exec CEPH\_MGR\_HOST ceph dashboard sso show saml2

#### Example

[root@host01 ~]# podman exec host01 ceph dashboard sso show saml2

3. To enable SSO, run the following command:

#### Syntax

podman exec *CEPH\_MGR\_HOST* ceph dashboard sso enable saml2 SSO is "enabled" with "SAML2" protocol.

#### Example

[root@host01 ~]# podman exec host01 ceph dashboard sso enable saml2

4. Open your dashboard URL.

#### Example

https://dashboard\_hostname.ceph.redhat.com:8443

5. On the SSO page, enter the login credentials. SSO redirects to the dashboard web interface.

#### Additional Resources

• To disable single sign-on, see *Disabling Single Sign-on for the Ceph Dashboard* in the *Red Hat Ceph StorageDashboard Guide*.

## 2.15. DISABLING SINGLE SIGN-ON FOR THE CEPH DASHBOARD

You can disable single sign-on for Ceph Dashboard using the SAML 2.0 protocol.

#### Prerequisites

- A running Red Hat Ceph Storage cluster.
- Installation of the Ceph Dashboard.
- Root-level access to The Ceph Manager hosts.
- Single sign-on enabled for Ceph Dashboard

#### Procedure

1. Check if SSO is enabled:

#### Syntax

podman exec CEPH\_MGR\_HOST ceph dashboard sso status

#### Example

[root@host01 ~]# podman exec host01 ceph dashboard sso status

SSO is "enabled" with "SAML2" protocol.

2. Disable SSO:

#### Syntax

podman exec CEPH\_MGR\_HOST ceph dashboard sso disable

SSO is "disabled".

#### Example

[root@host01 ~]# podman exec host01 ceph dashboard sso disable

#### **Additional Resources**

• To enable single sign-on, see *Enabling Single Sign-on for the Ceph Dashboard* in the *Red Hat Ceph StorageDashboard Guide*.

# CHAPTER 3. MANAGEMENT OF ROLES ON THE CEPH DASHBOARD

As a storage administrator, you can create, edit, clone, and delete roles on the dashboard.

By default, there are eight system roles. You can create custom roles and give permissions to those roles. These roles can be assigned to users based on the requirements.

This section covers the following administrative tasks:

- User roles and permissions on the Ceph dashboard .
- Creating roles on the Ceph dashboard.
- Editing roles on the Ceph dashboard.
- Cloning roles on the Ceph dashboard.
- Deleting roles on the Ceph dashboard.

## 3.1. USER ROLES AND PERMISSIONS ON THE CEPH DASHBOARD

User accounts are associated with a set of roles that define the specific dashboard functionality which can be accessed.

The Red Hat Ceph Storage dashboard functionality or modules are grouped within a security scope. Security scopes are predefined and static. The current available **security scopes** on the Red Hat Ceph Storage dashboard are:

- cephfs: Includes all features related to CephFS management.
- **config-opt**: Includes all features related to management of Ceph configuration options.
- dashboard-settings: Allows to edit the dashboard settings.
- grafana: Include all features related to Grafana proxy.
- hosts: Includes all features related to the Hosts menu entry.
- iscsi: Includes all features related to iSCSI management.
- log: Includes all features related to Ceph logs management.
- manager: Includes all features related to Ceph manager management.
- **monitor**: Includes all features related to Ceph monitor management.
- **nfs-ganesha**: Includes all features related to NFS-Ganesha management.
- osd: Includes all features related to OSD management.
- **pool**: Includes all features related to pool management.
- prometheus: Include all features related to Prometheus alert management.
- **rbd-image**: Includes all features related to RBD image management.

- **rbd-mirroring**: Includes all features related to RBD mirroring management.
- **rgw**: Includes all features related to Ceph object gateway (RGW) management.

A role specifies a set of mappings between a security scope and a set of permissions. There are four types of **permissions**:

- Read
- Create
- Update
- Delete

| Description        |        |        |        |            |
|--------------------|--------|--------|--------|------------|
|                    | Read   | Create | Update | Delete     |
| cephfs             | $\Box$ |        | $\Box$ | $\bigcirc$ |
| config-opt         | $\Box$ |        | $\Box$ | $\Box$     |
| dashboard-settings | $\Box$ | $\Box$ | $\Box$ | $\Box$     |
| grafana            | $\Box$ |        | $\Box$ |            |
| hosts              | $\Box$ | $\Box$ | $\Box$ |            |
| iscsi              | $\Box$ | $\Box$ | $\Box$ |            |
| 🗌 log              | $\Box$ | $\Box$ | $\Box$ | $\Box$     |
| manager            | $\Box$ | $\Box$ | $\Box$ |            |
| monitor            | $\Box$ | $\Box$ | $\Box$ |            |
| nfs-ganesha        | $\Box$ | $\Box$ | $\Box$ |            |
| osd                | $\Box$ | $\Box$ | $\Box$ | $\Box$     |
| 🗌 pool             | $\Box$ | $\Box$ | $\Box$ | $\Box$     |
| prometheus         | $\Box$ | $\Box$ | $\Box$ |            |
| rbd-image          | $\Box$ |        | $\Box$ |            |
| rbd-mirroring      | $\Box$ |        |        |            |
| rgw                | $\Box$ | $\Box$ | $\Box$ | $\bigcirc$ |

The list of **system roles** are:

- administrator: Allows full permissions for all security scopes.
- **block-manager**: Allows full permissions for RBD-image, RBD-mirroring, and iSCSI scopes.
- **cephfs-manager**: Allows full permissions for the Ceph file system scope.

- cluster-manager: Allows full permissions for the hosts, OSDs, monitor, manager, and configopt scopes.
- ganesha-manager: Allows full permissions for the NFS-Ganesha scope.
- **pool-manager**: Allows full permissions for the pool scope.
- **read-only**: Allows read permission for all security scopes except the dashboard settings and config-opt scopes.
- **rgw-manager**: Allows full permissions for the Ceph object gateway scope.

| Use | ers Roles       |                    |
|-----|-----------------|--------------------|
| +   | Create 🔻        |                    |
|     | Name 1          | Description 🖨      |
| >   | administrator   | Administrator      |
| >   | block-manager   | Block Manager      |
| >   | cephfs-manager  | CephFS Manager     |
| >   | cluster-manager | Cluster Manager    |
| >   | ganesha-manager | NFS Ganesha Manage |
| >   | pool-manager    | Pool Manager       |
| >   | read-only       | Read-Only          |
| >   | rgw-manager     | RGW Manager        |

For example, you need to provide **rgw-manager** access to the users for all Ceph object gateway operations.

#### **Additional Resources**

User management » Roles

- For creating users on the Ceph dashboard, see Creating users on the Ceph dashboard section in the Red Hat Ceph Storage Dashboard guide.
- For creating roles on the Ceph dashboard, see *Creating roles on the Ceph dashboard* section in the *Red Hat Ceph Storage Dashboard guide*.

# **3.2. CREATING ROLES ON THE CEPH DASHBOARD**

You can create custom roles on the dashboard and these roles can be assigned to users based on their roles.

#### Prerequisites

• A running Red Hat Ceph Storage cluster.

- Dashboard is installed.
- Admin level of access to the Dashboard.

#### Procedure

- 1. Log in to the Dashboard.
- 2. Click the Dashboard Settings icon and then click User management.

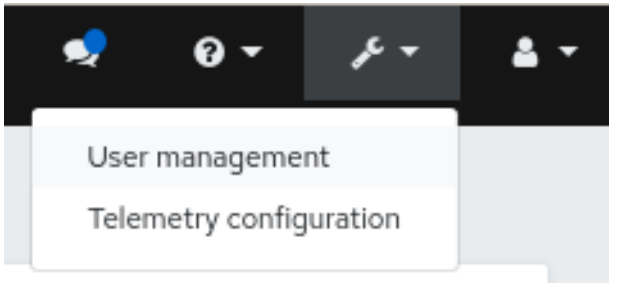

- 3. On *Roles* tab, click *Create*:
- 4. In the *Create Role* window, set the *Name*, *Description*, and select the *Permissions* for this role, and then click the *Create Role* button:

User management » Roles » Create

| ame *        | NFS-RGW With this role, user can manage I All | NFS Ganesha and RGW oj | perations |                     |          |
|--------------|-----------------------------------------------|------------------------|-----------|---------------------|----------|
| escription [ | With this role, user can manage               | NFS Ganesha and RGW o  | perations |                     |          |
| ermissions   |                                               |                        |           |                     |          |
| -            |                                               | Read                   | Create    | Update              | Delete   |
|              | cephfs                                        | 0                      | $\Box$    | $\bigcirc$          | 0        |
|              | config-opt                                    |                        |           |                     |          |
|              | dashboard-settings                            |                        |           |                     |          |
|              | 🖌 grafana                                     |                        |           |                     |          |
|              | hosts                                         | Ο                      |           |                     | Ο        |
|              | iscsi                                         | 0                      |           | $\Box$              |          |
|              | log                                           | 0                      |           |                     |          |
|              | manager                                       | 0                      |           |                     |          |
|              | monitor                                       |                        |           |                     |          |
|              | <ul> <li>nfs-ganesha</li> </ul>               | 2                      | 2         |                     | 2        |
|              | osd                                           | Ο                      |           |                     |          |
|              | pool                                          | Ο                      |           | $\Box$              |          |
|              | prometheus                                    |                        |           |                     |          |
|              | rbd-image                                     | 0                      |           |                     | Ο        |
|              | rbd-mirroring                                 | 0                      |           | 0                   | 0        |
|              | 🖌 rgw                                         |                        | 2         | <ul><li>✓</li></ul> | <b>~</b> |
|              | user                                          | $\Box$                 |           |                     |          |

In this example, if you give the **ganesha-manager** and **rgw-manager** roles, then the user assigned with these roles can manage all NFS-Ganesha gateway and Ceph object gateway operations.

- 5. You get a notification that the role was created successfully.
- 6. Click on the *Expand/Collapse* icon of the row to view the details and permissions given to the roles.

#### Additional Resources

- See the User roles and permissions on the Ceph dashboard section in the Red Hat Ceph Storage Dashboard Guide for more details.
- See the Creating users on the Ceph dashboard section in the Red Hat Ceph Storage Dashboard Guide for more details.

## 3.3. EDITING ROLES ON THE CEPH DASHBOARD

The dashboard allows you to edit roles on the dashboard.

#### Prerequisites

- A running Red Hat Ceph Storage cluster.
- Dashboard is installed.
- Admin level of access to the Dashboard.
- A role is created on the dashboard.

- 1. Log in to the Dashboard.
- 2. Click the Dashboard Settings icon and then click User management.

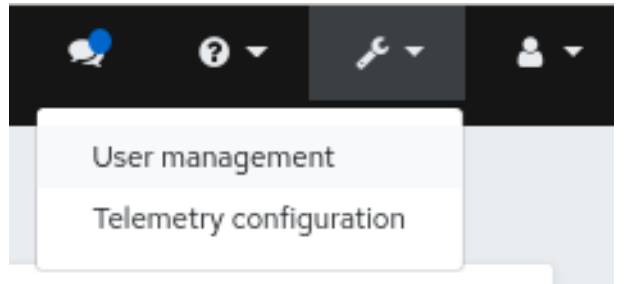

- 3. On Roles tab, click the role you want to edit.
- 4. In the *Edit Role* window, edit the parameters, and then click *Edit Role*.

| dit Role    |                                    |                 |        |          |            |
|-------------|------------------------------------|-----------------|--------|----------|------------|
| lame        | ganesha-manager_clone              |                 |        |          |            |
| Description | allows full permissions for the nf | s-ganesha scope |        |          |            |
| Permissions |                                    | Read            | Create | Update   | Delete     |
|             | C cephfs                           |                 | $\Box$ | $\Box$   | 0          |
|             | config-opt                         | Ο               |        | $\Box$   | Ο          |
|             | dashboard-settings                 | $\Box$          |        |          | Ο          |
|             | 🗌 grafana                          | 2               |        |          | 0          |
|             | hosts                              |                 |        |          | $\Box$     |
|             | iscsi                              |                 |        |          | $\Box$     |
|             | log                                |                 |        |          | $\Box$     |
|             | manager                            | Ο               |        |          | 0          |
|             | monitor                            | $\bigcirc$      |        |          | $\bigcirc$ |
|             | 🖌 nfs-ganesha                      | 2               |        | <b>~</b> | 2          |
|             | osd                                | 0               | $\Box$ |          | 0          |
|             | pool                               | 0               |        |          | 0          |
|             | prometheus                         | Ο               | $\Box$ |          | 0          |
|             | c rbd-image                        | $\bigcirc$      |        |          | $\bigcirc$ |
|             | rbd-mirroring                      |                 |        |          |            |
|             | 🕑 rgw                              | 2               |        | <b>~</b> | 2          |
|             | user                               | 0               | 0      | 0        | 0          |
|             |                                    |                 |        |          |            |
|             |                                    |                 |        |          | Cancel     |

5. You get a notification that the role was updated successfully.

#### **Additional Resources**

• See the Creating roles on the Ceph dashboard section in the Red Hat Ceph Storage Dashboard Guide for more details.

## 3.4. CLONING ROLES ON THE CEPH DASHBOARD

When you want to assign additional permissions to existing roles, you can clone the system roles and edit it on the Red Hat Ceph Storage Dashboard.

#### Prerequisites

- A running Red Hat Ceph Storage cluster.
- Dashboard is installed.
- Admin level of access to the dashboard.
- Roles are created on the dashboard.

#### Procedure

- 1. Log in to the Dashboard.
- 2. Click the Dashboard Settings icon and then click User management.

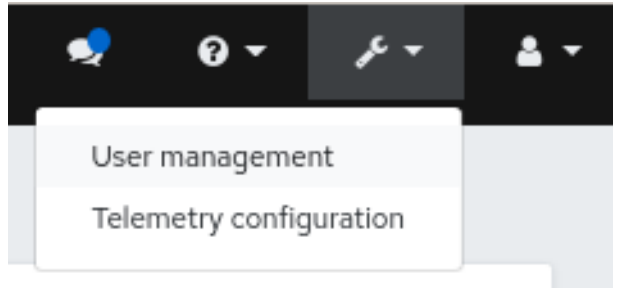

- 3. On *Roles* tab, click the role you want to clone.
- 4. Select *Clone* from the *Edit* drop-down menu.
- 5. In the Clone Role dialog box, enter the details for the role, and then click Clone Role.

| Clone Role | ×                     |
|------------|-----------------------|
| New name * | ganesha-manager_clone |
|            | Cancel Clone Role     |

6. Once you clone the role, you can customize the permissions as per the requirements.

#### **Additional Resources**

• See the Creating roles on the Ceph dashboard section in the Red Hat Ceph Storage Dashboard Guide for more details.

# 3.5. DELETING ROLES ON THE CEPH DASHBOARD

You can delete the custom roles that you have created on the Red Hat Ceph Storage dashboard.

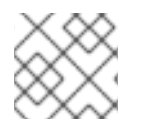

#### NOTE

You cannot delete the system roles of the Ceph Dashboard.

#### Prerequisites

- A running Red Hat Ceph Storage cluster.
- Dashboard is installed.

- Admin level of access to the Dashboard.
- A custom role is created on the dashboard.

#### Procedure

- 1. Log in to the Dashboard.
- 2. Click the Dashboard Settings icon and then click User management.

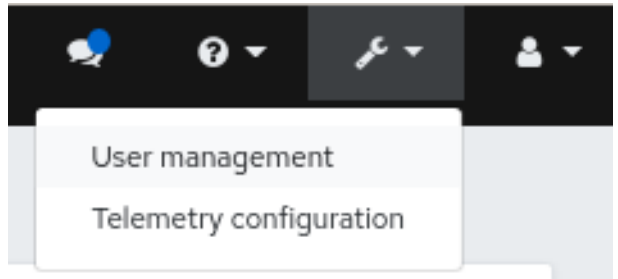

- 3. On *Roles* tab, click the role you want to delete.
- 4. Select *Delete* from the *Edit* drop-down menu.
- 5. In the *Delete Role* dialog box, Click the Yes, *I am sure* box and then click *Delete Role*.

| Delete Role                                                    |        | ×           |
|----------------------------------------------------------------|--------|-------------|
| Are you sure that you want to delete NFS-RGW?  Yes, I am sure. |        |             |
|                                                                | Cancel | Delete Role |

#### Additional Resources

• See the Creating roles on the Ceph dashboard section in the Red Hat Ceph Storage Dashboard Guide for more details.

# CHAPTER 4. MANAGEMENT OF USERS ON THE CEPH DASHBOARD

As a storage administrator, you can create, edit, and delete users with specific roles on the Red Hat Ceph Storage dashboard. Role-based access control is given to each user based on their roles and the requirements.

This section covers the following administrative tasks:

- Creating users on the Ceph dashboard.
- Editing users on the Ceph dashboard.
- Deleting users on the Ceph dashboard.

# 4.1. CREATING USERS ON THE CEPH DASHBOARD

You can create users on the Red Hat Ceph Storage dashboard with adequate roles and permissions based on their roles. For example, if you want the user to manage Ceph object gateway operations, then you can give **rgw-manager** role to the user.

#### Prerequisites

- A running Red Hat Ceph Storage cluster.
- Dashboard is installed.
- Admin level of access to the Dashboard.

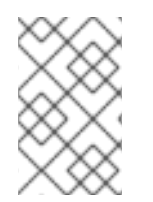

#### NOTE

The Red Hat Ceph Storage Dashboard does not support any email verification when changing a users password. This behavior is intentional, because the Dashboard supports Single Sign-On (SSO) and this feature can be delegated to the SSO provider.

- 1. Log in to the Dashboard.
- 2. Click the Dashboard Settings icon and then click User management.

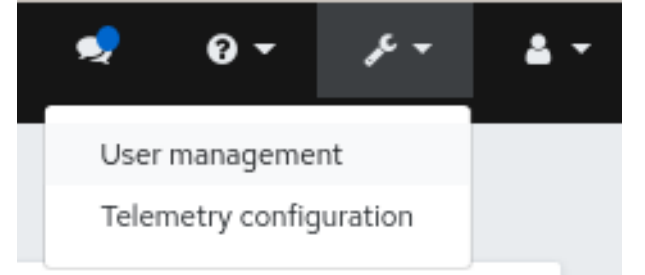

- 3. On Users tab, click Create.
- 4. In the *Create User* window, set the *Username* and other parameters including the roles, and then click *Create User*.

| Create User                |                                         |   |   |
|----------------------------|-----------------------------------------|---|---|
| Username *                 | dashboard_user                          |   | ~ |
| Password 😧                 |                                         | ~ | ۲ |
| Confirm password           |                                         | ~ | ۲ |
| Password expiration date 😧 | Password expiration date                | ~ | × |
| Full name                  | Dashboard user                          |   |   |
| Email                      | dashboarduser@example.com               |   |   |
| Roles                      | There are no roles.                     |   |   |
|                            | C Enabled                               |   |   |
|                            | Vser must change password at next logon |   |   |

5. You get a notification that the user was created successfully.

#### **Additional Resources**

- See the Creating roles on the Ceph dashboard section in the Red Hat Ceph Storage Dashboard Guide for more details.
- See the User roles and permissions on the Ceph dashboard section in the Red Hat Ceph Storage Dashboard Guide for more details.

## 4.2. EDITING USERS ON THE CEPH DASHBOARD

You can edit the users on the Red Hat Ceph Storage dashboard. You can modify the user's password and roles based on the requirements.

#### Prerequisites

- A running Red Hat Ceph Storage cluster.
- Dashboard is installed.
- Admin level of access to the Dashboard.
- User created on the dashboard.

- 1. Log in to the Dashboard.
- 2. Click the Dashboard Settings icon and then click User management.

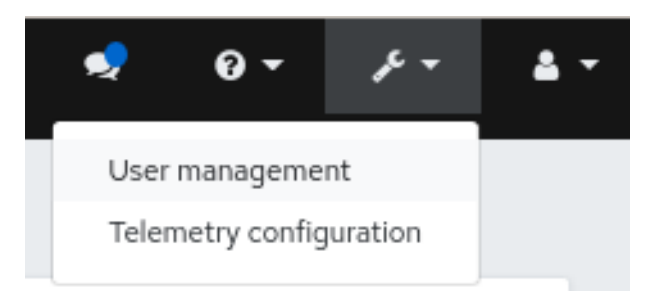

3. To edit the user, click the row.

User management » Users » Edit

- 4. On Users tab, select Edit from the Edit drop-down menu.
- 5. In the Edit User window, edit parameters like password and roles, and then click Edit User.

| Edit User                  |                                                             |        |           |
|----------------------------|-------------------------------------------------------------|--------|-----------|
| Username                   | dashboard_user                                              |        |           |
| Password 😮                 | Password                                                    |        | ۲         |
| Confirm password           | Confirm password                                            |        | ۲         |
| Password expiration date 😧 | Password expiration date                                    |        | ×         |
| Full name                  | Dashboard user                                              |        |           |
| Email                      | dashboarduser@example.com                                   |        |           |
| Roles                      | 🥜 read-only 🗙                                               |        |           |
|                            | Enabled                                                     |        |           |
|                            | <ul> <li>User must change password at next logon</li> </ul> |        |           |
|                            |                                                             | Cancel | Edit User |

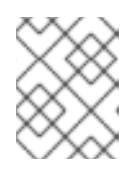

#### NOTE

If you want to disable any user's access to the Ceph dashboard, you can uncheck *Enabled* option in the *Edit User* window.

6. You get a notification that the user was created successfully.

#### Additional Resources

• See the Creating users on the Ceph dashboard section in the Red Hat Ceph Storage Dashboard Guide for more details.

## 4.3. DELETING USERS ON THE CEPH DASHBOARD

You can delete users on the Ceph dashboard. Some users might be removed from the system. The access to such users can be deleted from the Ceph dashboard.

#### Prerequisites

- A running Red Hat Ceph Storage cluster.
- Dashboard is installed.
- Admin level of access to the Dashboard.
- User created on the dashboard.

#### Procedure

1. Log in to the Dashboard.

2. Click the Dashboard Settings icon and then click User management.

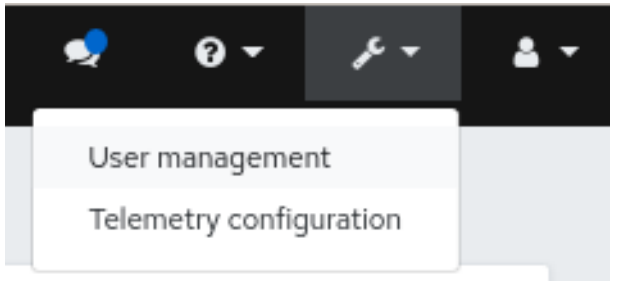

- 3. On Users tab, click the user you want to delete.
- 4. select *Delete* from the *Edit* drop-down menu.
- 5. In the Delete User dialog box, Click the Yes, I am sure box and then Click Delete User to save the settings.

| Delete User                                                           |        | ×           |
|-----------------------------------------------------------------------|--------|-------------|
| Are you sure that you want to delete dashboard_user?  Yes, I am sure. |        |             |
|                                                                       | Cancel | Delete User |

#### **Additional Resources**

• See the Creating users on the Ceph dashboard section in the Red Hat Ceph Storage Dashboard Guide for more details.

# CHAPTER 5. MANAGEMENT OF CEPH DAEMONS

As a storage administrator, you can manage Ceph daemons on the Red Hat Ceph Storage dashboard.

## **5.1. DAEMON ACTIONS**

The Red Hat Ceph Storage dashboard allows you to start, stop, restart, and redeploy daemons.

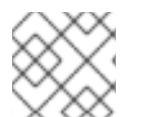

#### NOTE

These actions are supported on all daemons except monitor and manager daemons.

#### Prerequisites

- A running Red Hat Ceph Storage cluster.
- Dashboard is installed.
- At least one daemon is configured in the storage cluster.

#### Procedure

You can manage daemons two ways.

#### From the Services page:

- 1. Log in to the dashboard.
- 2. From the Cluster drop-down menu, select Services.
- 3. View the details of the service with the daemon to perform the action on by clicking the *Expand/Collapse* icon on its row.
- 4. In *Details*, select the drop down next to the desired daemon to perform *Start*, *Stop*, *Restart*, or *Redeploy*.

#### Figure 5.1. Managing daemons

| Dashboard 😵     | Cluster » Services                 |                                  |                   |                  |                                                                          |
|-----------------|------------------------------------|----------------------------------|-------------------|------------------|--------------------------------------------------------------------------|
| Cluster 🗸       | + Create •                         |                                  |                   | <b>2</b> - 10    | Q <b>x</b>                                                               |
| Hosts           | Service 1                          | Placement 0                      | Running ¢         | Size 0           | Last Refreshed 0                                                         |
| Physical Disks  | <ul> <li>✓ alertmanager</li> </ul> | count1                           | i.                | 1                | 10 minutes ago                                                           |
| Monitors        | Datalie Sandra Sunte               |                                  |                   |                  |                                                                          |
| Services        |                                    |                                  |                   |                  |                                                                          |
| OSDs            | 🕨 Start 💌                          |                                  | <b>2</b> - III 10 | Q                | × ▼ Hostname • Any •                                                     |
| Configuration   | Hostname 4 🕨 Start                 | Daemon name ↓ Version ♥ Status ♥ | Last Refreshed    | Memory Usage 🏾 D | aemon Events 🔍                                                           |
| CRUSH map       | magnaOB1.ce; Stop<br>D Restart     | alertmanager.magna081 (running)  | 10 minutes ago 2% | 31.4 MIB         | 5 hours ago -<br>daemon:alertmanager.magna081                            |
| Manager Modules | Redeploy                           |                                  |                   |                  | Reconfigured alertmanager.magna081 on host<br>'magna081.ceph.redhat.com' |
| Logs            |                                    |                                  |                   |                  |                                                                          |
| Monitoring 🔺    | 1selected / 1 total                |                                  |                   |                  |                                                                          |
| Pools           |                                    |                                  |                   |                  |                                                                          |

#### From the Hosts page:

- 1. Log in to the dashboard.
- 2. From the *Cluster* drop-down menu, select *Hosts*.
- 3. From the Hosts List, select the host with the daemon to perform the action on.

- 4. In the *Daemon* tab of the host, click the daemon.
- 5. Use the drop down at the top to perform *Start*, *Stop*, *Restart*, or *Redeploy*.

#### С Q 10 Cores & Total Memory & Status 🗘 CPUs 0 Labels 🗘 Model \$ city 0 • С Q - == Stop Restart Redepi 4%

### Figure 5.2. Managing daemons

# CHAPTER 6. MONITOR THE CLUSTER ON THE CEPH DASHBOARD

As a storage administrator, you can use Red Hat Ceph Storage Dashboard to monitor specific aspects of the cluster based on types of hosts, services, data access methods, and more.

This section covers the following administrative tasks:

- Monitoring hosts of the Ceph cluster on the dashboard .
- Viewing and editing the configuration of the Ceph cluster on the dashboard .
- Viewing and editing the manager modules of the Ceph cluster on the dashboard .
- Monitoring monitors of the Ceph cluster on the dashboard .
- Monitoring services of the Ceph cluster on the dashboard .
- Monitoring Ceph OSDs on the dashboard .
- Monitoring HAProxy on the dashboard .
- Viewing the CRUSH map of the Ceph cluster on the dashboard .
- Filtering logs of the Ceph cluster on the dashboard .
- Monitoring pools of the Ceph cluster on the dashboard.
- Monitoring Ceph file systems on the dashboard.
- Monitoring Ceph object gateway daemons on the dashboard.
- Monitoring block device images on the Ceph dashboard.

# 6.1. MONITORING HOSTS OF THE CEPH CLUSTER ON THE DASHBOARD

You can monitor the hosts of the cluster on the Red Hat Ceph Storage Dashboard.

The following are the different tabs on the hosts page:

- **Devices** This tab has details such as device ID, state of health, device name, and the daemons on the hosts.
- **Inventory** This tab shows all disks attached to a selected host, as well as their type, size and others. It has details such as device path, type of device, available, vendor, model, size, and the OSDs deployed.
- **Daemons** This tab shows all services that have been deployed on the selected host, which container they are running in and their current status. It has details such as hostname, daemon type, daemon ID, container ID, container image name, container image ID, version status and last refreshed time.
- **Performance details** This tab has details such as OSDs deployed, CPU utilization, RAM usage, network load, network drop rate, and OSD disk performance statistics.

• **Device health** - For SMART-enabled devices, you can get the individual health status and SMART data only on the OSD deployed hosts.

#### Prerequisites

- A running Red Hat Ceph Storage cluster.
- Dashboard is installed.
- Hosts are added to the storage cluster.
- All the services, monitor, manager and OSD daemons are deployed on the storage cluster.

#### Procedure

- 1. Log in to the Dashboard.
- 2. From the *Cluster* drop-down menu, select *Hosts*.
- 3. To view the details of a specific host, click the *Expand/Collapse* icon on it's row.
- 4. You can view the details such as *Devices*, *Inventory*, *Daemons*, *Performance Details*, and *Device Health* by clicking the respective tabs.

#### Figure 6.1. Monitoring hosts of the Ceph cluster

Cluster » Hosts

| Н | osts List                                | Overall Perform             | nance         |                     |                       |
|---|------------------------------------------|-----------------------------|---------------|---------------------|-----------------------|
| đ | 🕈 Edit 🛛 👻                               |                             |               |                     |                       |
|   | Hostname                                 | E.                          |               | Sei                 | rvices 🕈              |
| > | ceph-adm                                 | 1                           |               | mg                  | r.ceph-adm1.ubzhck,   |
| ~ | ceph-adm                                 | 2                           |               | mg                  | r.ceph-adm2.zecltd, i |
|   | Devices                                  | Inventory                   | Daemons       | Performance Details | Device health         |
| - | Device ID                                | J_HARDDISK_3                | 3ad2f18-e635- | State of Health 🖨   |                       |
| - | 4288-bcb0-6<br>QEMU_QEMU<br>497b-84bf-42 | J_HARDDISK_5<br>29360e661ea | f378165-1e92- | Unknown             |                       |

#### **Additional Resources**

 See the Ceph performance counters in the Red Hat Ceph Storage Administration Guide for more details.

# 6.2. VIEWING AND EDITING THE CONFIGURATION OF THE CEPH CLUSTER ON THE DASHBOARD

You can view various configuration options of the Ceph cluster on the dashboard. You can edit only some configuration options.

#### Prerequisites

- A running Red Hat Ceph Storage cluster.
- Dashboard is installed.
- All the services are deployed on the storage cluster.

- 1. Log in to the Dashboard.
- 2. From the *Cluster* drop-down menu, select *Configuration*.
- 3. Optional: You can search for the configuration using the Search box:
- 4. Optional: You can filter for a specific configuration using following filters:
  - Level Basic, advanced or dev
  - Service Any, mon, mgr, osd, mds, common, mds\_client, rgw, and similar filters.
  - Source Any, mon, and similar filters
  - Modified yes or no
- 5. To view the details of the configuration, click the *Expand/Collapse* icon on it's row.

#### Figure 6.2. Configuration options

| Clust | er » Configuration |                                                          |
|-------|--------------------|----------------------------------------------------------|
|       | Name 📳             | Description 🗢                                            |
| >     | client_cache_size  | soft maximum number of directory entries in client cache |
| >     | cluster_addr       | cluster-facing address to bind to                        |
| ~     | container_image    | container image (used by cephadm orchestrator)           |
| -     | Name               | container_image                                          |
|       | Description        | container image (used by ce                              |
| _     | Long description   |                                                          |

- 6. To edit a configuration, click its row and click *Edit*.
  - a. In the edit dialog window, edit the required parameters and Click Update.
- 7. You get a notification that the configuration was updated successfully.

#### **Additional Resources**

• See the Ceph Network Configuration chapter in the Red Hat Ceph Storage Configuration Guide for more details.

# 6.3. VIEWING AND EDITING THE MANAGER MODULES OF THE CEPH CLUSTER ON THE DASHBOARD

Manager modules are used to manage module-specific configuration settings. For example, you can enable alerts for the health of the cluster.

You can view, enable or disable, and edit the manager modules of a cluster on the Red Hat Ceph Storage dashboard.

#### Prerequisites

- A running Red Hat Ceph Storage cluster.
- Dashboard is installed.

#### Viewing the manager modules

- 1. Log in to the Dashboard.
- 2. From the Cluster drop-down menu, select Manager Modules.

3. To view the details of a specific manager module, click the *Expand/Collapse* icon on it's row.

#### Figure 6.3. Manager modules

| Cluster » Manager Modules   |                   |
|-----------------------------|-------------------|
| 🖋 Edit 🔹                    |                   |
| Name 1                      |                   |
| > alerts                    |                   |
| ✓ balancer                  |                   |
| active                      | true              |
| begin_time                  | 0000              |
| begin_weekday               | 0                 |
| crush_compat_max_iterations | 25                |
| crush_compat_metrics        | pgs,objects,bytes |
| crush_compat_step           | 0.5               |

#### Enabling a manager module

- 1. Select the row.
- 2. From the *Edit* drop-down menu, select *Enable*.

#### Disabling a manager module

- 1. Select the row.
- 2. From the *Edit* drop-down menu, select *Disable*.

#### Editing a manager module

1. Select the row:

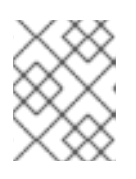

#### NOTE

Not all modules have configurable parameters. If a module is not configurable, the *Edit* button is disabled.

- 2. Edit the required parameters and click Update.
- 3. You get a notification that the module was updated successfully.

# 6.4. MONITORING MONITORS OF THE CEPH CLUSTER ON THE DASHBOARD

You can monitor the performance of the Ceph monitors on the landing page of the Red Hat Ceph Storage dashboard You can also view the details such as status, quorum, number of open session, and performance counters of the monitors in the *Monitors* tab.

#### Prerequisites

- A running Red Hat Ceph Storage cluster.
- Dashboard is installed.
- Monitors are deployed in the storage cluster.

#### Procedure

- 1. Log in to the Dashboard.
- 2. From the Cluster drop-down menu, select Monitors.
- 3. The *Monitors* overview page displays information about the overall monitor status as well as tables of *in Quorum* and *Not in quorum* Monitor hosts.

| Status          |                                                                                                    |           |        |                      |                  |
|-----------------|----------------------------------------------------------------------------------------------------|-----------|--------|----------------------|------------------|
|                 |                                                                                                    | In Quorum |        |                      |                  |
| Cluster ID      | 62a081a6-88aa-11eb-a367-001a4a000672                                                                                                    |           |        |                      |                  |
| monmap modified | A day ago                                                                                                    |           |        |                      | <b>▼⊞</b> 10     |
| monmap epoch    | 4                                                                                                    | Name IL   | Rank Ø | Public Address ©     | Open Sessions \$ |
| quorum con      | 4540138297136906239                                                                                                    | ceph-adm2 | 0      | 10.74.249.163:6789/0 |                  |
| quorum mon      | kraken, luminous, mimic, osdmap-prune, nautilus, octopus, pacific, elector-pinging and the second second | ceph-adm3 | 1      | 10.74.254.129.6789/0 |                  |
| required con    | 2449958747317026820                                                                                                    |           |        |                      |                  |
| required mon    | kraken, luminous, mimic, osdmap-prune, nautilus, octopus, pacific, elector-pinging                                                                                                    | 2 total   |        |                      |                  |

- 4. To see the number of open sessions, hover the cursor over the blue dotted trail.
- 5. To see performance counters for any monitor, click its hostname.
  - View the performance counter of the monitor:

Cluster » Monitors » Performance Counters

mon.ceph-adm2

|                   |                                                     | 0          |
|-------------------|-----------------------------------------------------|------------|
| Name I <u>L</u>   | Description 🗢                                       | Value 🖨    |
| .cache_bytes      | current memory available for caches.                | 1020054731 |
| .heap_bytes       | aggregate bytes in use by the heap                  | 952180736  |
| .mapped_bytes     | total bytes mapped by the process                   | 942153728  |
| .target_bytes     | target process memory usage in bytes                | 2147483648 |
| .unmapped_bytes   | unmapped bytes that the kernel has yet to reclaimed | 10027008   |
| mon.election_call | Elections started                                   | 0          |
| mon.election_lose | Elections lost                                      | 0          |
| mon.election_win  | Elections won                                       | 0          |
| mon.num_elections | Elections participated in                           | 0          |
| mon.num_sessions  | Open sessions                                       | 2          |
|                   |                                                     |            |

98 total

#### Additional Resources

- See the Ceph monitors section in the Red Hat Ceph Storage Operations guide.
- See the Ceph performance counters in the Red Hat Ceph Storage Administration Guide for more details.

# 6.5. MONITORING SERVICES OF THE CEPH CLUSTER ON THE DASHBOARD

You can monitor the services of the cluster on the Red Hat Ceph Storage Dashboard. You can view the details such as hostname, daemon type, daemon ID, container ID, container image name, container image ID, version status and last refreshed time.

#### Prerequisites

- A running Red Hat Ceph Storage cluster.
- Dashboard is installed.
- Hosts are added to the storage cluster.
- All the services are deployed on the storage cluster.

- 1. Log in to the Dashboard.
- 2. From the *Cluster* drop-down menu, select *Services*.
- 3. To view the details of a specific service, click the *Expand/Collapse* icon on it's row.

Figure 6.4. Monitoring services of the Ceph cluster

| • | Celete 🔹                                                                            |                             |                                                                                                    |                          |
|---|-------------------------------------------------------------------------------------|-----------------------------|----------------------------------------------------------------------------------------------------|--------------------------|
|   | Service 🗜                                                                           |                             | I                                                                                                    | Placement 🗢              |
| ~ | alertmanager                                                                        |                             |                                                                                                    | count:1;label:monitoring |
|   |                                                                                     |                             |                                                                                                    |                          |
|   | Hostname 🗜                                                                          | Daemon type                 | Daemon ID                                                                                                    | Container ID 🗢           |
| - | Hostname Li<br>ceph-sangadi-<br>1624428547341-<br>node2-mon-<br>mgr-osd-<br>grafana | Daemon type<br>alertmanager | <ul> <li>Daemon ID</li> <li>ceph-sangadi-</li> <li>1624428547341-</li> <li>node2-mon-</li> <li>mgr-osd-</li> <li>grafana</li> </ul> | Container ID \$          |

#### **Additional Resources**

• See the Ceph Orchestrators in the Red Hat Ceph Storage Operations Guide for more details.

## 6.6. MONITORING CEPH OSDS ON THE DASHBOARD

You can monitor the status of the Ceph OSDs on the landing page of the Red Hat Ceph Storage Dashboard. You can also view the details such as host, status, device class, number of placement groups (PGs), size flags, usage, and read or write operations time in the OSDs tab.

The following are the different tabs on the OSDs page:

- **Devices** This tab has details such as Device ID, state of health, life expectancy, device name, and the daemons on the hosts.
- Attributes (OSD map) This tab shows the cluster address, details of heartbeat, OSD state, and the other OSD attributes.
- **Metadata** This tab shows the details of the OSD object store, the devices, the operating system, and the kernel details.

- **Device health** For SMART-enabled devices, you can get the individual health status and SMART data.
- **Performance counter** This tab gives details of the bytes written on the devices.
- **Performance Details** This tab has details such as OSDs deployed, CPU utilization, RAM usage, network load, network drop rate, and OSD disk performance statistics.

#### Prerequisites

- A running Red Hat Ceph Storage cluster.
- Dashboard is installed.
- Hosts are added to the storage cluster.
- All the services including OSDs are deployed on the storage cluster.

#### Procedure

1. Log in to the Dashboard.

Cluster » OSDs

- 2. From the *Cluster* drop-down menu, select *OSDs*.
- 3. To view the details of a specific OSD, click the *Expand/Collapse* icon on it's row.

#### Figure 6.5. Monitoring OSDs of the Ceph cluster

| OS | Ds Lis | st  | Ove    | rall Performance    |            |              |      |                     |              |             |
|----|--------|-----|--------|---------------------|------------|--------------|------|---------------------|--------------|-------------|
| +  | Crea   | te  | •      | Cluster-wide config | guration * |              |      |                     |              |             |
|    |        | ID  | Æ      | Host 🗢              |            | Star         | us 🕯 | Device class        | PGs          | ÷           |
|    | >      | 0   |        | depressa003         |            | in           | up   | ssd                 | 176          |             |
|    | >      | 1   |        | depressa003         |            | in           | up   | ssd                 | 184          |             |
|    | >      | 2   |        | depressa003         |            | in           | up   | ssd                 | 184          |             |
|    | >      | 3   |        | depressa003         |            | in           | up   | ssd                 | 8            |             |
|    | ř      | 4   |        | depressa003         |            | in           | up   | ssd                 | 4            |             |
| _  | Devi   | ces | At     | tributes (OSD map)  | Metadata   | Device healt | h    | Performance counter | Performar    | nce Details |
| D  | evice  | ID  | 1E     |                     | State o    | of Health 🗢  |      | Life                | Expectancy 🖨 |             |
| 11 | NTEL_  | SSD | PE21K3 | 375GA_PHKE913600373 | 75AC Unkno | own          |      |                     |              |             |

You can view additional details such as *Devices*, *Attributes* (OSD *map*), *Metadata*, *Device Health*, *Performance counter*, and *Performance Details* by clicking on the respective tabs.

#### Additional Resources

• See the Ceph Orchestrators in the Red Hat Ceph Storage Operations Guide for more details.

# 6.7. MONITORING HAPROXY ON THE DASHBOARD

The Ceph Object Gateway allows you to assign many instances of the object gateway to a single zone, so that you can scale out as load increases. Since each object gateway instance has its own IP address, you can use HAProxy to balance the load across Ceph Object Gateway servers.

You can monitor the following HAProxy metrics on the dashboard:

- Total responses by HTTP code.
- Total requests/responses.
- Total number of connections.
- Current total number of incoming / outgoing bytes.

You can also get the Grafana details by running the ceph dashboard get-grafana-api-url command.

#### Prerequisites

- A running Red Hat Ceph Storage cluster.
- Admin level access on the storage dashboard.
- An existing Ceph Object Gateway service, without SSL. If you want SSL service, the certificate should be configured on the ingress service, not the Ceph Object Gateway service.
- Ingress service deployed using the Ceph Orchestrator.
- Monitoring stack components are created on the dashboard.

#### Procedure

1. Log in to the Grafana URL and select the *RGW\_Overview* panel:

#### Syntax

https://DASHBOARD\_URL:3000

#### Example

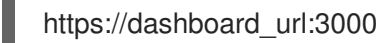

- 2. Verify the HAProxy metrics on the Grafana URL.
- 3. Launch the Ceph dashboard and log in with your credentials.

#### Example

https://dashboard\_url:8443

- 4. From the *Cluster* drop-down menu, select *Object Gateway*.
- 5. Select Daemons.
- 6. Select the Overall Performance tab.

#### Verification

• Verify the Ceph Object Gateway HAProxy metrics:

#### Figure 6.6. HAProxy metrics

| Total responses by HTTP code                                                                                                    | Total requests / res | iponses             | Total number of conn | A                 | Current total of i | incoming / outgoing bytes  |
|----------------------------------------------------------------------------------------------------|----------------------|---------------------|----------------------|-------------------|--------------------|----------------------------|
|                                                                                                    | 15                   |                     | 0                    |                   | 195 Kib            |                            |
|                                                                                                    | 10                   |                     | -5                   |                   | 0.6                |                            |
|                                                                                                    | 5                    |                     | -10                  |                   | -195 Kb            |                            |
|                                                                                                    | 0                    | 12.36 12.38 12.40   | -15                  |                   | -391 Kb            | V                          |
|                                                                                                    |                      | min max avg current | -20                  |                   | 12:28 12:30 12:32  | 12:34 12:36 12:38 12:40    |
|                                                                                                    | - Requests           | 0 18.90 0.85 0      | 1228 1230 1232 1234  | 12:30 12:38 12:40 | - IN Front         | 0b 3184Kib 120Kib 0b       |
| 12.28 12:30 12:32 12:34 12:36 12:38 12:40                                                                                                    | - Response errors    | 0 1.00 0.06 0       | - Front              | 0 4.40 0.20 0     | - OUT Front        | 0.b 299.3 Kib 17.6 Kib 0.b |
| Frontend 1xx - Frontend 2xx - Frontend 3xx Frontend 4xx                                                                                                    | - Requests errors    | 0 0 0 0             | - Back               | 0 18.90 0.85 0    | - IN Back          | 0b 764Kb 45Kb 0b           |
| Frontend Sxx  Frontend other Backend Txx Backend 2xx Backend 3xx Backend 4xx Backend 5xx Backend other Backend 5xx Backend 5xx Backend 5x | - Backend redispatch | 0 0 0 0             | - Back errors        | 0 0 0 0           | - OUT Back         | 0 b 299.3 Kib 17.6 Kib 0 b |

#### **Additional Resources**

• See the Configuring high availability for the Ceph Object Gateway in the Red Hat Ceph Storage Object Gateway Guide for more details.

# 6.8. VIEWING THE CRUSH MAP OF THE CEPH CLUSTER ON THE DASHBOARD

You can view the The CRUSH map that contains a list of OSDs and related information on the Red Hat Ceph Storage dashboard. Together, the CRUSH map and CRUSH algorithm determine how and where data is stored. The dashboard allows you to view different aspects of the CRUSH map, including OSD hosts, OSD daemons, ID numbers, device class, and more.

The CRUSH map allows you to determine which host a specific OSD ID is running on. This is helpful if there is an issue with an OSD.

#### Prerequisites

- A running Red Hat Ceph Storage cluster.
- Dashboard is installed.
- OSD daemons deployed on the storage cluster.

- 1. Log in to the Dashboard.
- 2. From the Cluster drop-down menu, select CRUSH Map.
- 3. To view the details of the specific OSD, click it's row.

#### Figure 6.7. CRUSH Map detail view

| Cluster | » CRUSH map      |                    |           |
|---------|------------------|--------------------|-----------|
| CRU     | SH map viewer    |                    |           |
| ▼ de    | fault (root)     |                    |           |
| •       | ceph-adm4 (host) | osd.2 (osd)        |           |
|         | up osd.11 (osd)  |                    |           |
|         | up osd.2 (osd)   | crush weight       | 0.0194854 |
|         | up osd.5 (osd)   |                    | -         |
|         | up osd.8 (osd)   | depth              | 2         |
| •       | ceph-adm5 (host) | device_class       | hdd       |
|         | up osd.0 (osd)   | exists             | 1         |
|         | up osd.3 (osd)   | id                 | 2         |
|         | up osd.6 (osd)   | primary affinity   | 1         |
|         | up osd.9 (osd)   | printery_criticity |           |
| •       | ceph-adm6 (host) | reweight           | 1         |
|         | up osd.1 (osd)   | type_id            | 0         |
|         | up osd.10 (osd)  |                    |           |
|         | up osd.4 (osd)   |                    |           |
|         | up osd.7 (osd)   |                    |           |
|         |                  |                    |           |

#### **Additional Resources**

• For more information about the CRUSH map, see CRUSH administration in the Red Hat Ceph StorageStorage strategies guide.

# 6.9. FILTERING LOGS OF THE CEPH CLUSTER ON THE DASHBOARD

You can view and filter logs of the Red Hat Ceph Storage cluster on the dashboard based on several criteria. The criteria includes *Priority*, *Keyword*, *Date*, and *Time range*.

You can download the logs to the system or copy the logs to the clipboard as well for further analysis.

#### Prerequisites

- A running Red Hat Ceph Storage cluster.
- The Dashboard is installed.
- Log entries have been generated since the Ceph Monitor was last started.

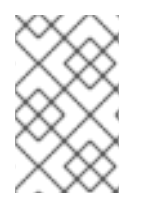

#### NOTE

The Dashboard logging feature only displays the thirty latest high level events. The events are stored in memory by the Ceph Monitor. The entries disappear after restarting the Monitor. If you need to review detailed or older logs, refer to the file based logs.

- 1. Log in to the Dashboard.
- 2. From the Cluster drop-down menu, select Logs.
| Cluster » Logs           |                                       |                                  |
|--------------------------|---------------------------------------|----------------------------------|
| Priority: All • Keywo    | rd: Q                                 | Date: YYYY-MM-DD                 |
| Cluster Logs Audit Logs  |                                       |                                  |
| 5/27/21 7:31:00 PM [INF] | Applying service osd.dashboard-admin- | 1621424607412 on host ceph-adm12 |
| 5/27/21 7:31:00 PM [INF] | Applying service osd.dashboard-admin- | 1621424607412 on host ceph-adm11 |
| 5/27/21 7:31:00 PM [INF] | Applying service osd.dashboard-admin- | 1621424607412 on host ceph-adm10 |
| 5/27/21 7:30:00 PM [INF] | overall HEALTH_OK                     |                                  |
| 5/27/21 7:29:47 PM [INF] | Applying service osd.dashboard-admin- | 1621424607412 on host ceph-adm12 |
| 5/27/21 7:29:47 PM [INF] | Applying service osd.dashboard-admin- | 1621424607412 on host ceph-adm11 |
| 5/27/21 7:29:47 PM [INF] | Applying service osd.dashboard-admin- | 1621424607412 on host ceph-adm10 |
| 5/27/21 7:28:40 PM [INF] | Applying service osd.dashboard-admin- | 1621424607412 on host ceph-adm12 |
| 5/27/21 7:28:40 PM [INF] | Applying service osd.dashboard-admin- | 1621424607412 on host ceph-adm11 |
| 5/27/21 7:28:40 PM [INF] | Applying service osd.dashboard-admin- | 1621424607412 on host ceph-adm10 |
| 5/27/21 7:27:34 PM [INF] | Applying service osd.dashboard-admin- | 1621424607412 on host ceph-adm12 |
| 5/27/21 7:27:34 PM [INF] | Applying service osd.dashboard-admin- | 1621424607412 on host ceph-adm11 |

- a. To filter by priority, click the **Priority** drop-down menu and select either *Debug*, *Info*, *Warning*, *Error*, or *All*.
- b. To filter by keyword, enter text into the Keyword field.
- c. To filter by date, click the **Date** field and either use the date picker to select a date from the menu, or enter a date in the form of *YYYY-MM-DD*.
- d. To filter by time, enter a range in the **Time range** fields using the *HH:MM HH:MM* format. Hours must be entered using numbers **0** to **23**.
- e. To combine filters, set two or more filters.

Figure 6.8. Cluster logs

3. Click the Download icon or Copy to Clipboard icon to download the logs.

#### **Additional Resources**

- See the Configuring Logging chapter in the Red Hat Ceph StorageTroubleshooting Guide for more information.
- See the Understanding Ceph Logs section in the Red Hat Ceph StorageTroubleshooting Guide for more information.

# 6.10. MONITORING POOLS OF THE CEPH CLUSTER ON THE DASHBOARD

You can view the details, performance details, configuration, and overall performance of the pools in a cluster on the Red Hat Ceph Storage Dashboard.

A pool plays a critical role in how the Ceph storage cluster distributes and stores data. If you have deployed a cluster without creating a pool, Ceph uses the default pools for storing data.

#### Prerequisites

- A running Red Hat Ceph Storage cluster.
- Dashboard is installed.
- Pools are created

#### Procedure

- 1. Log in to the Dashboard.
- 2. On the navigation bar, select Pools.
- 3. View the pools list which gives the details of Data protection and the application for which the pool is enabled. Hover the mouse over *Usage*, *Read bytes*, and *Write bytes* for the required details.
- 4. To view more information about a pool, click the *Expand/Collapse* icon on it's row.

#### Figure 6.9. Monitoring pools

| Pools                                                         |                   |                  |
|---------------------------------------------------------------|-------------------|------------------|
| Pools List Overall Performance                                |                   |                  |
| + Create -                                                    |                   |                  |
| Name 1                                                        | Data Protection 💲 | Applications 🖨   |
| > .rgw.root                                                   | replica: ×3       | rgw              |
| device_health_metrics                                         | replica: ×3       | mgr_devicehealth |
| Expand/Collapse Row Details Performance Details Configuration |                   |                  |
| application_metadata                                          | mgr_devicehealth  |                  |
| auid                                                          | 0                 |                  |

#### Additional Resources

- For more information about pools, see Ceph pools in the Red Hat Ceph Storage Architecture guide.
- See the Creating pools on the Ceph dashboard section in the Red Hat Ceph Storage Dashboard Guide for more details.

# 6.11. MONITORING CEPH FILE SYSTEMS ON THE DASHBOARD

You can use the Red Hat Ceph Storage Dashboard to monitor Ceph File Systems (CephFS) and related components. There are four main tabs in *File Systems*:

• *Details* - View the metadata servers (MDS) and their rank plus any standby daemons, pools and their usage, and performance counters.

- *Clients* View list of clients that have mounted the file systems.
- Directories View list of directories.
- Performance View the performance of the file systems.

#### Prerequisites

- A running Red Hat Ceph Storage cluster.
- Dashboard is installed.
- MDS service is deployed on at least one of the hosts.
- Ceph File System is installed.

#### Procedure

- 1. Log in to the dashboard.
- 2. On the navigation bar, click Filesystems.
- 3. To view more information about the file system, click the *Expand/Collapse* icon on it's row.

#### Figure 6.10. Monitoring Ceph File Systems

Filesystems

| Name 🖺              |                            |                |            |          |        | Created 🗢         |                  |
|---------------------|----------------------------|----------------|------------|----------|--------|-------------------|------------------|
| ✓ test              |                            |                |            |          |        | 5/26/217:28:36 PM |                  |
| Details Clients (   | 0 Directories              | Performance    | Details    |          |        |                   |                  |
| Ranks               |                            |                |            |          |        |                   | Pools            |
| Rank ↓ State ♦      | Daemon 🗘                   | Activity 🗘     | Dentries 🗘 | Inodes 🖨 | Dirs 🗢 | Caps 🖨            | Pool 📳           |
| 0 active            | test.ceph-<br>adm12.lfvfgi | Reqs: 0 /s     | 10         | 13       | 12     | 0                 | cephfs.test.data |
| I total<br>Standbys |                            |                |            |          |        |                   | 2 total          |
| Standby daemons     | test.ceph                  | a-adm11.yzkzdf |            |          |        |                   |                  |
| MDS perform         | nance cour                 | nters          |            |          |        |                   |                  |
|                     |                            |                |            |          |        | test.ce           | ph-adm12.lfyfgj  |

#### **Additional Resources**

• For more information, see the *File System Guide*.

# 6.12. MONITORING CEPH OBJECT GATEWAY DAEMONS ON THE DASHBOARD

You can use the Red Hat Ceph Storage Dashboard to monitor Ceph object gateway daemons. You can view the details, performance counters and performance details of the Ceph object gateway daemons.

#### Prerequisites

- A running Red Hat Ceph Storage cluster.
- Dashboard is installed.
- At least one Ceph object gateway daemon configured in the storage cluster.

#### Procedure

- 1. Log in to the dashboard.
- 2. On the navigation bar, click Object Gateway.
- 3. To view more information about the Ceph object gateway daemon, click the *Expand/Collapse* icon on it's row.

#### Figure 6.11. Monitoring Ceph object gateway daemons

| Selected Object G | ateway: rgw.def2.new.m | magna123.byabeh ( us ) |
|-------------------|------------------------|------------------------|
| Object Gateway    | » Daemons              |                        |
| Daemons List      | Overall Performance    | Sync Performance       |

|   | ID 🞼               |                |                     | Hostname 🗢                               |
|---|--------------------|----------------|---------------------|------------------------------------------|
| ~ | rgw.def.magna125.n | dsaiv          |                     | magna125                                 |
|   | Details Perform    | nance Counters | Performance Details |                                          |
|   | arch               |                |                     | x86_64                                   |
|   | ceph_release       |                |                     | pacific                                  |
|   | ceph_version       |                |                     | ceph version 16.2.0-46.el8cp (66a64d4C   |
|   | ceph_version_short |                |                     | 16.2.0-46.el8cp                          |
|   | container_hostname |                |                     | magna125                                 |
|   | container_image    |                |                     | registry-proxy.engineering.redhat.com/rh |
|   | сри                |                |                     | Intel(R) Xeon(R) CPU E5-2620 v2 @ 2.10   |
|   | distro             |                |                     | rhel                                     |

If you have configured multiple Ceph Object Gateway daemons, click on *Sync Performance* tab and view the multi-site performance counters.

#### **Additional Resources**

• For more information, see the *Red Hat Ceph Storage Ceph object gateway Guide*.

# 6.13. MONITORING BLOCK DEVICE IMAGES ON THE CEPH DASHBOARD.

You can use the Red Hat Ceph Storage Dashboard to monitor and manage Block device images. You can view the details, snapshots, configuration details, and performance details of the images.

#### Prerequisites

- A running Red Hat Ceph Storage cluster.
- Dashboard is installed.
- A pool with the *rbd* application enabled is created.
- An image is created.

- 1. Log in to the dashboard.
- 2. On the navigation bar, click *Block*.
- 3. To view more information about the images, click the *Expand/Collapse* icon on it's row.

| Block » Ima | iges       |               |                |                  |                |
|-------------|------------|---------------|----------------|------------------|----------------|
| Images      | Namespaces | Trash Overal  | ll Performance |                  |                |
| 🖋 Edit      | •          |               |                |                  |                |
| Name        | e de       |               | Pool 🗢         |                  | Namespace 🖨    |
| ✓ test_i    | mage       |               | pool_test_1    |                  |                |
| Details     | Snapshots  | Configuration | Performance    |                  |                |
| Name        |            |               |                | test_image       |                |
| Pool        |            |               |                | pool_test_1      |                |
| Data Po     | ol         |               |                | -                |                |
| Created     |            |               |                | 6/3/21 3:23:42 F | M              |
| Size        |            |               |                | 10 GiB           |                |
| Objects     |            |               |                | 2.6 k            |                |
| Object s    | size       |               |                | 4 MiB            |                |
| Features    | 5          |               |                | deep-flatten     | exclusive-lock |
| Provisio    | ned        |               |                | 0 B              |                |
|             |            |               |                |                  |                |

#### Figure 6.12. Monitoring Block device images

#### **Additional Resources**

• See the Creating images on the Ceph dashboard section in the Red Hat Ceph Storage Dashboard Guide for more details.

# CHAPTER 7. MANAGEMENT OF ALERTS ON THE CEPH DASHBOARD

As a storage administrator, you can see the details of alerts and create silences for them on the Red Hat Ceph Storage dashboard. This includes the following pre-defined alerts:

- CephadmDaemonFailed
- CephadmPaused
- CephadmUpgradeFailed
- CephDaemonCrash
- CephDeviceFailurePredicted
- CephDeviceFailurePredictionTooHigh
- CephDeviceFailureRelocationIncomplete
- CephFilesystemDamaged
- CephFilesystemDegraded
- CephFilesystemFailureNoStandby
- CephFilesystemInsufficientStandby
- CephFilesystemMDSRanksLow
- CephFilesystemOffline
- CephFilesystemReadOnly
- CephHealthError
- CephHealthWarning
- CephMgrModuleCrash
- CephMgrPrometheusModuleInactive
- CephMonClockSkew
- CephMonDiskspaceCritical
- CephMonDiskspaceLow
- CephMonDown
- CephMonDownQuorumAtRisk
- CephNodeDiskspaceWarning
- CephNodeInconsistentMTU
- CephNodeNetworkPacketDrops

- CephNodeNetworkPacketErrors
- CephNodeRootFilesystemFull
- CephObjectMissing
- CephOSDBackfillFull
- CephOSDDown
- CephOSDDownHigh
- CephOSDFlapping
- CephOSDFull
- CephOSDHostDown
- CephOSDInternalDiskSizeMismatch
- CephOSDNearFull
- CephOSDReadErrors
- CephOSDTimeoutsClusterNetwork
- CephOSDTimeoutsPublicNetwork
- CephOSDTooManyRepairs
- CephPGBackfillAtRisk
- CephPGImbalance
- CephPGNotDeepScrubbed
- CephPGNotScrubbed
- CephPGRecoveryAtRisk
- CephPGsDamaged
- CephPGsHighPerOSD
- CephPGsInactive
- CephPGsUnclean
- CephPGUnavilableBlockingIO
- CephPoolBackfillFull
- CephPoolFull
- CephPoolGrowthWarning
- CephPoolNearFull

- CephSlowOps
- PrometheusJobMissing

#### Figure 7.1. Pre-defined alerts

Cluster » Monitoring » Alerts

Active Alerts Alerts Silences

|   | Name 🖺                                | Severity 🗘 |
|---|---------------------------------------|------------|
| > | CephadmDaemonFailed                   | critical   |
| > | CephadmPaused                         | warning    |
| > | CephadmUpgradeFailed                  | critical   |
| > | CephDaemonCrash                       | critical   |
| > | CephDeviceFailurePredicted            | warning    |
| > | CephDeviceFailurePredictionTooHigh    | critical   |
| > | CephDeviceFailureRelocationIncomplete | warning    |
| > | CephFilesystemDamaged                 | critical   |
| > | CephFilesystemDegraded                | critical   |
| > | CephFilesystemFailureNoStandby        | critical   |
| > | CephFilesystemInsufficientStandby     | warning    |
| > | CephFilesystemMDSRanksLow             | warning    |
| > | CephFilesystemOffline                 | critical   |
| > | CephFilesystemReadOnly                | critical   |
| > | CephHealthError                       | critical   |
| > | CephHealthWarning                     | warning    |
| > | CephMgrModuleCrash                    | critical   |
| > | CephMgrPrometheusModuleInactive       | critical   |

- -

| > | CephMonClockSkew                | warning  |
|---|---------------------------------|----------|
| > | CephMonDiskspaceCritical        | critical |
| > | CephMonDiskspaceLow             | warning  |
| > | CephMonDown                     | warning  |
| > | CephMonDownQuorumAtRisk         | critical |
| > | CephNodeDiskspaceWarning        | warning  |
| > | CephNodeInconsistentMTU         | warning  |
| > | CephNodeNetworkPacketDrops      | warning  |
| > | CephNodeNetworkPacketErrors     | warning  |
| > | CephNodeRootFilesystemFull      | critical |
| > | CephObjectMissing               | critical |
| > | CephOSDBackfillFull             | warning  |
| > | CephOSDDown                     | warning  |
| > | CephOSDDownHigh                 | critical |
| > | CephOSDFlapping                 | warning  |
| > | CephOSDFull                     | critical |
| > | CephOSDHostDown                 | warning  |
| > | CephOSDInternalDiskSizeMismatch | warning  |
| > | CephOSDNearFull                 | warning  |
| > | CephOSDReadErrors               | warning  |
| > | CephOSDTimeoutsClusterNetwork   | warning  |
| > | CephOSDTimeoutsPublicNetwork    | warning  |
| > | CephOSDTooManyRepairs           | warning  |
| > | CephPGBackfillAtRisk            | critical |
|   |                                 |          |

| > | CephPGNotDeepScrubbed      | warning  |
|---|----------------------------|----------|
| > | CephPGNotScrubbed          | warning  |
| > | CephPGRecoveryAtRisk       | critical |
| > | CephPGsDamaged             | critical |
| > | CephPGsHighPerOSD          | warning  |
| > | CephPGsInactive            | critical |
| > | CephPGsUnclean             | warning  |
| > | CephPGUnavilableBlockingIO | critical |
| > | CephPoolBackfillFull       | warning  |
| > | CephPoolFull               | critical |
| > | CephPoolGrowthWarning      | warning  |
| > | CephPoolNearFull           | warning  |
| > | CephSlowOps                | warning  |
|   |                            |          |

You can also monitor alerts using simple network management protocol (SNMP) traps. See the *Configuration of SNMP traps* chapter in the *Red Hat Ceph Storage Operations Guide*.

# 7.1. ENABLING MONITORING STACK

You can manually enable the monitoring stack of the Red Hat Ceph Storage cluster, such as Prometheus, Alertmanager, and Grafana, using the command-line interface.

You can use the Prometheus and Alertmanager API to manage alerts and silences.

#### Prerequisite

- A running Red Hat Ceph Storage cluster.
- root-level access to all the hosts.

#### Procedure

1. Log into the **cephadm** shell:

#### Example

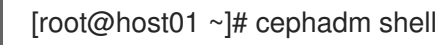

- 2. Set the APIs for the monitoring stack:
  - Specify the host and port of the Alertmanager server:

#### Syntax

ceph dashboard set-alertmanager-api-host 'ALERTMANAGER\_API\_HOST:PORT

#### Example

[ceph: root@host01 /]# ceph dashboard set-alertmanager-api-host 'http://10.0.0.101:9093' Option ALERTMANAGER\_API\_HOST updated

• To see the configured alerts, configure the URL to the Prometheus API. Using this API, the Ceph Dashboard UI verifies that a new silence matches a corresponding alert.

#### Syntax

ceph dashboard set-prometheus-api-host 'PROMETHEUS\_API\_HOST:PORT

#### Example

[ceph: root@host01 /]# ceph dashboard set-prometheus-api-host 'http://10.0.0.101:9095' Option PROMETHEUS\_API\_HOST updated

After setting up the hosts, refresh your browser's dashboard window.

• Specify the host and port of the Grafana server:

#### Syntax

ceph dashboard set-grafana-api-url 'GRAFANA\_API\_URL:PORT

#### Example

[ceph: root@host01 /]# ceph dashboard set-grafana-api-url 'http://10.0.0.101:3000' Option GRAFANA\_API\_URL updated

3. Get the Prometheus, Alertmanager, and Grafana API host details:

#### Example

[ceph: root@host01 /]# ceph dashboard get-alertmanager-api-host http://10.0.0.101:9093 [ceph: root@host01 /]# ceph dashboard get-prometheus-api-host http://10.0.0.101:9095 [ceph: root@host01 /]# ceph dashboard get-grafana-api-url http://10.0.0.101:3000

4. Optional: If you are using a self-signed certificate in your Prometheus, Alertmanager, or Grafana setup, disable the certificate verification in the dashboard This avoids refused connections

caused by certificates signed by an unknown Certificate Authority (CA) or that do not match the hostname.

• For Prometheus:

#### Example

[ceph: root@host01 /]# ceph dashboard set-prometheus-api-ssl-verify False

• For Alertmanager:

#### Example

[ceph: root@host01 /]# ceph dashboard set-alertmanager-api-ssl-verify False

• For Grafana:

#### Example

[ceph: root@host01 /]# ceph dashboard set-grafana-api-ssl-verify False

5. Get the details of the self-signed certificate verification setting for Prometheus, Alertmanager, and Grafana:

#### Example

[ceph: root@host01 /]# ceph dashboard get-prometheus-api-ssl-verify [ceph: root@host01 /]# ceph dashboard get-alertmanager-api-ssl-verify [ceph: root@host01 /]# ceph dashboard get-grafana-api-ssl-verify

6. Optional: If the dashboard does not reflect the changes, you have to disable and then enable the dashboard:

#### Example

[ceph: root@host01 /]# ceph mgr module disable dashboard [ceph: root@host01 /]# ceph mgr module enable dashboard

#### **Additional Resources**

- See the Bootstrap command options section in the Red Hat Ceph Storage Installation Guide.
- See the *Red Hat Ceph Storage installation* chapter in the *Red Hat Ceph Storage Installation Guide*.
- See the Deploying the monitoring stack using the Ceph Orchestrator section in the Red Hat Ceph Storage Operations Guide.

### 7.2. CONFIGURING GRAFANA CERTIFICATE

The **cephadm** deploys Grafana using the certificate defined in the ceph key/value store. If a certificate is not specified, **cephadm** generates a self-signed certificate during the deployment of the Grafana service.

You can configure a custom certificate with the **ceph config-key set** command.

#### Prerequisite

• A running Red Hat Ceph Storage cluster.

#### Procedure

1. Log into the **cephadm** shell:

#### Example

[root@host01 ~]# cephadm shell

2. Configure the custom certificate for Grafana:

#### Example

[ceph: root@host01 /]# ceph config-key set mgr/cephadm/grafana\_key -i \$PWD/key.pem [ceph: root@host01 /]# ceph config-key set mgr/cephadm/grafana\_crt -i \$PWD/certificate.pem

3. If Grafana is already deployed, then run **reconfig** to update the configuration:

#### Example

[ceph: root@host01 /]# ceph orch reconfig grafana

- 4. Every time a new certificate is added, follow the below steps:
  - a. Make a new directory

#### Example

[root@host01 ~]# mkdir /root/internalca [root@host01 ~]# cd /root/internalca

b. Generate the key:

#### Example

[root@host01 internalca]# openssl ecparam -genkey -name secp384r1 -out (date +%F).key

c. View the key:

#### Example

[root@host01 internalca]# openssl ec -text -in \$(date +%F).key | less

d. Make a request:

#### Example

[root@host01 internalca]# umask 077; openssl req -config openssl-san.cnf -new -sha256 -key \$(date +%F).key -out \$(date +%F).csr

e. Review the request prior to sending it for signature:

#### Example

[root@host01 internalca]# openssl req -text -in \$(date +%F).csr | less

f. As the CA sign:

#### Example

 $\label{eq:condition} $$ (date + F).csr - out (date + F).csr - out (dat$ 

g. Check the signed certificate:

#### Example

[root@host01 internalca]# openssl x509 -text -in \$(date +%F).crt -noout | less

#### **Additional Resources**

• See the Using shared system certificates for more details.

# 7.3. ADDING ALERTMANAGER WEBHOOKS

You can add new webhooks to an existing Alertmanager configuration to receive real-time alerts about the health of the storage cluster. You have to enable incoming webhooks to allow asynchronous messages into third-party applications.

For example, if an OSD is down in a Red Hat Ceph Storage cluster, you can configure the Alertmanager to send notification on Google chat.

#### Prerequisite

- A running Red Hat Ceph Storage cluster with monitoring stack components enabled.
- Incoming webhooks configured on the receiving third-party application.

#### Procedure

1. Log into the **cephadm** shell:

#### Example

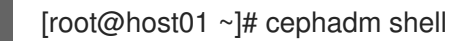

2. Configure the Alertmanager to use the webhook for notification:

#### Syntax

service\_type: alertmanager spec: user\_data: default\_webhook\_urls: - "\_URLS\_"

The **default\_webhook\_urls** is a list of additional URLs that are added to the default receivers' **webhook\_configs** configuration.

#### Example

```
service_type: alertmanager
spec:
user_data:
webhook_configs:
- url: 'http:127.0.0.10:8080'
```

3. Update Alertmanager configuration:

#### Example

[ceph: root@host01 /]# ceph orch reconfig alertmanager

#### Verification

• An example notification from Alertmanager to Gchat:

#### Example

using: https://chat.googleapis.com/v1/spaces/(xx- space identifyer -xx)/messages posting: {'status': 'resolved', 'labels': {'alertname': 'PrometheusTargetMissing', 'instance': 'postgres-exporter.host03.chest response: 200 response: { "name": "spaces/(xx- space identifyer -xx)/messages/3PYDBOslofE.3PYDBOslofE", "sender": { "name": "users/114022495153014004089", "displayName": "monitoring", "avatarUrl": "", "email": "", "domainId": "", "type": "BOT", "isAnonymous": false, "caaEnabled": false }, "text": "Prometheus target missing (instance postgres-exporter.cluster.local:9187)\n\nA Prometheus target has disappeared. An e "cards": [], "annotations": [], "thread": { "name": "spaces/(xx- space identifyer -xx)/threads/3PYDBOslofE" },

"space": {
 "name": "spaces/(xx- space identifyer -xx)",
 "type": "ROOM",
 "singleUserBotDm": false,
 "threaded": false,
 "displayName": "\_privmon",
 "legacyGroupChat": false
 },
 "fallbackText": "",
 "argumentText": "Prometheus target missing (instance postgresexporter.cluster.local:9187)\n\nA Prometheus target has disappea
 "attachment": [],
 "createTime": "2022-06-06T06:17:33.805375Z",
 "lastUpdateTime": "2022-06-06T06:17:33.805375Z"

# 7.4. VIEWING ALERTS ON THE CEPH DASHBOARD

After an alert has fired, you can view it on the Red Hat Ceph Storage Dashboard. You can edit the *Manager module* settings to trigger a mail when an alert is fired.

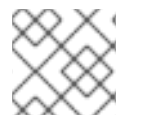

#### NOTE

SSL is not supported in Red Hat Ceph Storage 5 cluster.

#### Prerequisite

- A running Red Hat Ceph Storage cluster.
- Dashboard is installed.
- A running simple mail transfer protocol (SMTP) configured.
- An alert fired.

- 1. Log in to the Dashboard.
- 2. Customize the *alerts* module on the dashboard to get an email alert for the storage cluster:
  - a. On the navigation menu, click *Cluster*.
  - b. Select Manager modules.
  - c. Select alerts module.
  - d. In the *Edit* drop-down menu, select *Edit*.
  - e. In the Edit Manager module window, update the required parameters and click Update.

#### Figure 7.2. Edit Manager module for alerts

| Cluster » Manager Modules » Aler |
|----------------------------------|
|----------------------------------|

| Edit Manager module  |                      |
|----------------------|----------------------|
| interval 😧           | 5                    |
| log_level            | •                    |
| log_to_cluster       |                      |
| log_to_cluster_level | info 🗸               |
| log_to_file          |                      |
| smtp_destination 😧   | test@test.com 🗸      |
| smtp_from_name 😧     | Ceph_Dashboard       |
| smtp_host 😧          | smtp.corp.redhat.com |
| smtp_password 🕜      | ✓                    |
| smtp_port 🕜          | 25                   |
| smtp_sender 🔞        | ceph_test@redhat.com |
| smtp_ssl 😧           |                      |
| smtp_user 💡          | Test_user 🗸          |
|                      | Cancel Update        |

- 3. On the navigation menu, click *Cluster*.
- 4. Select *Monitoring* from the drop-down menu.
- 5. To view details of the alert, click the *Expand/Collapse* icon on it's row.

#### Figure 7.3. Viewing alerts

| Cluster » Monitoring » Active Alerts |       |                                                                           |                |  |  |  |
|--------------------------------------|-------|---------------------------------------------------------------------------|----------------|--|--|--|
| Active Alerts Alerts Silences        |       |                                                                           |                |  |  |  |
|                                      |       |                                                                           |                |  |  |  |
| Name 🚛                               | Job 🗢 | Severity 🗢                                                                | State 🗘        |  |  |  |
| ✓ CephHealthWarning                  | ceph  | warning                                                                   | active         |  |  |  |
|                                      |       |                                                                           |                |  |  |  |
| alertname                            |       | CephHealthWarning                                                         |                |  |  |  |
| description                          |       | Ceph has been in HEALTH_WARN for more than 15 minutes. Please check "ceph | health detail" |  |  |  |
| endsAt                               |       | 8/31/22 2:03:10 PM                                                        |                |  |  |  |
| fingerprint                          |       | 5a89c41212847278                                                          |                |  |  |  |

6. To view the source of an alert, click on its row, and then click **Source**.

#### Additional resources

• See the *Management of Alerts on the Ceph dashboard* for more details to configure SMTP.

# 7.5. CREATING A SILENCE ON THE CEPH DASHBOARD

You can create a silence for an alert for a specified amount of time on the Red Hat Ceph Storage Dashboard.

#### Prerequisite

- A running Red Hat Ceph Storage cluster.
- Dashboard is installed.
- An alert fired.

- 1. Log in to the Dashboard.
- 2. On the navigation menu, click *Cluster*.
- 3. Select *Monitoring* from the drop-down menu.
- 4. To create silence for an alert, select it's row.
- 5. Click +Create Silence.
- 6. In the Create Silence window, Add the details for the Duration and click Create Silence.

#### Figure 7.4. Create Silence

| Creator *      | sunil            |                                                      |                      |                                                               |                  |                      |   |
|----------------|------------------|------------------------------------------------------|----------------------|---------------------------------------------------------------|------------------|----------------------|---|
| Comment *      |                  |                                                      |                      |                                                               |                  |                      |   |
| Start time * 🛿 | 2021-0           | 06-14 17:07                                          |                      |                                                               |                  |                      |   |
| Duration *     | 2h               |                                                      |                      |                                                               |                  |                      |   |
| *              |                  |                                                      |                      |                                                               |                  |                      |   |
| End time       | 2021-0           | 06-14 19:07                                          |                      |                                                               |                  |                      |   |
| Matchers *     | 2021-0           | 06-14 19:07<br>alertname                             | >_                   | OSD down                                                      | Ÿ                | d                    | Ē |
| Matchers *     | 2021-0<br>¶      | ole-14 19:07<br>alertname<br>oid                     | >_                   | OSD down<br>1.3.6.1.4.1.50495.15.1                            | ¥                | 1                    | Û |
| Matchers *     | 2021-0<br>¶      | o6-14 19:07<br>alertname<br>oid<br>severity          | >_<br>>_<br>>_       | OSD down<br>1.3.6.1.4.1.50495.15.1<br>warning                 | ¥<br>¥           | <i>i</i><br><i>i</i> | ۲ |
| Matchers *     | 2021-0<br>¶<br>¶ | ole-14 19:07<br>alertname<br>oid<br>severity<br>type | >_<br>>_<br>>_<br>>_ | OSD down<br>1.3.6.1.4.1.50495.15.1<br>warning<br>ceph_default | 7<br>7<br>7<br>7 | 1<br>1<br>1<br>1     |   |

7. You get a notification that the silence was created successfully.

# 7.6. RE-CREATING A SILENCE ON THE CEPH DASHBOARD

You can re-create a silence from an expired silence on the Red Hat Ceph Storage Dashboard.

#### Prerequisite

- A running Red Hat Ceph Storage cluster.
- Dashboard is installed.
- An alert fired.
- A silence created for the alert.

#### Procedure

1. Log in to the Dashboard.

- 2. On the navigation menu, click *Cluster*.
- 3. Select *Monitoring* from the drop-down menu.
- 4. Click the Silences tab.
- 5. To recreate an expired silence, click it's row.
- 6. Click the *Recreate* button.
- 7. In the Recreate Silence window, add the details and click Recreate Silence.

#### Figure 7.5. Recreate silence

| Recreate Silence         |                       |                                                     |                      |                                                               |             |                                       |             |
|--------------------------|-----------------------|-----------------------------------------------------|----------------------|---------------------------------------------------------------|-------------|---------------------------------------|-------------|
| Creator *                | admin                 |                                                     |                      |                                                               |             |                                       |             |
| Comment *                | test                  |                                                     |                      |                                                               |             |                                       |             |
| Start time * 🛿           | 2021-0                | 06-14 18:10                                         |                      |                                                               |             |                                       |             |
| Duration *               | 2h                    |                                                     |                      |                                                               |             |                                       |             |
|                          |                       |                                                     |                      |                                                               |             |                                       |             |
| End time *               | 2021-0                | 06-14 20:10                                         |                      |                                                               |             |                                       |             |
| End time *<br>Matchers * | 2021-0                | 06-14 20:10<br>alertname                            | >_                   | OSD down                                                      | ÿ           | ď                                     | Ē           |
| End time *<br>Matchers * | 2021-0<br>¶           | oid                                                 | >_<br>>_             | OSD down<br>1.3.6.1.4.1.50495.15.1                            | ¥           | J.                                    | 鱼           |
| End time *<br>Matchers * | 2021-4<br>¶<br>¶      | 06-14 20:10<br>alertname<br>oid<br>severity         | >_<br>>_<br>>_       | OSD down<br>1.3.6.1.4.1.50495.15.1<br>warning                 | 7           | <i>J</i><br><i>J</i><br><i>J</i>      | 自由          |
| End time *<br>Matchers * | 2021-4<br>¶<br>¶<br>¶ | D6-14 20:10<br>alertname<br>oid<br>severity<br>type | >_<br>>_<br>>_<br>>_ | OSD down<br>1.3.6.1.4.1.50495.15.1<br>warning<br>ceph_default | ¥<br>¥<br>¥ | 1<br>1<br>1<br>1                      |             |
| End time *<br>Matchers * | 2021-4<br>¶<br>¶<br>¶ | D6-14 20:10<br>alertname<br>oid<br>severity<br>type | >_<br>>_<br>>_<br>>_ | OSD down<br>1.3.6.1.4.1.50495.15.1<br>warning<br>ceph_default | 7<br>7<br>7 | d<br>d<br>d<br>d<br>d<br>a<br>c.dd ma | 前<br>前<br>前 |

8. You get a notification that the silence was recreated successfully.

# 7.7. EDITING A SILENCE ON THE CEPH DASHBOARD

You can edit an active silence, for example, to extend the time it is active on the Red Hat Ceph Storage Dashboard. If the silence has expired, you can either recreate a silence or create a new silence for the alert.

#### Prerequisite

- A running Red Hat Ceph Storage cluster.
- Dashboard is installed.
- An alert fired.
- A silence created for the alert.

- 1. Log in to the Dashboard.
- 2. On the navigation menu, click *Cluster*.
- 3. Select *Monitoring* from the drop-down menu.
- 4. Click the Silences tab.
- 5. To edit the silence, click it's row.
- 6. In the *Edit* drop-down menu, select *Edit*.
- 7. In the *Edit Silence* window, update the details and click *Edit Silence*.

| Edit Slience 🔮           |                       |                                                      |                      |                                                               |                      |                  |          |
|--------------------------|-----------------------|------------------------------------------------------|----------------------|---------------------------------------------------------------|----------------------|------------------|----------|
| Creator *                | admin                 |                                                      |                      |                                                               |                      |                  |          |
| Comment *                | test                  |                                                      |                      |                                                               |                      |                  |          |
| Start time * 😧           | 2021-0                | 06-14 17:07                                          |                      |                                                               |                      |                  |          |
| Duration *               | 2m                    |                                                      |                      |                                                               |                      |                  |          |
|                          |                       |                                                      |                      |                                                               |                      |                  |          |
| End time *               | 2021-0                | 06-14 17:09                                          |                      |                                                               |                      |                  |          |
| End time *<br>Matchers * | 2021-0                | 06-14 17:09                                          |                      |                                                               |                      |                  |          |
| End time *<br>Matchers * | 2021-0                | 06-14 17:09<br>alertname                             | >_                   | OSD down                                                      | ¥                    | ŀ                | Û        |
| End time *<br>Matchers * | 2021-0<br>¶           | 06-14 17:09<br>alertname<br>oid                      | >_<br>>_             | OSD down<br>1.3.6.1.4.1.50495.15.1                            | 7                    | 1                | 創        |
| End time *<br>Matchers * | 2021-0<br>¶<br>¶      | 06-14 17:09<br>alertname<br>oid<br>severity          | >_<br>>_<br>>_       | OSD down<br>1.3.6.1.4.1.50495.15.1<br>warning                 | <i>¥</i><br><i>¥</i> | J'<br>J'         | <u>前</u> |
| End time *<br>Matchers * | 2021-0<br>¶<br>¶<br>¶ | 206-14 17:09<br>alertname<br>oid<br>severity<br>type | >_<br>>_<br>>_<br>>_ | OSD down<br>1.3.6.1.4.1.50495.15.1<br>warning<br>ceph_default | 7<br>7<br>7          | 1<br>1<br>1<br>1 |          |

#### Figure 7.6. Edit silence

8. You get a notification that the silence was updated successfully.

# 7.8. EXPIRING A SILENCE ON THE CEPH DASHBOARD

You can expire a silence so any matched alerts will not be suppressed on the Red Hat Ceph Storage Dashboard.

#### Prerequisite

- A running Red Hat Ceph Storage cluster.
- Dashboard is installed.
- An alert fired.
- A silence created for the alert.

- 1. Log in to the Dashboard.
- 2. On the navigation menu, click *Cluster*.
- 3. Select *Monitoring* from the drop-down menu.
- 4. Click the Silences tab.
- 5. To expire a silence, click it's row.
- 6. In the *Edit* drop-down menu, select *Expire*.
- 7. In the Expire Silence dialog box, select Yes, I am sure , and then click Expire Silence.

Figure 7.7. Expire Silence

# Expire Silence

Are you sure that you want to expire ffdb900f-2fff-4959-810c-cdd09c7b9f57?

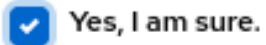

| Cancel | Expire Silence |
|--------|----------------|
|--------|----------------|

8. You get a notification that the silence was expired successfully.

### 7.9. ADDITIONAL RESOURCES

• For more information, see the *Red Hat Ceph StorageTroubleshooting Guide*.

# CHAPTER 8. MANAGEMENT OF NFS GANESHA EXPORTS ON THE CEPH DASHBOARD

As a storage administrator, you can manage the NFS Ganesha exports that use Ceph object gateway as the backstore on the Red Hat Ceph Storage dashboard. You can deploy and configure, edit and delete the NFS ganesha daemons on the dashboard.

The dashboard manages NFS-Ganesha configuration files stored in RADOS objects on the Ceph Cluster. NFS-Ganesha must store part of their configuration in the Ceph cluster.

# 8.1. CONFIGURING NFS GANESHA DAEMONS ON THE CEPH DASHBOARD

You can configure NFS Ganesha on the dashboard after configuring the Ceph object gateway and enabling a dedicated pool for NFS-Ganesha using the command line interface.

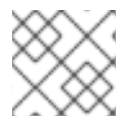

### NOTE

Red Hat Ceph Storage 5 supports only NFSv4 protocol.

#### Prerequisites

- A running Red Hat Ceph Storage cluster.
- Dashboard is installed.
- The Ceph Object Gateway is installed.
- Ceph Object gateway login credentials are added to the dashboard.
- A dedicated pool enabled and tagged with custom tag of **nfs**.
- At least ganesha-manager level of access on the Ceph dashboard.

#### Procedure

1. Log into the Cephadm shell:

#### Example

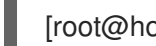

[root@host01 ~]# cephadm shell

2. Create the RADOS pool, namespace, and enable **rgw**:

#### Syntax

ceph osd pool create POOL\_NAME\_ ceph osd pool application enable POOL\_NAME freeform/rgw/rbd/cephfs/nfs

#### Example

[ceph: root@host01 /]# ceph osd pool create nfs-ganesha [ceph: root@host01 /]# ceph osd pool application enable nfs-ganesha rgw

3. Deploy NFS-Ganesha gateway using placement specification in the command line interface:

#### Syntax

ceph orch apply nfs SERVICE\_ID --placement="NUMBER\_OF\_DAEMONS HOST\_NAME\_1 HOST\_NAME\_2 HOST\_NAME\_3"

#### Example

[ceph: root@host01 /]# ceph orch apply nfs foo --placement="2 host01 host02"

This deploys an NFS-Ganesha cluster nfsganesha with one daemon on host01 and host02.

4. Update **ganesha-clusters-rados-pool-namespace** parameter with the namespace and the service\_ID:

#### **Syntax**

ceph dashboard set-ganesha-clusters-rados-pool-namespace POOL\_NAME/SERVICE\_ID

#### Example

[ceph: root@host01 /]# ceph dashboard set-ganesha-clusters-rados-pool-namespace nfs-ganesha/foo

- 5. On the dashboard landing page, click NFS.
- 6. Select Create.
- 7. In the Create NFS export window, set the following parameters and click Create NFS export:
  - a. Cluster Name of the cluster.
  - b. Daemons You can select all daemons.
  - c. Storage Backend You can select Object Gateway.
  - d. Object Gateway User Select the user created. In this example, it is test\_user.
  - e. Path Any directory.
  - f. NFS Protocol NFSv4 is selected by default.
  - g. Pseudo root path
  - h. Access Type The supported access types are RO, RW, and NONE.
  - i. Squash
  - j. Transport Protocol

#### k. Clients

| NFS | $\gg$ | Create |
|-----|-------|--------|
|     |       |        |

| Create NFS export    |                                                    |                   |
|----------------------|----------------------------------------------------|-------------------|
| Cluster *            | rgw-nfs                                            | -                 |
| Daemons              |                                                    | + Add all daemons |
| Storage Backend *    | Select the storage backend                         | •                 |
| NFS Protocol *       | NFSv3                                              |                   |
| Pseudo * 🛿           |                                                    |                   |
| Access Type *        | RW<br>Allows all operations                        | •                 |
| Squash *             | Select what kind of user id squashing is performed | •                 |
| Transport Protocol * | ✓ UDP<br>✓ TCP                                     |                   |
| Clients              | Any client can access                              | + Add clients     |
|                      | Car                                                | Create NFS export |

8. Verify the NFS daemon is configured:

#### Example

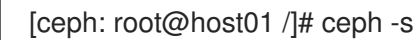

9. As a root user, check if the NFS-service is active and running:

#### Example

[root@host01 ~]# systemctl list-units | grep nfs

- 10. Mount the NFS export and perform a few I/O operations.
- Once the NFS service is up and running, in the NFS-RGW container, comment out the dir\_chunk=0 parameter in etc/ganesha/ganesha.conf file. Restart the NFS-Ganesha service. This allows proper listing at the NFS mount.

#### Verification

• You can view the NFS daemon under buckets in the Ceph Object Gateway.

| Object Gatewa | ay » Buckets |               |
|---------------|--------------|---------------|
| + Create      |              |               |
|               | Name 1       | Owner ≑       |
|               | nfsexport    | nfsuserexport |
|               |              |               |

#### **Additional Resources**

- For more information on deploying Ceph object gateway, see the *Deploying the Ceph object* gateway using the command line interface section in the *Red Hat Ceph Storage Operations* guide.
- For more information on adding object gateway login credentials to the dashboard, see the Manually adding Ceph object gateway login credentials to the dashboard section in the Red Hat Ceph Storage Dashboard guide.
- For more information on creating object gateway users on the dashboard, see the Creating Ceph object gateway users on the dashboard section in the Red Hat Ceph Storage Dashboard guide.
- For more information on creating object gateway buckets on the dashboard, see the Creating Ceph object gateway buckets on the dashboard section in the Red Hat Ceph Storage Dashboard guide.
- For more information on system roles, see the User roles and permissions on the Ceph dashboard section in the Red Hat Ceph Storage Dashboard Guide.

# 8.2. CONFIGURING NFS EXPORTS WITH CEPHFS ON THE CEPH DASHBOARD

You can create, edit, and delete NFS exports on the Ceph dashboard after configuring the Ceph File System (CephFS) using the command-line interface. You can export the CephFS namespaces over the NFS Protocol.

You need to create an NFS cluster which creates a common recovery pool for all the NFS Ganesha daemons, new user based on the *CLUSTER\_ID*, and a common NFS Ganesha config RADOS objects.

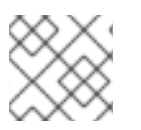

#### NOTE

Red Hat Ceph Storage 5 supports only NFSv4 protocol.

#### Prerequisites

- A running Red Hat Ceph Storage cluster.
- Dashboard is installed.
- Root-level access to the bootstrapped host.
- At least **ganesha-manager** level of access on the Ceph dashboard.

1. Log in to the **cephadm** shell:

#### Example

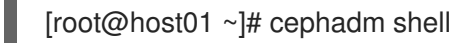

2. Create the CephFS storage in the backend:

#### Syntax

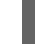

ceph fs volume create CEPH\_FILE\_SYSTEM

#### Example

[ceph: root@host01 /]# ceph fs volume create cephfs

3. Enable the Ceph Manager NFS module:

#### Example

[ceph: root@host01 /]# ceph mgr module enable nfs

4. Create an NFS Ganesha cluster:

#### Syntax

ceph nfs cluster create NFS\_CLUSTER\_NAME "HOST\_NAME\_PLACEMENT\_LIST"

### Example

[ceph: root@host01 /]# ceph nfs cluster create nfs-cephfs host02 NFS Cluster Created Successfully

5. Get the dashboard URL:

#### Example

{

}

[ceph: root@host01 /]# ceph mgr services

```
"dashboard": "https://10.00.00.11:8443/",
"prometheus": "http://10.00.00.11:9283/"
```

- 6. Log in to the Ceph dashboard with your credentials.
- 7. On the dashboard landing page, click NFS.
- 8. Click Create.
- 9. In the Create NFS export window, set the following parameters and click Create NFS export:
  - a. Cluster Name of the cluster.

- b. Daemons You can select all daemons.
- c. Storage Backend You can select CephFS.
- d. CephFS User ID Select the service where the NFS cluster is created.
- e. CephFS Name Provide a user name.
- f. CephFs Path Any directory.
- g. NFS Protocol NFSv4 is selected by default.
- h. Pseudo root path
- i. Access Type The supported access types are RO, RW, and NONE.
- j. Squash Select the squash type.
- k. Transport Protocol Select either the UDP or TCP protocol.
- I. Clients

NEC & Create

#### Figure 8.1. CephFS NFS export window

| Create NFS export    |                                          |                          |
|----------------------|------------------------------------------|--------------------------|
| Cluster *            | test                                     | √ \$                     |
| Daemons              | test.mgmt-0                              |                          |
|                      |                                          | + Remove all daemons     |
| Storage Backend *    | CephFS                                   | √ ≎                      |
| CephFS User ID *     | nfstest.mgmt-0                           | √ ≎                      |
| CephFS Name *        | cephfs                                   | √ ≎                      |
| Security Label       | Enable security label                    |                          |
| CephFS Path *        | /cephfs<br>New directory will be created | ~                        |
| NFS Protocol *       | NFSv3                                    |                          |
| Pseudo * 😡           | /nfsfsexport                             |                          |
| Access Type *        | RW<br>Allows all operations              | √ ≎                      |
| Squash *             | no_root_squash                           | √ ≎                      |
| Transport Protocol * | VDP<br>CP                                |                          |
| Clients              | Any client can access                    | + Add clients            |
|                      |                                          | Cancel Create NFS export |

10. As a root user on the client host, create a directory and mount the NFS export:

#### Syntax

mkdir -p /mnt/nfs/ mount -t nfs -o port=2049 *HOSTNAME:EXPORT\_NAME\_*MOUNT\_DIRECTORY\_

#### Example

[root@ client ~]# mkdir -p /mnt/nfs/ [root@ client ~]# mount -t nfs -o port=2049 host02:/export1 /mnt/nfs/

#### Verification

• Verify if the NFS daemon is configured:

#### Example

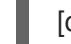

[ceph: root@host01 /]# ceph -s

#### **Additional Resources**

• See Creating the NFS-Ganesha cluster using the Ceph Orchestrator section in the Red Hat Ceph Storage Operations Guide for more details.

# 8.3. EDITING NFS GANESHA DAEMONS ON THE CEPH DASHBOARD

You can edit the NFS Ganesha daemons on the Red Hat Ceph Storage dashboard.

#### Prerequisites

- A running Red Hat Ceph Storage cluster.
- At least ganesha-manager level of access on the Ceph dashboard.
- NFS Ganesha daemon configured on the dashboard.

- 1. On the dashboard, click NFS.
- 2. Click the row that needs to be edited.
- 3. From the *Edit* drop-down menu, click *Edit*.
- 4. In the *Edit NFS export* window, edit the required parameters and click *Edit NFS export*.

| NFS » Edit           |                                                            |                        |
|----------------------|------------------------------------------------------------|------------------------|
| Edit NFS export      |                                                            |                        |
| Cluster * 🛛          | nfs-rgw-service                                            | ~                      |
| Storage Backend *    | CephFS                                                     | ~                      |
| Volume *             | cephfs                                                     | ~                      |
| Security Label       | Enable security label                                      |                        |
| CephFS Path * 📀      | /                                                          | ~                      |
| NFS Protocol *       | ☑ NFSv4                                                    |                        |
| Pseudo * 🛿           | /cephobject                                                |                        |
| Access Type *        | RO<br>Allows only operations that do not modify the server | ~                      |
| Squash 😧             | no_root_squash                                             | ~                      |
| Transport Protocol * |                                                            |                        |
|                      |                                                            |                        |
| Clients              | Any client can access                                      | ✦ Add clients          |
|                      |                                                            | Cancel Edit NFS export |

#### Verification

• You will get a notification that the NFS ganesha is updated successfully.

#### Additional Resources

- For more information on configuring NFS Ganesha, see *Configuring NFS Ganesha daemons on the Ceph dashboard* section in the *Red Hat Ceph Storage Dashboard Guide*.
- For more information on adding Ceph Object Gateway login credentials to the dashboard, see the *Manually adding Ceph object gateway login credentials to the dashboard* section in the *Red Hat Ceph Storage Dashboard Guide*.
- For more information on creating Ceph Object Gateway users on the dashboard, see the *Creating Ceph object gateway users on the dashboard* section in the *Red Hat Ceph Storage Dashboard Guide*.

- For more information on creating Ceph Object Gateway buckets on the dashboard, see the *Creating Ceph object gateway buckets on the dashboard* section in the *Red Hat Ceph Storage Dashboard Guide*.
- For more information on system roles, see the User roles and permissions on the Ceph dashboard section in the Red Hat Ceph Storage Dashboard Guide.

# 8.4. DELETING NFS GANESHA DAEMONS ON THE CEPH DASHBOARD

The Ceph dashboard allows you to delete the NFS Ganesha daemons.

#### Prerequisites

- A running Red Hat Ceph Storage cluster.
- At least **ganesha-manager** level of access on the Ceph dashboard.
- NFS Ganesha daemon configured on the dashboard.

#### Procedure

- 1. On the dashboard, click NFS.
- 2. Click the row that needs to be delete.
- 3. From the *Edit* drop-down menu, click *Delete*.
- 4. In the Delete NFS export dialog box, check Yes, I am sure and click Delete NFS export.

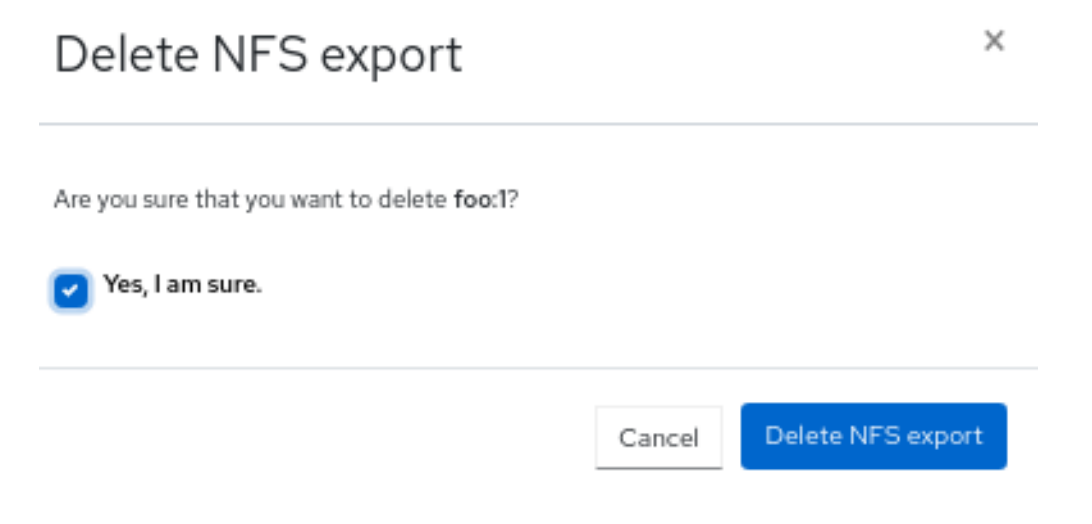

#### Verification

• The selected row is deleted successfully.

#### **Additional Resources**

- For more information on configuring NFS Ganesha, see *Configuring NFS Ganesha daemons on the Ceph dashboard* section in the *Red Hat Ceph Storage Dashboard Guide*.
- For more information on adding Ceph Object Gateway login credentials to the dashboard, see the *Manually adding Ceph object gateway login credentials to the dashboard* section in the *Red Hat Ceph Storage Dashboard* guide.

- For more information on creating Ceph Object Gateway users on the dashboard, see the *Creating Ceph object gateway users on the dashboard* section in the *Red Hat Ceph Storage Dashboard* guide.
- For more information on creating Ceph Object Gateway buckets on the dashboard, see the *Creating Ceph object gateway buckets on the dashboard* section in the *Red Hat Ceph Storage Dashboard* guide.
- For more information on system roles, see the User roles and permissions on the Ceph dashboard section in the Red Hat Ceph Storage Dashboard Guide.

# 8.5. UPGRADING NFS CLUSTER TO NFS-HA ON THE CEPH DASHBOARD

The Ceph dashboard allows you to upgrade a standalone NFS cluster to NFS-HA.

#### Prerequisites

- A running Red Hat Ceph Storage cluster.
- A running NFS service.
- At least ganesha-manager level of access on the Ceph dashboard.
- NFS Ganesha daemon configured on the dashboard.

- 1. On the dashboard, click Cluster.
- 2. From the Cluster drop-down menu, click Services.
- 3. Click + Create.
- 4. In the Create Service window, select ingress service.
- 5. Select the required backend service, edit the required parameters, and click *Create Service* to upgrade.

#### Figure 8.2. Create Service window

| Create Service    |                     | ×              |
|-------------------|---------------------|----------------|
| Туре *            | ingress             | *              |
| Backend Service * | nfs.cephfs-nfs      | *              |
| Id *              | nfs.cephfs-nfs      |                |
|                   | Unmanaged           |                |
| Placement         | Hosts               | •              |
| Hosts             | There are no hosts. |                |
| Count 🕢           | 2                   | ۵ 🗸            |
| Virtual IP 😡 *    | 10.0.209.28         | ✓              |
| Frontend Port 🕜 * | 2049                | ۵ 🗸            |
| Monitor Port 🕢 *  | 9000                | ۲              |
|                   | Cance               | Create Service |

#### Additional Resources

• For more information on configuring NFS Ganesha, see *Configuring NFS Ganesha daemons on the Ceph dashboard* section in the *Red Hat Ceph Storage Dashboard* guide.

# CHAPTER 9. MANAGEMENT OF POOLS ON THE CEPH DASHBOARD

As a storage administrator, you can create, edit, and delete pools on the Red Hat Ceph Storage dashboard.

This section covers the following administrative tasks:

- Creating pools on the Ceph dashboard .
- Editing pools on the Ceph dashboard.
- Deleting pools on the Ceph dashboard.

# 9.1. CREATING POOLS ON THE CEPH DASHBOARD

When you deploy a storage cluster without creating a pool, Ceph uses the default pools for storing data. You can create pools to logically partition your storage objects on the Red Hat Ceph Storage dashboard.

#### Prerequisites

- A running Red Hat Ceph Storage cluster.
- Dashboard is installed.

- 1. Log in to the dashboard.
- 2. On the navigation menu, click Pools.
- 3. Click Create.
- 4. In the Create Pool window, set the following parameters:
| Figure | 9.1. | Creating | pools |
|--------|------|----------|-------|
|--------|------|----------|-------|

| Create Pool        |                 |         |
|--------------------|-----------------|---------|
| Name *             | test_pool       |         |
| 2001 type *        | replicated      | √ :     |
| PG Autoscale       | on              |         |
| Replicated size *  | 3               |         |
| Applications       | 🖉 rbd 🛪         |         |
| CRUSH              |                 |         |
| Crush ruleset      | replicated_rule | - 0 + E |
| Compression        |                 |         |
| Node               | none            |         |
| Quotas             |                 |         |
| Max bytes 😧        | e.g., 10GiB     |         |
| Max objects 🕜      | 0               |         |
| RBD Configuration  |                 |         |
| Quality of Service | Ð               |         |
| Guanty of Service  |                 |         |

- a. Set the name of the pool and select the pool type.
- b. Select either replicated or Erasure Coded (EC) pool type.
- c. Set the Placement Group (PG) number.
- d. Optional: If using a replicated pool type, set the replicated size.
- e. Optional: If using an EC pool type configure the following additional settings.
- f. Optional: To see the settings for the currently selected EC profile, click the question mark.
- g. Optional: Add a new EC profile by clicking the plus symbol.
- h. Optional: Click the pencil symbol to select an application for the pool.
- i. Optional: Set the CRUSH rule, if applicable.
- j. Optional: If compression is required, select passive, aggressive, or force.
- k. Optional: Set the Quotas.
- I. Optional: Set the Quality of Service configuration.

- 5. Click Create Pool.
- 6. You get a notification that the pool was created successfully.

#### **Additional Resources**

• For more information, see Ceph pools section in the Red Hat Ceph Storage Architecture Guide for more details.

#### 9.2. EDITING POOLS ON THE CEPH DASHBOARD

You can edit the pools on the Red Hat Ceph Storage Dashboard.

#### Prerequisites

- A running Red Hat Ceph Storage cluster.
- Dashboard is installed.
- A pool is created.

- 1. Log in to the dashboard.
- 2. On the navigation menu, click Pools.
- 3. To edit the pool, click its row.
- 4. Select *Edit* In the *Edit* drop-down.
- 5. In the *Edit Pool* window, edit the required parameters and click *Edit Pool*:

| Edit Pool            |                 |                  |
|----------------------|-----------------|------------------|
| Edit Pool            |                 |                  |
| Name *               | test_pool       |                  |
|                      |                 |                  |
| Pool type *          | replicated      | •                |
| PG Autoscale         | on              | •                |
|                      |                 |                  |
| Replicated size *    | 3               |                  |
| Applications         | 🖋 rbd 🛪         |                  |
| 0.001                |                 |                  |
| CRUSH                |                 |                  |
| Crush ruleset        | replicated_rule | - O              |
|                      |                 |                  |
| Compression          |                 |                  |
| Mode                 | none            | •                |
|                      |                 |                  |
| Quotas               |                 |                  |
| Max bytes 👔          | 0.B             |                  |
|                      | 0.0             |                  |
| Max objects 😗        | 0               |                  |
| RBD Configuration    |                 |                  |
|                      |                 |                  |
| Quality of Service 🛛 |                 |                  |
|                      |                 |                  |
|                      |                 | Cancel Edit Pool |
|                      |                 |                  |

#### Figure 9.2. Editing pools

Pools » Edit

6. You get a notification that the pool was created successfully.

#### **Additional Resources**

- See the Ceph pools in the Red Hat Ceph Storage Architecture Guide for more information.
- See the *Pool values* in the *Red Hat Ceph Storage Storage Strategies Guide* for more information on Compression Modes.

#### 9.3. DELETING POOLS ON THE CEPH DASHBOARD

You can delete the pools on the Red Hat Ceph Storage Dashboard. Ensure that value of **mon\_allow\_pool\_delete** is set to **True** in Manager modules.

#### Prerequisites

- A running Red Hat Ceph Storage cluster.
- Dashboard is installed.
- A pool is created.

#### Procedure

- 1. Log in to the dashboard.
- 2. On the navigation bar, in *Cluster* drop-down menu, click *Configuration*.
- 3. In the Level drop-down menu, select Advanced:
- 4. Search for mon\_allow\_pool\_delete, click Edit
- 5. Set all the values to **true**:

#### Figure 9.3. Configuration to delete pools

Cluster » Configuration » Edit

| Edit mon_allow_pool_delete |                       |
|----------------------------|-----------------------|
| Name                       | mon_allow_pool_delete |
| Description                | allow pool deletions  |
| Default                    | false 🗸               |
| Services                   | mon                   |
| Values                     |                       |
| global                     | true 🗸 🕹              |
| mon                        | true 🗸 🕏              |
| mgr                        | true 🗸 🕈              |
| osd                        | true 🗸 🕈              |
| mds                        | true 🗸 🕈              |
| client                     | true 🗸 🕈              |
|                            | Cancel Update         |

- 6. On the navigation bar, click *Pools*:
- 7. To delete the pool, click on its row:
- 8. From *Edit* drop-down menu, select *Delete*.
- 9. In the *Delete Pool* window, Click the Yes, I am sure box and then Click *Delete Pool* to save the settings:

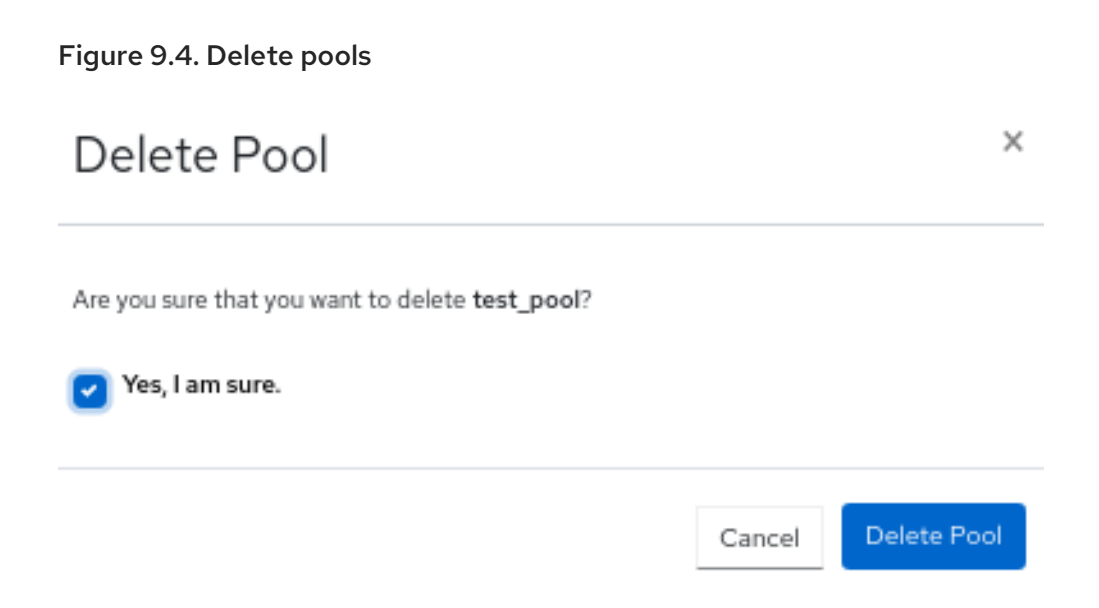

#### **Additional Resources**

- See the Ceph pools in the Red Hat Ceph Storage Architecture Guide for more information.
- See the *Pool values* in the *Red Hat Ceph Storage Storage Strategies Guide* for more information on Compression Modes.

## CHAPTER 10. MANAGEMENT OF HOSTS ON THE CEPH DASHBOARD

As a storage administrator, you can enable or disable maintenance mode for a host in the Red Hat Ceph Storage Dashboard. The maintenance mode ensures that shutting down the host, to perform maintenance activities, does not harm the cluster.

You can also remove hosts using *Start Drain* and *Remove* options in the Red Hat Ceph Storage Dashboard .

This section covers the following administrative tasks:

- Entering maintenance mode.
- Exiting maintenance mode.
- Removing hosts using the Ceph Dashboard .

#### Prerequisites

- A running Red Hat Ceph Storage cluster.
- Dashboard is installed.
- Hosts, Ceph Monitors and Ceph Manager Daemons are added to the storage cluster.

#### **10.1. ENTERING MAINTENANCE MODE**

You can enter a host into the maintenance mode before shutting it down on the Red Hat Ceph Storage Dashboard. If the maintenance mode gets enabled successfully, the host is taken offline without any errors for the maintenance activity to be performed. If the maintenance mode fails, it indicates the reasons for failure and the actions you need to take before taking the host down.

#### Prerequisites

- A running Red Hat Ceph Storage cluster.
- Dashboard is installed.
- All other prerequisite checks are performed internally by Ceph and any probable errors are taken care of internally by Ceph.

- 1. Log in to the Dashboard.
- 2. From the Cluster drop-down menu, select Hosts.
- 3. Select a host from the list.
- 4. From the Edit drop-down menu, click Enter Maintenance.

#### Figure 10.1. Entering maintenance mode

| Red Hat<br>Ceph Storage |              |                                 |                      |                          |          |                                        |        |         |                    |              | <b>n</b> 0 | · ·   | · •     |
|-------------------------|--------------|---------------------------------|----------------------|--------------------------|----------|----------------------------------------|--------|---------|--------------------|--------------|------------|-------|---------|
| Dashboard 💖             | Cluster >> H | losts                           |                      |                          |          |                                        |        |         |                    |              |            |       |         |
| Cluster 🗸               | Hosts List   | Overall Performance             |                      |                          |          |                                        |        |         |                    |              |            |       |         |
| Hosts                   | _            | _                               |                      |                          |          |                                        |        |         |                    |              |            |       |         |
| Physical Disks          | 🖋 Edit       | •                               |                      |                          |          |                                        | Ð      | •       | 10                 | ۹            |            |       | ×       |
| Monitors                | Host         | + Add                           | Service Instances 🗢  | Labels \$                | Status 🗢 | Model 🗢                                | CPUs 🗘 | Cores 🗘 | Total Memory<br>\$ | Raw Capacity | ♦ HDDs ♥   | Flash | NICs \$ |
| Services                | > ceph       | <ul> <li>Start Drain</li> </ul> | mds: ] mgr: ] mon: ] | _admin installer mgr mon |          | Virtual Machine (OpenStack<br>Compute) | 2      | 1       | 3.6 GIB            | 40 GiB       | 1          | 0     | 1       |
| OSDs                    | > ceph       | Remove     Enter Maintenance    | mds:1 mgr:1 mon:1    | mgr mon                  |          | Virtual Machine (OpenStack<br>Compute) | 2      | 1       | 3.6 GIB            | 40 GIB       | 1          | 0     | 1       |
| CRUSH map               | > ceph       | -hk52-a9h7y0-node3              | mds:) mon:)          | mds mon                  |          | Virtual Machine (OpenStack<br>Compute) | 2      | 1       | 3.6 GIB            | 40 GIB       | 1          | 0     | 1       |
| Manager Modules         | > ceph       | -hk52-a9h7y0-node4              | mds: 1 asd: 4        | mds osd                  |          | Virtual Machine (OpenStack<br>Compute) | 2      | 1       | 3.6 GIB            | 100 GIB      | 5          | 0     | 1       |

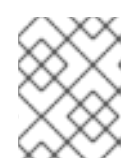

#### NOTE

When a host enters maintenance, all daemons are stopped. You can check the status of the daemons under the *Daemons* tab of a host.

#### Verification

1. You get a notification that the host is successfully moved to maintenance and a *maintenance* label appears in the **Status** column.

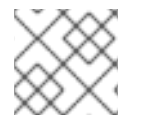

#### NOTE

If the maintenance mode fails, you get a notification indicating the reasons for failure.

#### **10.2. EXITING MAINTENANCE MODE**

To restart a host, you can move it out of maintenance mode on the Red Hat Ceph Storage Dashboard.

#### Prerequisites

- A running Red Hat Ceph Storage cluster.
- Dashboard is installed.
- All other prerequisite checks are performed internally by Ceph and any probable errors are taken care of internally by Ceph.

#### Procedure

- 1. Log in to the Dashboard.
- 2. From the *Cluster* drop-down menu, select *Hosts*.
- 3. From the Hosts List, select the host in maintenance.

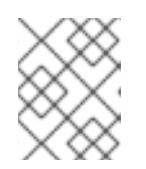

#### NOTE

You can identify the host in maintenance by checking for the *maintenance* label in the **Status** column.

4. From the Edit drop-down menu, click Exit Maintenance.

#### Figure 10.2. Exiting maintenance mode

| E Storage       |                                |                          |                          |             |                                        |        |         |                    |              | 2    | 0 -   | 4 - ع  |
|-----------------|--------------------------------|--------------------------|--------------------------|-------------|----------------------------------------|--------|---------|--------------------|--------------|------|-------|--------|
| Dashboard 💖     | Cluster >> Hosts               |                          |                          |             |                                        |        |         |                    |              |      |       |        |
| Cluster 🖌       | Hosts List Overall Performance |                          |                          |             |                                        |        |         |                    |              |      |       |        |
| Hosts           |                                |                          |                          |             |                                        |        |         |                    |              |      |       |        |
| Physical Disks  | 🖋 Edit 👻                       |                          |                          |             |                                        | C      |         | 10                 | Q            |      |       | ×      |
| Monitors        | Host + Add                     | Service Instances 0      | Labels Ø                 | Status 0    | Model 0                                | CPUs Ø | Cores 0 | Total Memory<br>\$ | Raw Capacity | HDDs | Flash | NICs 0 |
| Services        | > ceph                         | mds: 1 (mgr: 1) (mon: 1) | _admin installer mgr mon |             | Virtual Machine (OpenStack<br>Compute) | 2      | 1       | 3.6 GIB            | 40 GIB       | 1    | 0     | 1      |
| OSDs            | > ceph<br>Exit Maintenance     | mds:1 mgr;1 mon:1        | mgr mon                  |             | Virtual Machine (OpenStack<br>Compute) | 2      | 1       | 3.6 GIB            | 40 GIB       | 1    | 0     | 1      |
| CRUSH map       | > ceph-hk52-a9h7yO-node3       | mdz1 mon:1               | mds mon                  | maintenance | Virtual Machine (OpenStack<br>Compute) | 2      | 1       | 3.6 GIB            | 40 GIB       | 1    | 0     | 1      |
| Manager Modules | > ceph-hk52-a9h7y0-node4       | mds: 1 osd: 4            | mds osd                  |             | Virtual Machine (OpenStack<br>Compute) | 2      | 1       | 3.6 OIB            | 100 GIB      | 5    | 0     | 1      |

After exiting the maintenance mode, you need to create the required services on the host by default-crash and the node-exporter gets deployed.

#### Verification

1. You get a notification that the host has been successfully moved out of maintenance and the maintenance label is removed from the Status column.

### 10.3. REMOVING HOSTS USING THE CEPH DASHBOARD

To remove a host from a Ceph cluster, you can use *Start Drain* and *Remove* options in Red Hat Ceph Storage Dashboard.

#### Prerequisites

- A running Red Hat Ceph Storage cluster.
- Dashboard is installed.
- All other prerequisite checks are performed internally by Ceph and any probable errors are taken care of internally by Ceph.

- 1. Log in to the Dashboard.
- 2. From the *Cluster* drop-down menu, select *Hosts*.
- 3. From the Hosts List, select the host you want to remove.
- 4. From the Edit drop-down menu, click Start Drain.

| Dashboard 😵     | Cluster » Hosts                  |                           |
|-----------------|----------------------------------|---------------------------|
| Cluster 🗸       | Hosts List Overall Performance   |                           |
| Physical Disks  | 🖉 Edit 👻                         |                           |
| Monitors        | Host Add Service Instances \$    | Labels 🗢                  |
| Services        | > ceph-                          | _admin _no_schedule       |
| OSDs            | X Remove                         | installer mgr mon         |
| Configuration   | •D Enter Maintenance             | prometheus                |
| CRUSH map       | > ceph-ek5-2-zOnjr5-node2 mds: 1 | _admin alertmanager crash |
| Manager Modules |                                  | node-exporter osd         |
| Logs            | > ceph-EK5-2-ZONJR5-node3        |                           |
| Monitoring 1    | > ceph-ek5-2-zOnjr5-node4        |                           |

#### Figure 10.3. Selecting Start Drain option

This option drains all the daemons from the host.

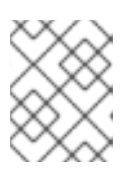

#### NOTE

The **\_no\_schedule** label is automatically applied to the host, which blocks the deployment of daemons on this host.

- a. Optional: to stop the draining of daemons from the host, click *Stop Drain* option from the *Edit* drop-down menu.
- 5. Check if all the daemons are removed from the host.
  - a. Click the Expand/Collapse icon on it's row
  - b. Select Daemons. No daemons should be listed.

#### Figure 10.4. Checking the status of host daemons

| ~ | ceph-EK5-2   | 2-ZONJR5-node3 |           |                     | _no_schedule  |                  |                    |
|---|--------------|----------------|-----------|---------------------|---------------|------------------|--------------------|
| _ | Devices      | Physical Disks | Daemons   | Performance Details | Device health |                  |                    |
|   | ▶ Start      | •              |           |                     |               |                  | C                  |
|   | Daemon name  | - 4E           | Version 🗘 | 5                   | Status 🖨      | Last Refreshed 🗢 | CPU Usage 💲        |
|   |              |                |           |                     |               |                  | No data to display |
|   | 0 selected / | O total        |           |                     |               |                  |                    |

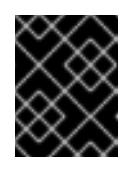

#### IMPORTANT

A host can be safely removed from the cluster after all the daemons are removed from it.

6. Remove the host.

a. From the *Edit* drop-down menu, click *Remove*.

Figure 10.5. Removing the host

| Dashboard 💖     | Cluster >> Hosts                                      |                                                                       |
|-----------------|-------------------------------------------------------|-----------------------------------------------------------------------|
| Cluster 🗸       | Hosts List Overall Performance                        |                                                                       |
| Hosts           | 🖉 Edit                                                |                                                                       |
| Physical Disks  | Host + Add Service Instanc                            | es ♦ Labels ♦                                                         |
| Monitors        | e dit                                                 |                                                                       |
| Services        | > ceph                                                | _admin _no_schedule<br>alertmanager crash grafana                     |
| OSDs            | <ul> <li>Remove</li> <li>Enter Maintenance</li> </ul> | installer mgr mon<br>node-exporter osd                                |
| Configuration   |                                                       | prometneus                                                            |
| CRUSH map       | ceph-ek5-2-z0njr5-node2 mds:                          | _admin alertmanager crash<br>haproxy mds mgr mon<br>node-exporter osd |
| Manager Modules | ✓ ceph-EK5-2-ZONJR5-node3                             | _no_schedule                                                          |

b. In the *Remove Host* dialog box, check **Yes, I am sure.** and click **Remove Host**.

| Remove Host                                                       | ×                  |
|-------------------------------------------------------------------|--------------------|
| Are you sure that you want to remove ceph-EK5-2-Z Yes, I am sure. | ONJR5-node3?       |
|                                                                   | Cancel Remove Host |

#### Verification

1. You get a notification after the successful removal of the host from the *Hosts* List.

# CHAPTER 11. MANAGEMENT OF CEPH OSDS ON THE DASHBOARD

As a storage administrator, you can monitor and manage OSDs on the Red Hat Ceph Storage Dashboard.

Some of the capabilities of the Red Hat Ceph Storage Dashboard are:

- List OSDs, their status, statistics, information such as attributes, metadata, device health, performance counters and performance details.
- Mark OSDs down, in, out, lost, purge, reweight, scrub, deep-scrub, destroy, delete, and select profiles to adjust backfilling activity.
- List all drives associated with an OSD.
- Set and change the device class of an OSD.
- Deploy OSDs on new drives and hosts.

## **11.1. PREREQUISITES**

- A running Red Hat Ceph Storage cluster
- **cluster-manager** level of access on the Red Hat Ceph Storage dashboard

## 11.2. MANAGING THE OSDS ON THE CEPH DASHBOARD

You can carry out the following actions on a Ceph OSD on the Red Hat Ceph Storage Dashboard:

- Create a new OSD.
- Edit the device class of the OSD.
- Mark the Flags as No Up, No Down, No In, or No Out.
- Scrub and deep-scrub the OSDs.
- Reweight the OSDs.
- Mark the OSDs Out, In, Down, or Lost.
- Purge the OSDs.
- Destroy the OSDs.
- Delete the OSDs.

#### Prerequisites

- A running Red Hat Ceph Storage cluster.
- Dashboard is installed.
- Hosts, Monitors and Manager Daemons are added to the storage cluster.

#### Procedure

- 1. Log in to the Dashboard.
- 2. From the *Cluster* drop-down menu, select *OSDs*.

#### Creating an OSD

1. To create the OSD, click Create.

#### Figure 11.1. Add device for OSDs

| Create OSDs                        |
|------------------------------------|
| Deployment Options                 |
| Cost/Capacity-optimized 😧          |
| Throughput-optimized (Recommended) |
| O IOPS-optimized                   |
| Advanced Mode                      |
| Features                           |
| Encryption                         |
|                                    |

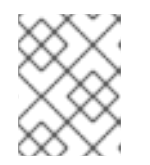

#### NOTE

Ensure you have an available host and a few available devices. You can check for available devices in *Physical Disks* under the *Cluster* drop-down menu.

- a. In the Create OSDs window, from Deployment Options, select one of the below options:
  - **Cost/Capacity-optimized**: The cluster gets deployed with all available HDDs.
  - **Throughput-optimized**: Slower devices are used to store data and faster devices are used to store journals/WALs.
  - IOPS-optmized: All the available NVMEs are used to deploy OSDs.
- b. From the Advanced Mode, you can add primary, WAL and DB devices by clicking +Add.
  - Primary devices: Primary storage devices contain all OSD data.
  - WAL devices: Write-Ahead-Log devices are used for BlueStore's internal journal and are used only if the WAL device is faster than the primary device. For example, NVMEs or SSDs.
  - **DB devices**: DB devices are used to store BlueStore's internal metadata and are used only if the DB device is faster than the primary device. For example, *NVMEs* or *SSDs*).
- c. If you want to encrypt your data for security purposes, under *Features*, select *encryption*.
- d. Click the *Preview* button and in the OSD Creation Preview dialog box, Click Create.
- e. In the OSD Creation Preview dialog box, Click Create.

- 2. You get a notification that the OSD was created successfully.
- 3. The OSD status changes from *in* and *down* to *in* and *up*.

#### Editing an OSD

- 1. To edit an OSD, select the row.
  - a. From Edit drop-down menu, select Edit.
  - b. Edit the device class.
  - c. Click Edit OSD.

#### Figure 11.2. Edit an OSD

| Edit OSD: 9    |     |        | ×        |
|----------------|-----|--------|----------|
| Device class * | hdd |        |          |
|                |     | Cancel | Edit OSD |

d. You get a notification that the OSD was updated successfully.

#### Marking the Flags of OSDs

- 1. To mark the flag of the OSD, select the row.
  - a. From Edit drop-down menu, select Flags.
  - b. Mark the Flags with No Up, No Down, No In, or No Out.
  - c. Click Update.

#### Figure 11.3. Marking Flags of an OSD

# Individual OSDD Flags No Up OSDs are not allowed to start No Down OSD failure reports are being ignored, such that the monitors will not mark OSDs down No In OSDs that were previously marked out will not be marked back in when they start Dass will not automatically be marked out after the configured interval Restore previous selection Cancel

d. You get a notification that the flags of the OSD was updated successfully.

#### Scrubbing the OSDs

- 1. To scrub the OSD, select the row.
  - a. From *Edit* drop-down menu, select *Scrub*.
  - b. In the OSDs Scrub dialog box, click Update.

Figure 11.4. Scrubbing an OSD

# OSDs Scrub

You are about to apply a scrub to the OSD(s): 9.

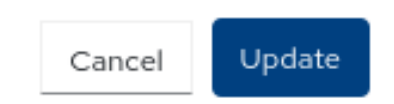

×

c. You get a notification that the scrubbing of the OSD was initiated successfully.

#### Deep-scrubbing the OSDs

- 1. To deep-scrub the OSD, select the row.
  - a. From Edit drop-down menu, select Deep scrub.
  - b. In the OSDs Deep Scrub dialog box, click Update.

#### Figure 11.5. Deep-scrubbing an OSD

# OSDs Deep Scrub

You are about to apply a deep scrub to the OSD(s): 9.

Cancel Update

×

c. You get a notification that the deep scrubbing of the OSD was initiated successfully.

#### **Reweighting the OSDs**

- 1. To reweight the OSD, select the row.
  - a. From *Edit* drop-down menu, select *Reweight*.
  - b. In the *Reweight OSD* dialog box, enter a value between zero and one.
  - c. Click Reweight.

Figure 11.6. Reweighting an OSD

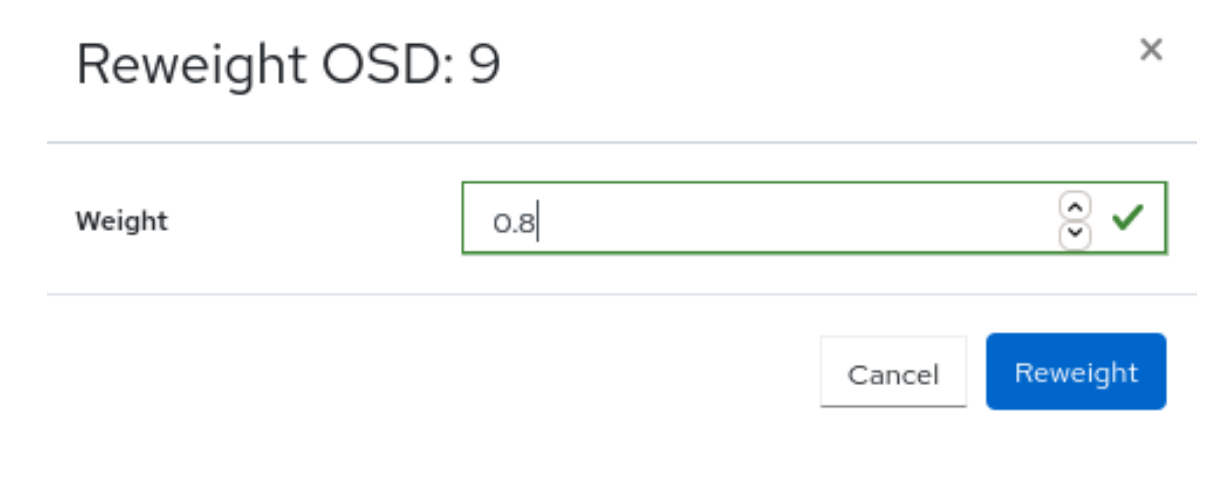

#### Marking OSDs Out

- 1. To mark the OSD out, select the row.
  - a. From Edit drop-down menu, select Mark Out.
  - b. In the Mark OSD out dialog box, click Mark Out.

#### Figure 11.7. Marking OSDs out

# Mark OSD out

OSD(s) 9 will be marked out if you proceed.

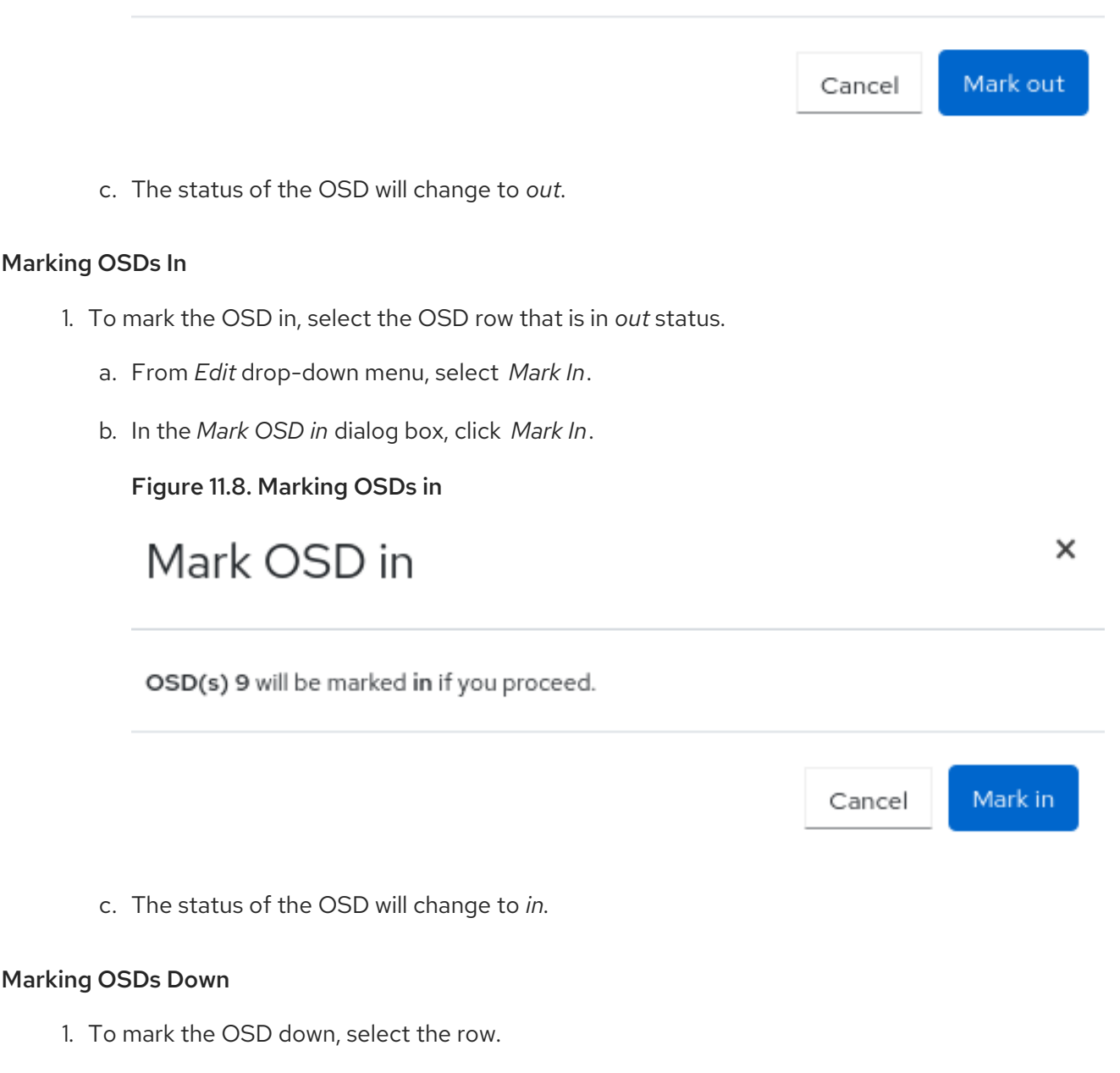

×

- a. From *Edit* drop-down menu, select *Mark Down*.
- b. In the Mark OSD down dialog box, click Mark Down.

#### Figure 11.9. Marking OSDs down

# Mark OSD down × OSD(s) 9 will be marked down if you proceed. Mark down Cancel c. The status of the OSD will change to down. Marking OSDs Lost 1. To mark the OSD lost, select the OSD in *out* and *down* status. a. From *Edit* drop-down menu, select *Mark* Lost. b. In the Mark OSD Lost dialog box, check Yes, I am sure option, and click Mark Lost. Figure 11.10. Marking OSDs Lost × Mark OSD lost OSD 9 will be marked lost if you proceed. Are you sure that you want to mark the selected OSD lost? Yes, I am sure. Mark OSD lost Cancel

#### **Purging OSDs**

- 1. To purge the OSD, select the OSD in *down* status.
  - a. From *Edit* drop-down menu, select *Purge*.
  - b. In the Purge OSDs dialog box, check Yes, I am sure option, and click Purge OSD.

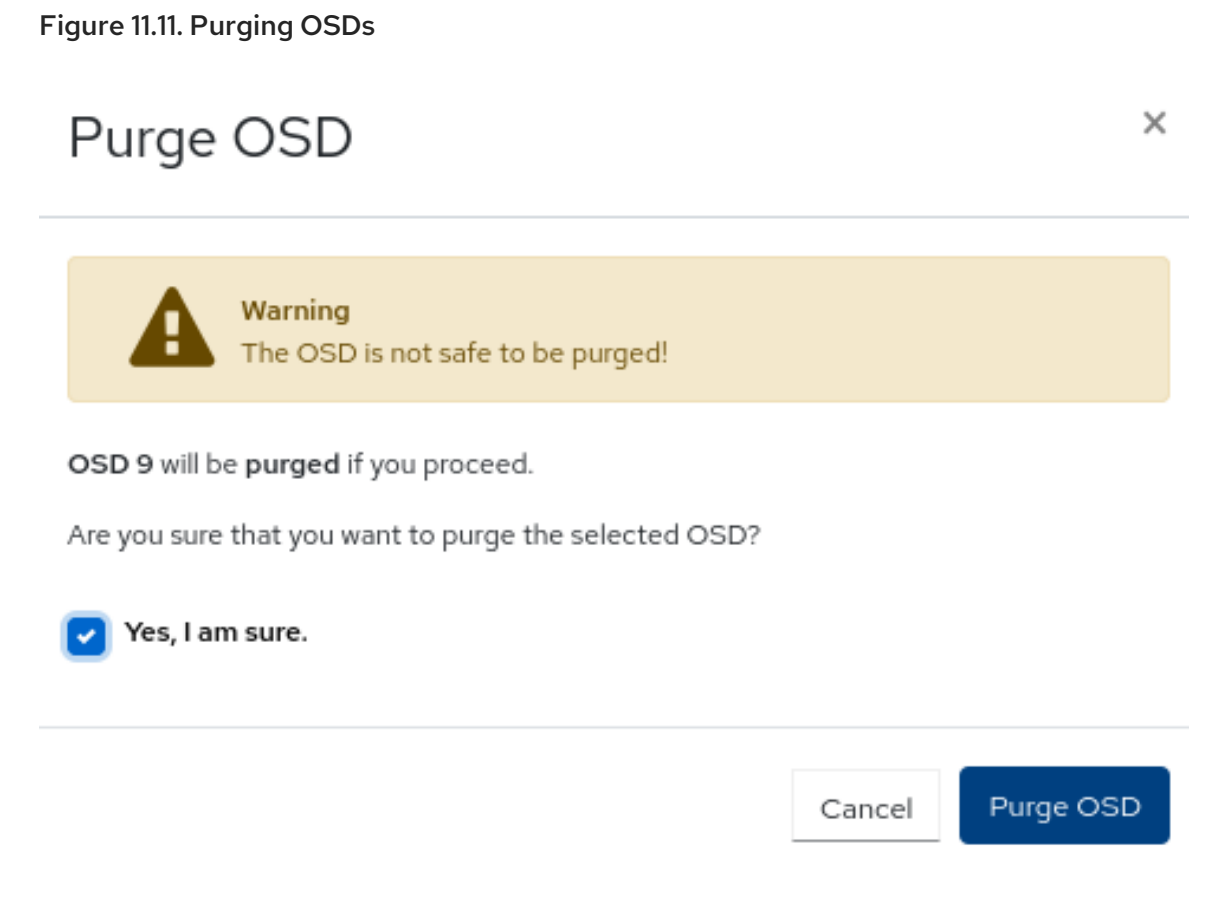

c. All the flags are reset and the OSD is back in *in* and *up* status.

#### **Destroying OSDs**

- 1. To destroy the OSD, select the OSD in *down* status.
  - a. From *Edit* drop-down menu, select *Destroy*.
  - b. In the Destroy OSDs dialog box, check Yes, I am sure option, and click Destroy OSD.

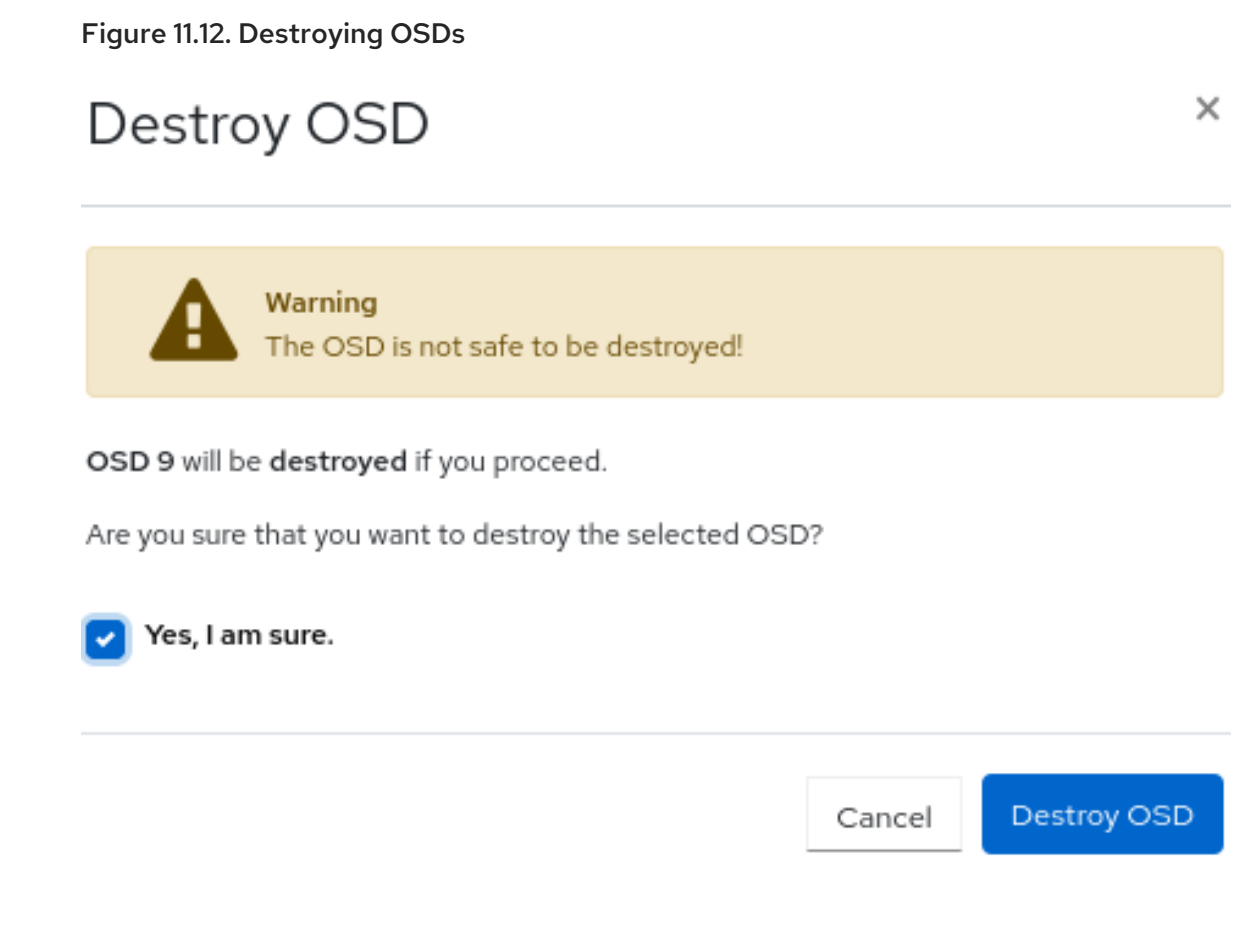

c. The status of the OSD changes to destroyed.

#### Deleting OSDs

- 1. To delete the OSD, select the OSD in *down* status.
  - a. From *Edit* drop-down menu, select *Delete*.
  - b. In the Destroy OSDs dialog box, check Yes, I am sure option, and click Delete OSD.

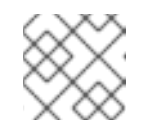

#### NOTE

You can preserve the OSD\_ID when you have to to replace the failed OSD.

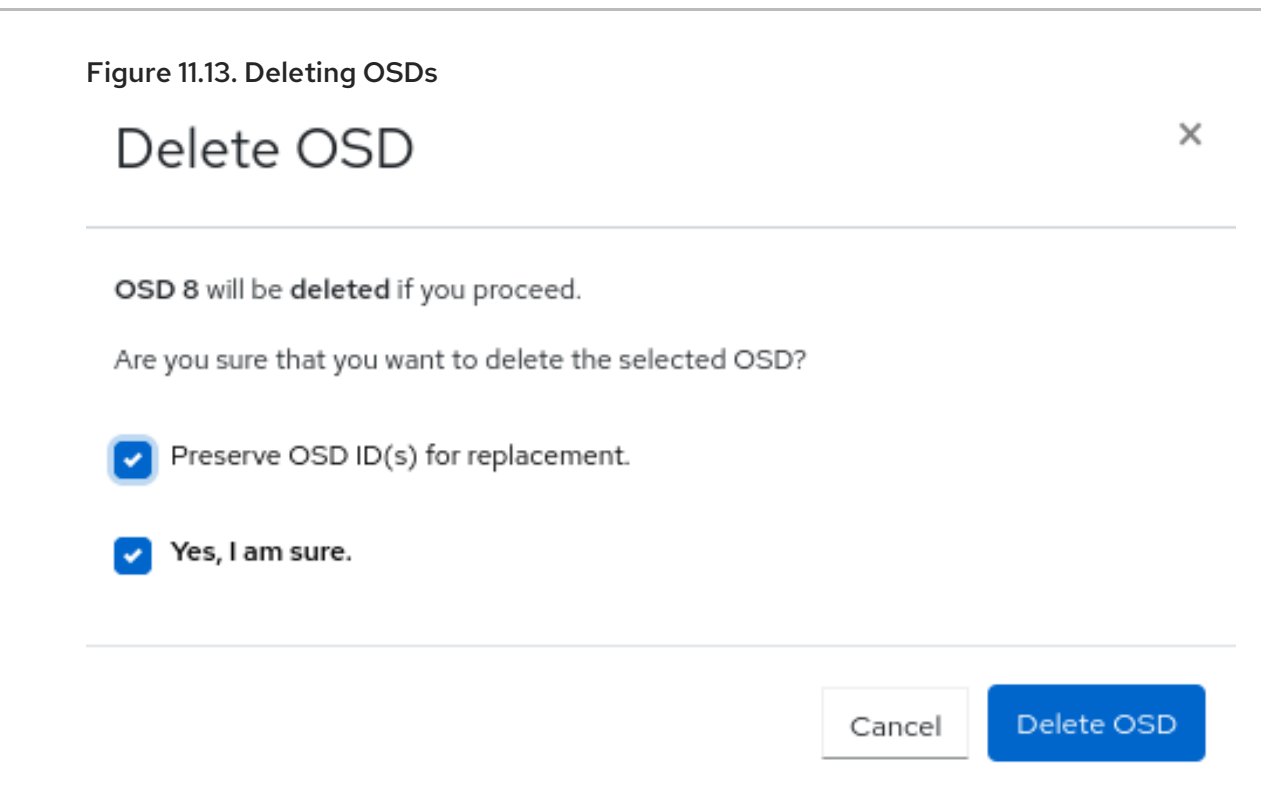

## 11.3. REPLACING THE FAILED OSDS ON THE CEPH DASHBOARD

You can replace the failed OSDs in a Red Hat Ceph Storage cluster with the **cluster-manager** level of access on the dashboard. One of the highlights of this feature on the dashboard is that the OSD IDs can be preserved while replacing the failed OSDs.

#### Prerequisites

- A running Red Hat Ceph Storage cluster.
- At least **cluster-manager** level of access to the Ceph Dashboard.
- At least one of the OSDs is **down**

#### Procedure

- 1. On the dashboard, you can identify the failed OSDs in the following ways:
  - Dashboard AlertManager pop-up notifications.
  - Dashboard landing page showing *HEALTH\_WARN* status.
  - Dashboard landing page showing failed OSDs.
  - Dashboard OSD page showing failed OSDs.

| Status         |         |                    |                                                 |
|----------------|---------|--------------------|-------------------------------------------------|
| Cluster Status | Hosts   | Monitors           | OSDs                                            |
| HEALTH_WARN    | 3 total | 3 (quorum 0, 1, 2) | 13 total<br>12 up, 13 in<br>1 <mark>down</mark> |

In this example, you can see that one of the OSDs is down on the landing page of the dashboard.

Apart from this, on the physical drive, you can view the LED lights blinking if one of the OSDs is down.

- 2. Click OSDs.
- 3. Select the **out** and **down** OSD:
  - a. From the *Edit* drop-down menu, select *Flags* and select *No Up* and click *Update*.
  - b. From the *Edit* drop-down menu, select *Delete*.
  - c. In the Delete OSD dialog box, select the Preserve OSD ID(s) for replacement and Yes, I am sure check boxes.
  - d. Click Delete OSD.
  - e. Wait till the status of the OSD changes to **out** and **destroyed** status.
- 4. Optional: If you want to change the *No Up* Flag for the entire cluster, in the *Cluster-wide configuration* drop-down menu, select *Flags*.
  - a. In Cluster-wide OSDs Flags dialog box, select No Up and click Update.
- 5. Optional: If the OSDs are down due to a hard disk failure, replace the physical drive:
  - If the drive is hot-swappable, replace the failed drive with a new one.
  - If the drive is not hot-swappable and the host contains multiple OSDs, you might have to shut down the whole host and replace the physical drive. Consider preventing the cluster from backfilling. See the *Stopping and Starting Rebalancing* chapter in the *Red Hat Ceph Storage Troubleshooting Guide* for details.
  - When the drive appears under the /**dev**/ directory, make a note of the drive path.
  - If you want to add the OSD manually, find the OSD drive and format the disk.
  - If the new disk has data, zap the disk:

#### Syntax

ceph orch device zap HOST\_NAME PATH --force

#### Example

ceph orch device zap ceph-adm2 /dev/sdc --force

- 6. From the Create drop-down menu, select Create.
- 7. In the Create OSDs window, click +Add for Primary devices.
  - a. In the *Primary devices* dialog box, from the *Hostname* drop-down list, select any one filter. From *Any* drop-down list, select the respective option.

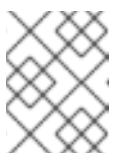

#### NOTE

You have to select the Hostname first and then at least one filter to add the devices.

For example, from *Hostname* list, select **Type** and from *Any* list select **hdd**. Select *Vendor* and from *Any* list, select **ATA** 

| Create OSDs                          |
|--------------------------------------|
| Deployment Options                   |
| Cost/Capacity-optimized 0            |
| • Throughput-optimized (Recommended) |
| OPS-optimized                        |
| Advanced Mode                        |
| Features                             |
| Encryption                           |

- b. Click Add.
- c. In the Create OSDs window, click the Preview button.
- d. In the OSD Creation Preview dialog box, Click Create.
- e. You will get a notification that the OSD is created. The OSD will be in **out** and **down** status.
- 8. Select the newly created OSD that has *out* and *down* status.
  - a. In the Edit drop-down menu, select Mark-in.
  - b. In the Mark OSD in window, select Mark in.
  - c. In the *Edit* drop-down menu, select *Flags*.
  - d. Uncheck *No Up* and click *Update*.
- 9. Optional: If you have changed the *No Up* Flag before for cluster-wide configuration, in the *Cluster-wide configuration* menu, select *Flags*.
  - a. In Cluster-wide OSDs Flags dialog box, uncheck No Up and click Update.

#### Verification

1. Verify that the OSD that was destroyed is created on the device and the OSD ID is preserved.

| Devices                 | Attributes (OSD map)                       | Metadata        | Device health | Performance counter | Performance Details |               |            |        |
|-------------------------|--------------------------------------------|-----------------|---------------|---------------------|---------------------|---------------|------------|--------|
|                         |                                            |                 |               |                     |                     |               | • <b>=</b> | 10     |
| Device ID               | St                                         | ate of Health 🗢 |               | Life Expectancy 🗘   |                     | Device Name 🗢 | Daem       | ions 🗢 |
| QEMU_QEM<br>f3d8-4a63-9 | U_HARDDISK_83d13ce8 U<br>if00-9650807b1248 | Inknown         |               |                     |                     | sdc           | osd.4      |        |
| 1 total                 |                                            |                 |               |                     |                     |               |            |        |

#### **Additional Resources**

- For more information on Down OSDs, see the *Down OSDs* section in the *Red Hat Ceph Storage Troubleshooting Guide*.
- For additional assistance see the *Red Hat Support for service* section in the *Red Hat Ceph Storage Troubleshooting Guide*.
- For more information on system roles, see the User roles and permissions on the Ceph dashboard section in the Red Hat Ceph Storage Dashboard Guide.

# CHAPTER 12. MANAGEMENT OF CEPH OBJECT GATEWAY USING THE DASHBOARD

As a storage administrator, the Ceph Object Gateway functions of the dashboard allow you to manage and monitor the Ceph Object Gateway.

You can also create the Ceph Object Gateway services with Secure Sockets Layer (SSL) using the dashboard.

For example, monitoring functions allow you to view details about a gateway daemon such as its zone name, or performance graphs of GET and PUT rates. Management functions allow you to view, create, and edit both users and buckets.

Ceph object gateway functions are divided between user functions and bucket functions.

## 12.1. MANUALLY ADDING CEPH OBJECT GATEWAY LOGIN **CREDENTIALS TO THE DASHBOARD**

The Red Hat Ceph Storage Dashboard can manage the Ceph Object Gateway, also known as the RADOS Gateway, or RGW. When Ceph Object Gateway is deployed with cephadm, the Ceph Object Gateway credentials used by the dashboard is automatically configured. You can also manually force the Ceph object gateway credentials to the Ceph dashboard using the command-line interface.

#### Prerequisites

- A running Red Hat Ceph Storage cluster.
- Dashboard is installed.
- Ceph Object Gateway is installed.

#### Procedure

1. Log into the Cephadm shell:

#### Example

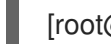

[root@host01 ~]# cephadm shell

2. Set up the credentials manually:

#### Example

[ceph: root@host01 /]# ceph dashboard set-rgw-credentials

This creates a Ceph Object Gateway user with UID **dashboard** for each realm in the system.

3. Optional: If you have configured a custom admin resource in your Ceph Object Gateway admin API, you have to also set the the admin resource:

#### Syntax

ceph dashboard set-rgw-api-admin-resource RGW\_API\_ADMIN\_RESOURCE

#### Example

[ceph: root@host01 /]# ceph dashboard set-rgw-api-admin-resource admin Option RGW\_API\_ADMIN\_RESOURCE updated

 Optional: If you are using HTTPS with a self-signed certificate, disable certificate verification in the dashboard to avoid refused connections.
 Refused connections can happen when the certificate is signed by an unknown Certificate Authority, or if the host name used does not match the host name in the certificate.

#### Syntax

ceph dashboard set-rgw-api-ssl-verify false

#### Example

[ceph: root@host01 /]# ceph dashboard set-rgw-api-ssl-verify False Option RGW\_API\_SSL\_VERIFY updated

5. Optional: If the Object Gateway takes too long to process requests and the dashboard runs into timeouts, you can set the timeout value:

#### Syntax

ceph dashboard set-rest-requests-timeout \_TIME\_IN\_SECONDS\_

The default value of 45 seconds.

#### Example

[ceph: root@host01 /]# ceph dashboard set-rest-requests-timeout 240

# 12.2. CREATING THE CEPH OBJECT GATEWAY SERVICES WITH SSL USING THE DASHBOARD

After installing a Red Hat Ceph Storage cluster, you can create the Ceph Object Gateway service with SSL using two methods:

- Using the command-line interface.
- Using the dashboard.

#### Prerequisites

- A running Red Hat Ceph Storage cluster.
- Dashboard is installed.
- SSL key from Certificate Authority (CA).

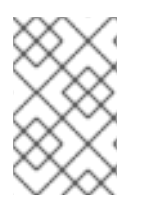

#### NOTE

Obtain the SSL certificate from a CA that matches the hostname of the gateway host. Red Hat recommends obtaining a certificate from a CA that has subject alternate name fields and a wildcard for use with S3-style subdomains.

#### Procedure

- 1. Log in to the Dashboard.
- 2. From the Cluster drop-down menu, select Services.
- 3. Click +Create.
- 4. In the Create Service window, select **rgw** service.
- 5. Select SSL and upload the Certificate in .pem format.

#### Figure 12.1. Creating Ceph Object Gateway service

| Create Service |                                                                                                    |
|----------------|----------------------------------------------------------------------------------------------------|
| Туре *         | rgw 🗸                                                                                                    |
| Id *           | rgw.ssl                                                                                                    |
|                | Unmanaged                                                                                                    |
| Placement      | Hosts                                                                                                    |
| Hosts          | ceph-ssl-rhcs5-8dcxv6-node2 ¥                                                                                                    |
| Count 🛛        |                                                                                                    |
| Port           | 443                                                                                                    |
|                | SSL SSL                                                                                                    |
| Certificate 🕢  | BEGIN RSA PRIVATE KEY<br>MIIEpAIBAAKCAQEA+Cf4190agD6x67HhdCy4Asqw89Zz9Zu6bH50/71tIMQpJJU0<br>gu90bNtIoC0zabJ7n1jujueYgIp0qGnhRSvs6JiEkgN81NLQ9rqAVaGpadjrNLcM<br>bpgqJCZj0vzzmtFBCtenpb51/EccMFcAyd6t6eLP33SaWiZ4Rne566BInk6SATI/<br>JSKwe6D1y56iAWipBR4C74HiAW9q6hCOuSdp/2WQxWT3T1j2sjlqxkHdtInUtw0m |

- 6. Click Create Service.
- 7. Check the Ceph Object Gateway service is up and running.

#### **Additional Resources**

• See the Configuring SSL for Beast section in the Red Hat Ceph Storage Object Gateway Guide.

# 12.3. CONFIGURING HIGH AVAILABILITY FOR THE CEPH OBJECT GATEWAY ON THE DASHBOARD

The **ingress** service provides a highly available endpoint for the Ceph Object Gateway. You can create and configure the **ingress** service using the Ceph Dashboard.

#### Prerequisites

- A running Red Hat Ceph Storage cluster.
- A minimum of two Ceph Object Gateway daemons running on different hosts.
- Dashboard is installed.
- A running **rgw** service.

- 1. Log in to the Dashboard.
- 2. From the Cluster drop-down menu, select Services.
- 3. Click +Create.
- 4. In the Create Service window, select **ingress** service.
- 5. Select backend service and edit the required parameters.

Figure 12.2. Creating ingress service

| Create Service    |                     | ×                     |
|-------------------|---------------------|-----------------------|
| Туре *            | ingress             | *                     |
| Backend Service * | rgw.rgw             | v\$                   |
| ıd *              | rgw.rgw             |                       |
|                   | Unmanaged           |                       |
| Placement         | Hosts               | •                     |
| Hosts             | There are no hosts. |                       |
| Count 😧           | 2                   | 0 🗸                   |
| Virtual IP g *    | 10.240.3.68         | ~                     |
| Frontend Port 🕑 * | 2049                | 0 🗸                   |
| Monitor Port 🕜 *  | 9000                | ≎ ✓                   |
| CIDR Networks 😧   |                     |                       |
|                   | SSL SSL             |                       |
|                   |                     | Cancel Create Service |

- 6. Click Create Service.
- 7. You get a notification that the **ingress** service was created successfully.

#### **Additional Resources**

• See *High availability for the Ceph Object Gateway* for more information about the **ingress** service.

# 12.4. MANAGEMENT OF CEPH OBJECT GATEWAY USERS ON THE DASHBOARD

As a storage administrator, the Red Hat Ceph Storage Dashboard allows you to view and manage Ceph Object Gateway users.

#### 12.4.1. Prerequisites

- A running Red Hat Ceph Storage cluster.
- Dashboard is installed.
- The Ceph Object Gateway is installed.
- Object gateway login credentials are added to the dashboard.

#### 12.4.2. Creating Ceph object gateway users on the dashboard

You can create Ceph object gateway users on the Red Hat Ceph Storage once the credentials are setup using the CLI.

#### Prerequisites

- A running Red Hat Ceph Storage cluster.
- Dashboard is installed.
- The Ceph Object Gateway is installed.
- Object gateway login credentials are added to the dashboard.

- 1. Log in to the Dashboard.
- 2. On the navigation bar, click *Object Gateway*.
- 3. Click Users and then Click Create.
- 4. In the Create User window, set the following parameters:
  - a. Set the user name, full name, and edit the maximum number of buckets if required.
  - b. Optional: Set an email address or suspended status.
  - c. Optional: Set a custom access key and secret key by unchecking *Auto-generate key*.
  - d. Optional: Set a user quota.
  - e. Check Enabled under User quota.
  - f. Uncheck Unlimited size or Unlimited objects.
  - g. Enter the required values for Max. size or Max. objects.
  - h. Optional: Set a bucket quota.
  - i. Check Enabled under Bucket quota.
  - j. Uncheck Unlimited size or Unlimited objects:

- k. Enter the required values for Max. size or Max. objects:
- 5. Click Create User.

| Figure 12.3. Cr | reate Ceph ob | ject gateway user |
|-----------------|---------------|-------------------|
|-----------------|---------------|-------------------|

| Create User   |                    |
|---------------|--------------------|
| User ID *     | rgw-test-11        |
|               | Show Tenant        |
| Full name *   | rgw-test           |
| Email address | rgw-test@mail.com  |
| Max. buckets  | Custom             |
|               | 1000               |
|               | Suspended          |
| S3 key        |                    |
|               | Auto-generate key  |
| User quota    |                    |
|               | Enabled            |
| Bucket quota  |                    |
|               | Enabled            |
|               | Cancel Create User |

6. You get a notification that the user was created successfully.

#### **Additional Resources**

- See the *Manually adding Ceph object gateway login credentials to the dashboard* section in the Red Hat Ceph Storage Dashboard guide for more information.
- See the *Red Hat Ceph Storage Object Gateway Guide* for more information.

#### 12.4.3. Creating Ceph object gateway subusers on the dashboard

A subuser is associated with a user of the S3 interface. You can create a sub user for a specific Ceph object gateway user on the Red Hat Ceph Storage dashboard.

#### Prerequisites

- A running Red Hat Ceph Storage cluster.
- Dashboard is installed.
- The Ceph Object Gateway is installed.
- Object gateway login credentials are added to the dashboard.
- Object gateway user is created.

- 1. Log in to the Dashboard.
- 2. On the navigation bar, click *Object Gateway*.
- 3. Click Users.
- 4. Select the user by clicking its row.
- 5. From *Edit* drop-down menu, select *Edit*.
- 6. In the *Edit User* window, click +*Create Subuser*.
- 7. In the Create Subuser dialog box, enter the user name and select the appropriate permissions.
- 8. Check the Auto-generate secret box and then click Create Subuser.

Figure 12.4. Create Ceph object gateway subuser

| Create Subuse | er ×                  |
|---------------|-----------------------|
| Username      | rgw-test-11           |
| Subuser *     | rgw-test-sub-user 🗸   |
| Permission *  | read, write 🗸 🕈       |
| Swift key     |                       |
|               | Auto-generate secret  |
|               | Cancel Create Subuser |
| NOTE          |                       |

By clicking *Auto-generate-secret* checkbox, the secret key for object gateway is generated automatically.

- 9. In the Edit User window, click the Edit user button
- 10. You get a notification that the user was updated successfully.

#### 12.4.4. Editing Ceph object gateway users on the dashboard

You can edit Ceph object gateway users on the Red Hat Ceph Storage once the credentials are set-up using the CLI.

#### Prerequisites

- A running Red Hat Ceph Storage cluster.
- Dashboard is installed.
- The Ceph Object Gateway is installed.
- Object gateway login credentials are added to the dashboard.

• A Ceph object gateway user is created.

#### Procedure

- 1. Log in to the Dashboard.
- 2. On the navigation bar, click Object Gateway.
- 3. Click Users.
- 4. To edit the user capabilities, click its row.
- 5. From the *Edit* drop-down menu, select *Edit*.
- 6. In the *Edit User* window, edit the required parameters.
- 7. Click Edit User.

#### Figure 12.5. Edit Ceph object gateway user

| Selected Object Gateway: rgw | v.def2.new.magna123.byabeh ( us ) |                  |
|------------------------------|-----------------------------------|------------------|
| Object Gateway » Users » Ed  | lit                               |                  |
| Edit User                    |                                   |                  |
| User ID                      | rgw-test-11                       | ✓                |
|                              | Show Tenant                       |                  |
| Tenant                       |                                   | ×                |
| Full name                    | rgw-test-primary                  | ~                |
| Email address                | rgw-test@mail.com                 |                  |
| Max. buckets                 | Custom                            | •                |
|                              | 1000                              |                  |
|                              | Suspended                         |                  |
| Subusers                     |                                   |                  |
|                              | There are no subusers.            |                  |
| Keys                         |                                   | + Create Subuser |
|                              |                                   |                  |
| 53                           | sgw-test-11                       | @ X              |

8. You get a notification that the user was updated successfully.

#### **Additional Resources**

- See the *Manually adding Ceph object gateway login credentials to the dashboard* section in the Red Hat Ceph Storage Dashboard guide for more information.
- See the *Red Hat Ceph Storage Object Gateway Guide* for more information.

#### 12.4.5. Deleting Ceph object gateway users on the dashboard

You can delete Ceph object gateway users on the Red Hat Ceph Storage once the credentials are setup using the CLI.

#### Prerequisites

- A running Red Hat Ceph Storage cluster.
- Dashboard is installed.
- The Ceph Object Gateway is installed.
- Object gateway login credentials are added to the dashboard.
- A Ceph object gateway user is created.

- 1. Log in to the Dashboard.
- 2. On the navigation bar, click *Object Gateway*.
- 3. Click Users.
- 4. To delete the user, click its row.
- 5. From the *Edit* drop-down menu, select *Delete*.
- 6. In the *Edit User* window, edit the required parameters.
- 7. In the *Delete user* dialog window, Click the *Yes, I am sure* box and then Click *Delete User* to save the settings:

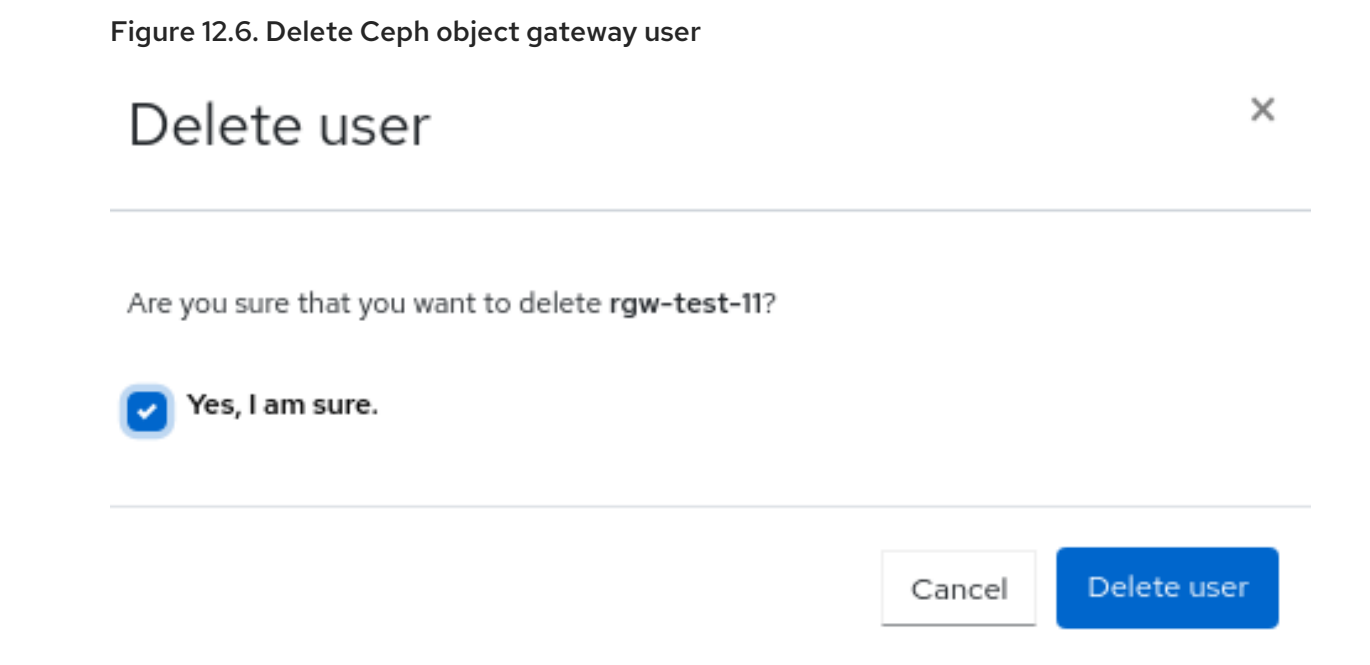

#### **Additional Resources**

- See the *Manually adding Ceph object gateway login credentials to the dashboard* section in the Red Hat Ceph Storage Dashboard guide for more information.
- See the *Red Hat Ceph Storage Object Gateway Guide* for more information.

# 12.5. MANAGEMENT OF CEPH OBJECT GATEWAY BUCKETS ON THE DASHBOARD

As a storage administrator, the Red Hat Ceph Storage Dashboard allows you to view and manage Ceph Object Gateway buckets.

#### 12.5.1. Prerequisites

- A running Red Hat Ceph Storage cluster.
- Dashboard is installed.
- The Ceph Object Gateway is installed.
- At least one Ceph object gateway user is created.
- Object gateway login credentials are added to the dashboard.

#### 12.5.2. Creating Ceph object gateway buckets on the dashboard

You can create Ceph object gateway buckets on the Red Hat Ceph Storage once the credentials are set-up using the CLI.

#### Prerequisites

- A running Red Hat Ceph Storage cluster.
- Dashboard is installed.

- The Ceph Object Gateway is installed.
- Object gateway login credentials are added to the dashboard.
- Object gateway user is created and not suspended.

#### Procedure

- 1. Log in to the Dashboard.
- 2. On the navigation bar, click Object Gateway.
- 3. Click *Buckets* and then click *Create*.
- 4. In the *Create Bucket* window, enter a value for *Name* and select a user that is not suspended. Select a placement target.

#### Figure 12.7. Create Ceph object gateway bucket

| Selected Object Gateway: rgw.ma | gna013.magna013.jgjbyj ( us )                   |     |
|---------------------------------|-------------------------------------------------|-----|
| Object Gateway » Buckets » Crea | te                                              |     |
| Create Bucket                   |                                                 |     |
| Name *                          | rgw-test                                        |     |
| Owner *                         | rgw-test-11                                     | \$  |
| Placement target *              | default-placement (pool: east.rgw.buckets.data) | •   |
| Locking                         |                                                 |     |
|                                 | Enabled 🛿                                       |     |
|                                 | Cancel Create Buck                              | ket |

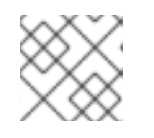

#### NOTE

A bucket's placement target is selected on creation and can not be modified.

- 5. Optional: Enable *Locking* for the objects in the bucket. Locking can only be enabled while creating a bucket. Once locking is enabled, you also have to choose the lock mode, *Compliance* or *Governance* and the lock retention period in either days or years, not both.
- 6. Click Create bucket.
- 7. You get a notification that the bucket was created successfully.

#### 12.5.3. Editing Ceph object gateway buckets on the dashboard
You can edit Ceph object gateway buckets on the Red Hat Ceph Storage once the credentials are setup using the CLI.

#### Prerequisites

- A running Red Hat Ceph Storage cluster.
- Dashboard is installed.
- The Ceph Object Gateway is installed.
- Object gateway login credentials are added to the dashboard.
- Object gateway user is created and not suspended.
- A Ceph Object Gateway bucket created.

#### Procedure

- 1. Log in to the Dashboard.
- 2. On the navigation bar, click *Object Gateway*.
- 3. Click *Buckets*.
- 4. To edit the bucket, click it's row.
- 5. From the *Edit* drop-down select *Edit*.
- 6. In the *Edit bucket* window, edit the *Owner* by selecting the user from the dropdown.

| ected Object Gateway: | rgw.def2.new.magna123.byabeh ( us )           |
|-----------------------|-----------------------------------------------|
| ject Gateway » Bucke  | ts » Edit                                     |
| Edit Bucket           |                                               |
| Id                    | 2026be62-11ad-4fbd-a82e-86f809aa1c90.105829.3 |
| Name                  | rgw-test                                      |
| Owner *               | rgw-test-11                                   |
| Placement target      | default-placement                             |
| Versioning            |                                               |
|                       | Enabled 🕑                                     |
| Multi-Factor          | Authentication                                |
|                       | Delete enabled 📀                              |
| Locking               |                                               |
|                       | Enabled 🛿                                     |
|                       |                                               |

- a. Optional: Enable *Versioning* if you want to enable versioning state for all the objects in an existing bucket.
  - To enable versioning, you must be the owner of the bucket.
  - If *Locking* is enabled during bucket creation, you cannot disable the versioning.
  - All objects added to the bucket will receive a unique version ID.
  - If the versioning state has not been set on a bucket, then the bucket will not have a versioning state.
- b. Optional: Check *Delete enabled* for *Multi-Factor Authentication*. Multi-Factor Authentication(MFA) ensures that users need to use a one-time password(OTP) when removing objects on certain buckets. Enter a value for *Token Serial Number* and *Token PIN*.

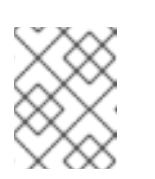

#### NOTE

The buckets must be configured with versioning and MFA enabled which can be done through the S3 API.

7. Click Edit Bucket.

8. You get a notification that the bucket was updated successfully.

## 12.5.4. Deleting Ceph object gateway buckets on the dashboard

You can delete Ceph object gateway buckets on the Red Hat Ceph Storage once the credentials are set-up using the CLI.

#### Prerequisites

- A running Red Hat Ceph Storage cluster.
- Dashboard is installed.
- The Ceph Object Gateway is installed.
- Object gateway login credentials are added to the dashboard.
- Object gateway user is created and not suspended.
- A Ceph Object Gateway bucket created.

#### Procedure

- 1. Log in to the Dashboard.
- 2. On the navigation bar, click Object Gateway.
- 3. Click Buckets.
- 4. To delete the bucket, click it's row.
- 5. From the *Edit* drop-down select *Delete*.
- 6. In the *Delete Bucket* dialog box, Click the Yes, I am sure box and then Click *Delete bucket* to save the settings:

#### Figure 12.9. Delete Ceph object gateway bucket

# Delete bucket

×

Are you sure that you want to delete rgw-test?

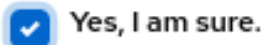

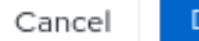

Delete bucket

# 12.6. MONITORING MULTISITE OBJECT GATEWAY CONFIGURATION ON THE CEPH DASHBOARD

The Red Hat Ceph Storage dashboard supports monitoring the users and buckets of one zone in another zone in a multisite object gateway configuration. For example, if the users and buckets are created in a zone in the primary site, you can monitor those users and buckets in the secondary zone in the secondary site.

#### Prerequisites

- At least one running Red Hat Ceph Storage cluster deployed on both the sites.
- Dashboard is installed.
- The multi-site object gateway is configured on the primary and secondary sites.
- Object gateway login credentials of the primary and secondary sites are added to the dashboard.
- Object gateway users are created on the primary site.
- Object gateway buckets are created on the primary site.

#### Procedure

- 1. On the Dashboard landing page of the secondary site, in the vertical menu bar, click *Object Gateway* drop-down list.
- 2. Select Buckets.
- 3. You can see those object gateway buckets on the secondary landing page that were created for the object gateway users on the primary site.

#### Figure 12.10. Multisite object gateway monitoring

| Object Gateway | » Buckets |
|----------------|-----------|
|----------------|-----------|

| + Create →     |                                              |
|----------------|----------------------------------------------|
| Name 🚛         | Owner 🗢                                      |
| ✓ test         | test-user-2                                  |
| Name           | test                                         |
| ID             | 19969065-6089-49c5-89e0-6c3537b356bc.45549.4 |
| Owner          | test-user-2                                  |
| Index type     | Normal                                       |
| Placement rule | default-placement                            |
| Marker         | 19969065-6089-49c5-89e0-6c3537b356bc.45549.4 |
| Maximum marker | 0#,1#,2#,3#,4#,5#,6#,7#,8#,9#,10#            |
| Version        | 0#1,1#1,2#1,3#1,4#1,5#1,6#1,7#1,8#1,9#1,10#1 |
| Master version | 0#0,1#0,2#0,3#0,4#0,5#0,6#0,7#0,8#0,9#0,10#0 |

#### **Additional Resources**

- For more information on configuring multisite, see the *Multi-site configuration and administration* section of the *Red Hat Ceph Storage Dashboard Guide*.
- For more information on adding Ceph Object Gateway login credentials to the dashboard, see the *Manually adding Ceph object gateway login credentials to the dashboard* section in the *Red Hat Ceph Storage Dashboard Guide*.
- For more information on creating Ceph Object Gateway users on the dashboard, see the *Creating object gateway users on the Ceph dashboard* section in the *Red Hat Ceph Storage Dashboard Guide*.
- For more information on creating Ceph Object Gateway buckets on the dashboard, see the *Creating object gateway buckets on the Ceph dashboard* section in the *Red Hat Ceph Storage Dashboard Guide*.

# 12.7. MANAGEMENT OF BUCKETS OF A MULTISITE OBJECT CONFIGURATION ON THE CEPH DASHBOARD

As a storage administrator, you can edit buckets of one zone in another zone on the Red Hat Ceph Storage Dashboard. However, you can delete buckets of secondary sites in the primary site. You cannot delete the buckets of master zones of primary sites in other sites. For example, If the buckets are created in a zone in the secondary site, you can edit and delete those buckets in the master zone in the primary site.

#### 12.7.1. Prerequisites

- At least one running Red Hat Ceph Storage cluster deployed on both the sites.
- Dashboard is installed.
- The multi-site object gateway is configured on the primary and secondary sites.
- Object gateway login credentials of the primary and secondary sites are added to the dashboard.
- Object gateway users are created on the primary site.
- Object gateway buckets are created on the primary site.
- At least **rgw-manager** level of access on the Ceph dashboard.

# 12.7.2. Editing buckets of a multisite object gateway configuration on the Ceph dashboard

You can edit and update the details of the buckets of one zone in another zone on the Red Hat Ceph Storage Dashboard in a multiste object gateway configuration. You can edit the owner, versioning, multi-factor authentication and locking features of the buckets with this feature of the dashboard.

#### Prerequisites

- At least one running Red Hat Ceph Storage cluster deployed on both the sites.
- Dashboard is installed.

- The multi-site object gateway is configured on the primary and secondary sites.
- Object gateway login credentials of the primary and secondary sites are added to the dashboard.
- Object gateway users are created on the primary site.
- Object gateway buckets are created on the primary site.
- At least **rgw-manager** level of access on the Ceph dashboard.

#### Procedure

- 1. On the Dashboard landing page of the secondary site, in the vertical menu bar, click *Object Gateway* drop-down list.
- 2. Select Buckets.
- 3. You can see those object gateway buckets on the secondary landing page that were created for the object gateway users on the primary site.

#### Figure 12.11. Monitoring object gateway monitoring

| Object Gateway » Buckets |                                              |
|--------------------------|----------------------------------------------|
| + Create -               |                                              |
| Name 🖺                   | Owner 🗢                                      |
| □ v test                 | test-user-2                                  |
|                          |                                              |
| Name                     | test                                         |
| ID                       | 19969065-6089-49c5-89e0-6c3537b356bc.45549.4 |
| Owner                    | test-user-2                                  |
| Index type               | Normal                                       |
| Placement rule           | default-placement                            |
| Marker                   | 19969065-6089-49c5-89e0-6c3537b356bc.45549.4 |
| Maximum marker           | 0#,1#,2#,3#,4#,5#,6#,7#,8#,9#,10#            |
| Version                  | 0#1,1#1,2#1,3#1,4#1,5#1,6#1,7#1,8#1,9#1,10#1 |
| Master version           | 0#0,1#0,2#0,3#0,4#0,5#0,6#0,7#0,8#0,9#0,10#0 |
|                          |                                              |

- 4. Click the row of the bucket that you want to edit.
- 5. From the *Edit* drop-down menu, select *Edit*.
- 6. In the *Edit Bucket* window, edit the required parameters and click *Edit Bucket*.

#### Figure 12.12. Edit buckets in a multisite

| t Gateway » Buckets » | Edit                                         |
|-----------------------|----------------------------------------------|
| Edit Bucket           |                                              |
| Id                    | 19969065-6089-49c5-89e0-6c3537b356bc.45549.4 |
| Name                  | test                                         |
| Owner *               | test-user                                    |
| Discount              |                                              |
| Placement target      | default-placement                            |
| Versioning            |                                              |
|                       | Enabled 🕑                                    |
| Multi-Factor Au       | thentication                                 |
|                       | Delete enabled 😢                             |
| Locking               |                                              |
|                       | Enabled 📀                                    |
|                       |                                              |
|                       | Cancel Edit Bucket                           |

#### Verification

• You will get a notification that the bucket is updated successfully.

#### **Additional Resources**

- For more information on configuring multisite, see the *Multi-site configuration and administration* section of the *Red Hat Ceph Storage Object Gateway* guide.
- For more information on adding Ceph Object Gateway login credentials to the dashboard, see the *Manually adding Ceph object gateway login credentials to the dashboard* section in the *Red Hat Ceph Storage Dashboard* guide.
- For more information on creating Ceph Object Gateway users on the dashboard, see the *Creating Ceph object gateway users on the dashboard* section in the *Red Hat Ceph Storage Dashboard* guide.
- For more information on creating Ceph Object Gateway buckets on the dashboard, see the *Creating Ceph object gateway buckets on the dashboard* section in the *Red Hat Ceph Storage Dashboard* guide.
- For more information on system roles, see the User roles and permissions on the Ceph dashboard section in the Red Hat Ceph Storage Dashboard Guide.

# 12.7.3. Deleting buckets of a multisite object gateway configuration on the Ceph dashboard

You can delete buckets of secondary sites in primary sites on the Red Hat Ceph Storage Dashboard in a multiste object gateway configuration.

IMPORTANT: Red hat does not recommend to delete buckets of primary site from secondary sites.

#### Prerequisites

- At least one running Red Hat Ceph Storage cluster deployed on both the sites.
- Dashboard is installed.
- The multi-site object gateway is configured on the primary and secondary sites.
- Object gateway login credentials of the primary and secondary sites are added to the dashboard.
- Object gateway users are created on the primary site.
- Object gateway buckets are created on the primary site.
- At least **rgw-manager** level of access on the Ceph dashboard.

#### Procedure

- 1. On the Dashboard landing page of the primary site, in the vertical menu bar, click *Object Gateway* drop-down list.
- 2. Select Buckets.
- 3. You can see those object gateway buckets of the secondary site here.
- 4. Click the row of the bucket that you want to delete.
- 5. From the *Edit* drop-down menu, select *Delete*.
- 6. In the Delete Bucket dialog box, select Yes, I am sure checkbox, and click Delete Bucket.

#### Verification

• The selected row of the bucket is deleted successfully.

#### **Additional Resources**

- For more information on configuring multisite, see the *Multi-site configuration and administration* section of the *Red Hat Ceph Storage Object Gateway* guide.
- For more information on adding Ceph Object Gateway login credentials to the dashboard, see the *Manually adding Ceph object gateway login credentials to the dashboard* section in the *Red Hat Ceph Storage Dashboard* guide.
- For more information on creating Ceph Object Gateway users on the dashboard, see the *Creating Ceph object gateway users on the dashboard* section in the *Red Hat Ceph Storage Dashboard* guide.

- For more information on creating Ceph Object Gateway buckets on the dashboard, see the *Creating Ceph object gateway buckets on the dashboard* section in the *Red Hat Ceph Storage Dashboard* guide.
- For more information on system roles, see the User roles and permissions on the Ceph dashboard section in the Red Hat Ceph Storage Dashboard Guide.

# CHAPTER 13. MANAGEMENT OF BLOCK DEVICES USING THE CEPH DASHBOARD

As a storage administrator, you can manage and monitor block device images on the Red Hat Ceph Storage dashboard. The functionality is divided between generic image functions, mirroring functions, and iSCSI functions. For example, you can create new images, view the state of images mirrored across clusters, manage or monitor iSCSI targets, and set IOPS limits on an image.

# 13.1. MANAGEMENT OF BLOCK DEVICE IMAGES ON THE CEPH DASHBOARD

As a storage administrator, you can create, edit, copy, purge, and delete images using the Red Hat Ceph Storage dashboard.

You can also create, clone, copy, rollback, and delete snapshots of the images using the Ceph dashboard.

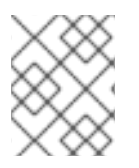

## NOTE

The Block Device images table is paginated for use with 10000+ image storage clusters to reduce Block Device information retrieval costs.

# 13.1.1. Creating images on the Ceph dashboard

You can create block device images on the Red Hat Ceph Storage dashboard.

#### Prerequisites

- A running Red Hat Ceph Storage cluster.
- Dashboard is installed.
- A pool with the *rbd* application enabled is created.

#### Procedure

- 1. Log in to the Dashboard.
- 2. On the navigation menu, click the *Block* drop-down menu.
- 3. Select Images.
- 4. Click Create.
- 5. In the Create RBD window, enter the parameters.
- 6. Optional: Click Advanced and set the parameters.
- 7. Click Create RBD.
- 8. Create Block device image.

| Create RBD |                                                          |           |
|------------|----------------------------------------------------------|-----------|
| Name *     | test_image                                               | v         |
| Pool *     | pool_test_1                                              | < <       |
|            | Use a dedicated data pool                                |           |
| Size *     | logib                                                    |           |
| Features   | Deep flatten                                             |           |
|            | Layering     Evolution lock                              |           |
|            | <ul> <li>Object map (requires exclusive-lock)</li> </ul> |           |
|            | Journaling (requires exclusive-lock)                     |           |
|            | Fast diff (interlocked with object-map)                  |           |
|            |                                                          | Advanced. |
|            | Fast diff (interlocked with object-map)                  | Advan     |

#### Figure 13.1. Create Block device image

9. You get a notification that the image was created successfully.

#### Additional Resources

- See the *Red Hat Ceph Storage Block Device Guide* for more information on Images.
- See the Creating pools on the Ceph dashboard section in the Red Hat Ceph Storage Dashboard Guide for more details.

#### 13.1.2. Creating namespaces on the Ceph dashboard

You can create namespaces for the block device images on the Red Hat Ceph Storage dashboard.

Once the namespaces are created, you can give access to the users for those namespaces.

#### Prerequisites

- A running Red Hat Ceph Storage cluster.
- Dashboard is installed.
- A pool with the *rbd* application enabled is created.
- A Block device image is created.

#### Procedure

1. Log in to the Dashboard.

- 2. On the navigation menu, click the *Block* drop-down menu.
- 3. Select Images.
- 4. To create the namespace of the image, in the Namespaces tab, click Create.
- 5. In the Create Namespace window, select the pool and enter a name for the namespace.
- 6. Click Create.

Figure 13.2. Create namespace

# Create Namespace × Pool \* Name \* Name Cancel Create

7. You get a notification that the namespace was created successfully.

#### Additional Resources

• See the Knowledgebase article Segregate Block device images within isolated namespaces for more details.

#### 13.1.3. Editing images on the Ceph dashboard

You can edit block device images on the Red Hat Ceph Storage dashboard.

#### Prerequisites

- A running Red Hat Ceph Storage cluster.
- Dashboard is installed.
- A pool with the *rbd* application enabled is created.
- An image is created.

#### Procedure

1. Log in to the Dashboard.

- 2. On the navigation bar, click the *Block* drop-down menu.
- 3. Select Images.
- 4. To edit the image, click its row.
- 5. In the *Edit* drop-down menu, select *Edit*.
- 6. In the *Edit RBD* window, edit the required parameters and click *Edit RBD*.

#### Figure 13.3. Edit Block device image

| lame *  | test_image                                                  |                   | ~     |
|---------|-------------------------------------------------------------|-------------------|-------|
| Pool    | pool_test_1                                                 |                   |       |
|         | Use a dedicated data pool 🔗                                 |                   |       |
| ize *   | 10 GiB                                                      |                   |       |
| eatures | ✓ Deep flatten                                              |                   |       |
|         | Layering                                                    |                   |       |
|         | Exclusive lock                                              |                   |       |
|         | <ul> <li>Object map (requires exclusive-lock)</li> </ul>    |                   |       |
|         | <ul> <li>Journaling (requires exclusive-lock)</li> </ul>    |                   |       |
|         | <ul> <li>Fast diff (interlocked with object-map)</li> </ul> |                   |       |
|         |                                                             | Adva              | inced |
|         | <ul> <li>Fast diff (interlocked with object-map)</li> </ul> | Adva<br>Cancel Ed | 1     |

7. You get a notification that the image was updated successfully.

#### **Additional Resources**

- See the Red Hat Ceph Storage Block Device Guide for more information on Images.
- See the Creating pools on the Ceph dashboard section in the Red Hat Ceph Storage Dashboard Guide for more details.

#### 13.1.4. Copying images on the Ceph dashboard

You can copy block device images on the Red Hat Ceph Storage dashboard.

#### Prerequisites

- A running Red Hat Ceph Storage cluster.
- Dashboard is installed.
- A pool with the *rbd* application enabled is created.

• An image is created.

#### Procedure

- 1. Log in to the Dashboard.
- 2. On the navigation bar, click the *Block* drop-down menu.
- 3. Select Images.
- 4. To copy the image, click its row.
- 5. In the *Edit* drop-down menu, select *Copy*.
- 6. In the Copy RBD window, set the required parameters and click Copy RBD.

#### Figure 13.4. Copy Block device image

| Copy RBD  |                                                             |          |
|-----------|-------------------------------------------------------------|----------|
|           |                                                             |          |
| Copy from | rbd primary pool/image test                                 |          |
|           |                                                             |          |
|           |                                                             |          |
| Name *    | Name                                                        |          |
|           | ded actions and                                             |          |
| Pool      | rbd_primary_pool                                            | •<br>•   |
|           | Use a dedicated data pool                                   |          |
| Size *    | 1 GiB                                                       |          |
| Features  | Deep flatten                                                |          |
|           | <ul> <li>Layering</li> </ul>                                |          |
|           | Exclusive lock                                              |          |
|           | <ul> <li>Object map (requires exclusive-lock)</li> </ul>    |          |
|           | Journaling (requires exclusive-lock)                        |          |
|           | <ul> <li>Fast diff (interlocked with object-map)</li> </ul> |          |
|           |                                                             | Advanced |
|           |                                                             |          |

7. You get a notification that the image was copied successfully.

#### **Additional Resources**

- See the *Red Hat Ceph Storage Block Device Guide* for more information on Images.
- See the Creating pools on the Ceph dashboard section in the Red Hat Ceph Storage Dashboard Guide for more details.

## 13.1.5. Moving images to trash on the Ceph dashboard

You can move the block device images to trash before it is deleted on the Red Hat Ceph Storage dashboard.

#### Prerequisites

- A running Red Hat Ceph Storage cluster.
- Dashboard is installed.
- A pool with the *rbd* application enabled is created.
- An image is created.

#### Procedure

- 1. Log in to the Dashboard.
- 2. On the navigation menu, click *Block*.
- 3. Select *Images* from the drop-down menu.
- 4. To move the image to trash, click its row.
- 5. Select *Move to Trash* in the *Edit* drop-down.
- 6. In the *Moving an image to trash* window, edit the date till which the image needs protection, and then click *Move*.

Figure 13.5. Moving images to trash

# Move an image to trash

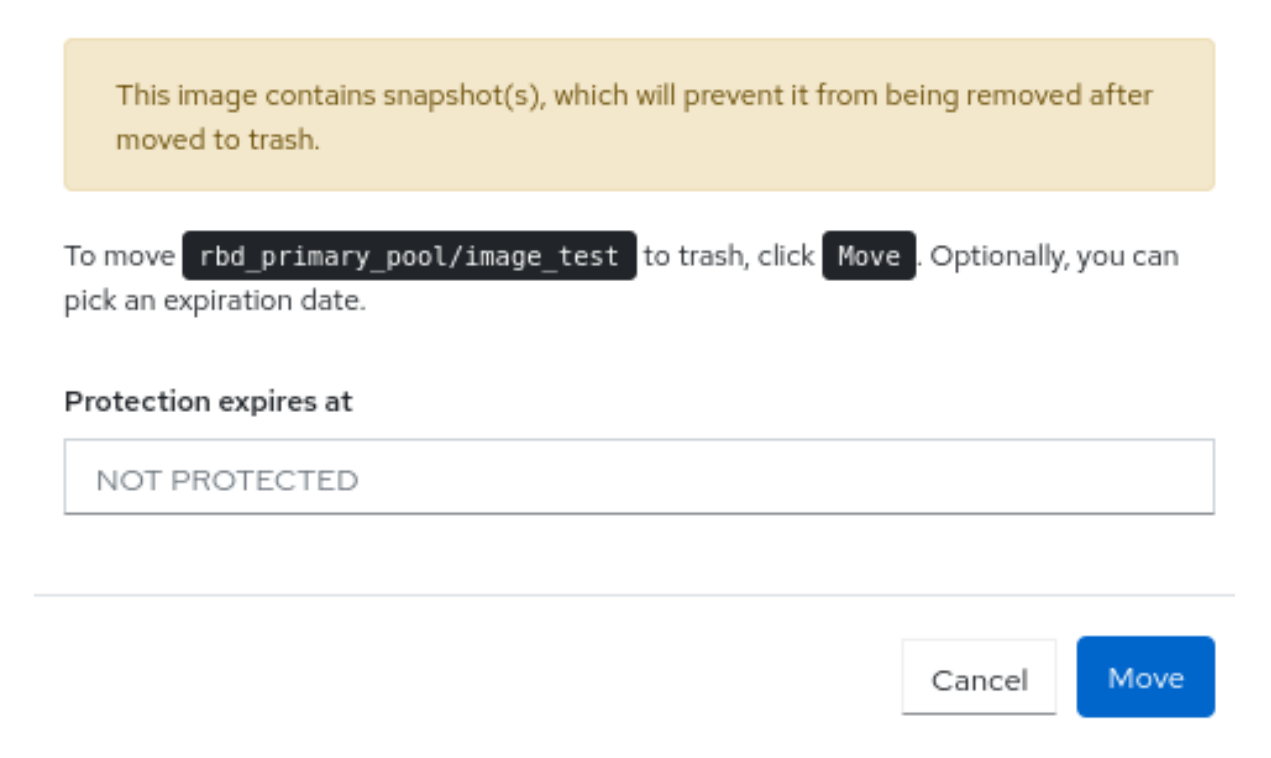

7. You get a notification that the image was moved to trash successfully.

×

# 13.1.6. Purging trash on the Ceph dashboard

You can purge trash using the Red Hat Ceph Storage dashboard.

#### Prerequisites

- A running Red Hat Ceph Storage cluster.
- Dashboard is installed.
- A pool with the *rbd* application enabled is created.
- An image is trashed.

#### Procedure

- 1. Log in to the Dashboard.
- 2. On the navigation bar, click *Block*:
- 3. Select Images.
- 4. In the *Trash* tab, click *Purge Trash*.
- 5. In the *Purge Trash* window, select the pool, and then click *Purge Trash*.

#### Figure 13.6. Purge trash

| Purge Trash          | ١                             |
|----------------------|-------------------------------|
| To purge, select All | or one pool and click Purge . |

| Ρ | ool: |  |  |        |       |
|---|------|--|--|--------|-------|
|   | All  |  |  |        | •     |
|   |      |  |  |        |       |
|   |      |  |  |        |       |
|   |      |  |  | Cancel | Purge |

×

6. You get a notification that the pools in the trash were purged successfully.

#### Additional resources

• See the *Purging the Block Device Snapshots* section in the *Red Hat Ceph Storage Block Device Guide* for more details.

#### 13.1.7. Restoring images from trash on the Ceph dashboard

You can restore the images that were trashed and has an expiry date on the Red Hat Ceph Storage Dashboard.

#### Prerequisites

- A running Red Hat Ceph Storage cluster.
- Dashboard is installed.
- A pool with the *rbd* application enabled is created.
- An image is trashed.

#### Procedure

- 1. Log in to the Dashboard.
- 2. On the navigation menu, click *Block*:
- 3. Select Images.
- 4. To restore the image from Trash, in the *Trash* tab, click its row:
- 5. Select *Restore* in the *Restore* drop-down.
- 6. In the Restore Image window, enter the new name of the image , and then click Restore.

#### Figure 13.7. Restore images from trash

# Restore Image

| To restore rbd_primary_pool/image_test@450cb496723a<br>name and click Restore. | , type the im | age's new |
|--------------------------------------------------------------------------------|---------------|-----------|
| New Name                                                                       |               |           |
| image_test                                                                     |               |           |
|                                                                                |               |           |
|                                                                                |               |           |
|                                                                                | Cancel        | Restore   |

7. You get a notification that the image was restored successfully.

#### Additional resources

• See the Creating images on the Ceph dashboard section in the Red Hat Ceph Storage Dashboard Guide for more details on creating images in an RBD pool.

#### 13.1.8. Deleting images on the Ceph dashboard.

х

You can delete the images only after the images are moved to trash. You can delete the cloned images and the copied images directly without moving them to trash.

#### Prerequisites

- A running Red Hat Ceph Storage cluster.
- Dashboard is installed.
- A pool with the *rbd* application enabled is created.
- An image is created and is moved to trash.

#### Procedure

- 1. Log in to the Dashboard.
- 2. On the navigation bar, click *Block*
- 3. Select Images.
- 4. To delete the image, in the *Trash* tab, click its row.
- 5. Select *Delete* in the *Restore* drop-down menu.
- 6. Optional: To remove the cloned images and copied images, select *Delete* from the *Edit* drop-down menu.
- 7. In the *Delete RBD* dialog box, click the *Yes, I am sure* box and then Click *Delete RBD* to save the settings:

#### Figure 13.8. Deleting images

| Delete RBD                                                          | × |
|---------------------------------------------------------------------|---|
| Are you sure that you want to delete rbd_primary_pool/450cb496723a? |   |
| Yes, I am sure.                                                     |   |
|                                                                     |   |

Cancel

Delete RBD

8. You get a notification that the image was deleted successfully.

#### Additional resources

• See the *Moving images to trash on the Ceph dashboard* section in the *Red Hat Ceph Storage Dashboard Guide* for more details on creating images in an RBD pool.

## 13.1.9. Deleting namespaces on the Ceph dashboard.

You can delete the namespaces of the images on the Red Hat Ceph Storage Dashboard.

#### Prerequisites

- A running Red Hat Ceph Storage cluster.
- Dashboard is installed.
- A pool with the *rbd* application enabled is created.
- An image is created and is moved to trash.
- A block device image and its namespaces is created

#### Procedure

- 1. Log in to the Dashboard.
- 2. On the navigation bar, click *Block*
- 3. Select Images.
- 4. To delete the namespace of the image, in the Namespaces tab, click its row.
- 5. Click Delete.
- 6. In the Delete Namespace dialog box, click the Yes, I am sure box and then Click Delete Namespace to save the settings:

Figure 13.9. Deleting namespaces

# **Delete Namespace**

×

Are you sure that you want to delete testbench/namespace-testing?

| 🕑 Yes, I am sure. |        |                  |
|-------------------|--------|------------------|
|                   | Cancel | Delete Namespace |

7. You get a notification that the namespace was deleted successfully.

## 13.1.10. Creating snapshots of images on the Ceph dashboard

You can take snapshots of the Ceph block device images on the Red Hat Ceph Storage Dashboard.

#### Prerequisites

- A running Red Hat Ceph Storage cluster.
- Dashboard is installed.
- A pool with the *rbd* application enabled is created.
- An image is created.

#### Procedure

- 1. Log in to the Dashboard.
- 2. On the navigation menu, click *Block*.
- 3. Select Images.
- 4. To take the snapshot of the image, in the *Images* tab, click its row, and then click the *Snapshots* tab.
- 5. Select Create in the Create drop-down.
- 6. In the Create RBD Snapshot dialog, enter the name and click Create RBD Snapshot:

#### Figure 13.10. Creating snapshot of images

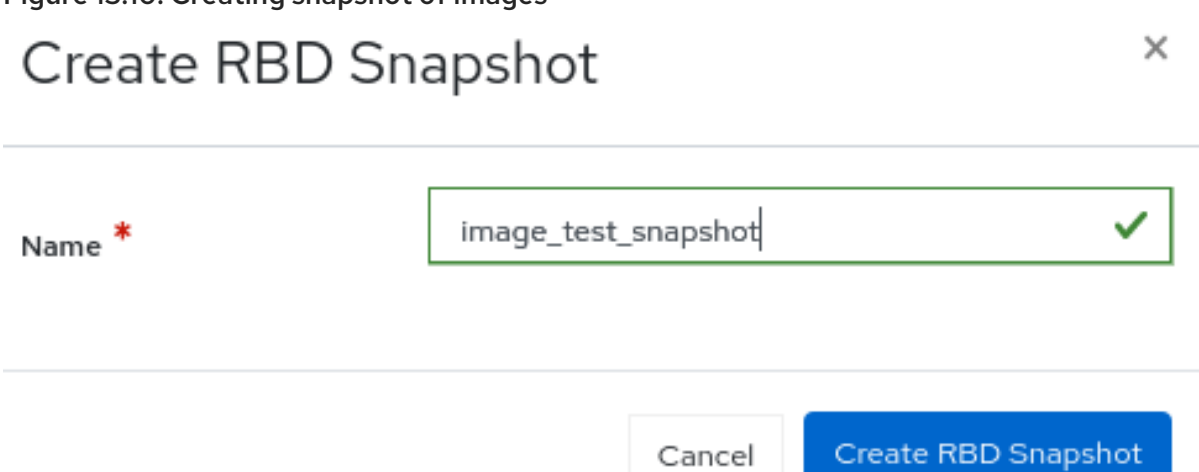

7. You get a notification that the snapshot was created successfully.

#### Additional Resources

- See the Creating a block device snapshot section in the Red Hat Ceph Storage Block Device Guide for more information on creating snapshots.
- See the Creating pools on the Ceph dashboard section in the Red Hat Ceph Storage Dashboard Guide for more details on creating RBD pools.
- See the Creating images on the Ceph dashboard section in the Red Hat Ceph Storage Dashboard Guide for more details.

#### 13.1.11. Renaming snapshots of images on the Ceph dashboard

You can rename the snapshots of the Ceph block device images on the Red Hat Ceph Storage Dashboard.

#### Prerequisites

- A running Red Hat Ceph Storage cluster.
- Dashboard is installed.
- A pool with the *rbd* application enabled is created.
- An image is created.
- A snapshot of the image is created.

#### Procedure

- 1. Log in to the Dashboard.
- 2. On the navigation menu, click *Block*.
- 3. Select Images.
- 4. To rename the snapshot of the image, in the *Images* tab, click its row, and then click the *Snapshots* tab.
- 5. Select Rename in the the Rename drop-down.
- 6. In the Rename RBD Snapshot dialog box, enter the name and click Rename RBD Snapshot:

Figure 13.11. Renaming snapshot of images

# Rename RBD Snapshot

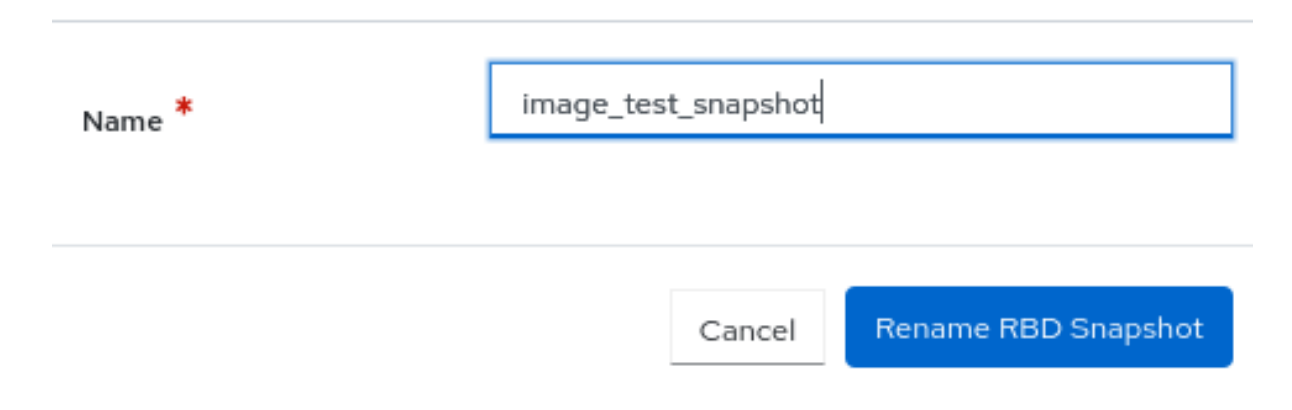

#### Additional Resources

- See the *Renaming a block device snapshot* section in the *Red Hat Ceph Storage Block Device Guide*] for more information.
- See the Creating pools on the Ceph dashboard section in the Red Hat Ceph Storage Dashboard Guide for more details on creating RBD pools.
- See the Creating images on the Ceph dashboard section in the Red Hat Ceph Storage Dashboard Guide for more details.

×

# 13.1.12. Protecting snapshots of images on the Ceph dashboard

You can protect the snapshots of the Ceph block device images on the Red Hat Ceph Storage Dashboard.

This is required when you need to clone the snapshots.

#### Prerequisites

- A running Red Hat Ceph Storage cluster.
- Dashboard is installed.
- A pool with the *rbd* application enabled is created.
- An image is created.
- A snapshot of the image is created.

#### Procedure

- 1. Log in to the Dashboard.
- 2. On the navigation menu, click *Block*.
- 3. Select Images.
- 4. To protect the snapshot of the image, in the *Images* tab, click its row, and then click the *Snapshots* tab.
- 5. Select *Protect* in the the *Rename* drop-down.
- 6. The State of the snapshot changes from UNPROTECTED to PROTECTED.

#### **Additional Resources**

• See the *Protecting a block device snapshot* section in the *Red Hat Ceph Storage Block Device Guide* for more information.

## 13.1.13. Cloning snapshots of images on the Ceph dashboard

You can clone the snapshots of images on the Red Hat Ceph Storage Dashboard.

#### Prerequisites

- A running Red Hat Ceph Storage cluster.
- Dashboard is installed.
- A pool with the *rbd* application enabled is created.
- An image is created.
- A snapshot of the image is created and protected.

#### Procedure

- 1. Log in to the Dashboard.
- 2. On the navigation menu, click *Block*.
- 3. Select Images.
- 4. To protect the snapshot of the image, in the *Images* tab, click its row, and then click the *Snapshots* tab.
- 5. Select *Clone* in the the *Rename* drop-down.
- 6. In the Clone RBD window, edit the parameters and click Clone RBD.

#### Figure 13.12. Cloning snapshot of images

| lock » Images » Clone |                                                          |                 |
|-----------------------|----------------------------------------------------------|-----------------|
| Clone RBD             |                                                          |                 |
| Clone from            | rbd_primary_pool/image_test@image_snap                   |                 |
| Name *                | Name                                                     |                 |
| Pool *                | rbd_primary_pool                                         | •               |
|                       | Use a dedicated data pool                                |                 |
| Size *                | 1 GiB                                                    |                 |
| Features              | Deep flatten                                             |                 |
|                       |                                                          |                 |
|                       | <ul> <li>Object map (requires exclusive-lock)</li> </ul> |                 |
|                       | <ul> <li>Journaling (requires exclusive-lock)</li> </ul> |                 |
|                       | Fast diff (interlocked with object-map)                  |                 |
|                       |                                                          | Advanced        |
|                       | с                                                        | ancel Clone RBD |

7. You get a notification that the snapshot was cloned successfully. You can search for the cloned image in the *Images* tab.

#### Additional Resources

- See the *Protecting a Block device Snapshot* section in the *Red Hat Ceph Storage Block Device Guide* for more information.
- See the *Protecting snapshots of images on the Ceph dashboard section in the Red Hat Ceph Storage Dashboard Guide* for more details.

#### 13.1.14. Copying snapshots of images on the Ceph dashboard

You can copy the snapshots of images on the Red Hat Ceph Storage Dashboard.

#### Prerequisites

- A running Red Hat Ceph Storage cluster.
- Dashboard is installed.
- A pool with the *rbd* application enabled is created.
- An image is created.
- A snapshot of the image is created.

#### Procedure

- 1. Log in to the Dashboard.
- 2. On the navigation menu, click *Block*.
- 3. Select Images.
- 4. To protect the snapshot of the image, in the *Images* tab, click its row, and then click the *Snapshots* tab.
- 5. Select Copy in the the Rename drop-down menu.
- 6. In the Copy RBD window, enter the parameters and click the Copy RBD button:

#### Figure 13.13. Copying snapshot of images

| Activities 🛛 Firefox 🕶        |                             | Jun 3 19:23                                                                                                    | 9 - | ¢ ≜ | \$ €0) | € <del>-</del> |
|-------------------------------|-----------------------------|----------------------------------------------------------------------------------------------------|-----|-----|--------|----------------|
| Red Hat Ceph Storage          | × +                         |                                                                                                    |     |     |        | ×              |
| ← → ♂ ŵ                       | 🛛 🖗 https://magna           | a006.ceph. <b>redhat.com</b> .8443/#/block/rbd/copy/rbd_primary_pool%252Fimage_test/image_test_snapshot_1 🛛 🔊 🏠                                                                                                    |     | ≙Ⅲ  | •      | =              |
| ✿ Most Visited ✿ Most Visited | sited 🔘 Fedora Docs 📕 Fedor | ra Magazine 📋 Fedora Project 📄 User Communities 📄 Red Hat 📄 Free Content 📄 Red Hat External 📄 Red Hat Google slides 📋 CCS 📄 Red Hat Presentation 🛅 Bookmarks bar                                                                                                    |     |     |        |                |
| = Ceph Storage                |                             |                                                                                                    | •?  | 0.  | 4.     | 4.5            |
| Dashboard 😵 🛛 🛛 Elfe          | ek ≫ Images ≫ Copy          |                                                                                                    |     |     |        |                |
| Cluster                       |                             |                                                                                                    |     |     |        |                |
| Pools                         | Copy RBD                    |                                                                                                    |     |     |        |                |
| Block 🛩                       | Copy from                   | thd_primary_pool/mage_test_bimage_test_wapshot_)                                                                                                    |     |     |        |                |
| Images                        |                             |                                                                                                    |     |     |        |                |
| Mirroring                     | Name *                      | v (                                                                                                    |     |     |        |                |
| iSCSI                         |                             |                                                                                                    |     |     |        |                |
| NFS                           | Pool                        | ted TouraA Tool                                                                                                    |     |     |        |                |
| Filesystems                   |                             | be a dedicated data pool                                                                                                    |     |     |        |                |
| Object Gateway                | Size *                      | 108                                                                                                    |     |     |        |                |
|                               | Fastures                    | Cover data Cover data |     |     |        |                |
|                               |                             |                                                                                                    |     |     |        |                |
|                               |                             |                                                                                                    |     |     |        |                |
|                               |                             |                                                                                                    |     |     |        |                |

7. You get a notification that the snapshot was copied successfully. You can search for the copied image in the *Images* tab.

#### Additional Resources

- See the Creating pools on the Ceph dashboard section in the Red Hat Ceph Storage Dashboard Guide for more details on creating RBD pools.
- See the Creating images on the Ceph dashboard section in the Red Hat Ceph Storage Dashboard Guide for more details.

# 13.1.15. Unprotecting snapshots of images on the Ceph dashboard

You can unprotect the snapshots of the Ceph block device images on the Red Hat Ceph Storage Dashboard.

This is required when you need to delete the snapshots.

#### Prerequisites

- A running Red Hat Ceph Storage cluster.
- Dashboard is installed.
- A pool with the *rbd* application enabled is created.
- An image is created.
- A snapshot of the image is created and protected.

#### Procedure

- 1. Log in to the Dashboard.
- 2. On the navigation menu, click *Block*.
- 3. Select Images.
- 4. To unprotect the snapshot of the image, in the *Images* tab, click its row, and then click the *Snapshots* tab.
- 5. Select UnProtect in the the Rename drop-down.
- 6. The State of the snapshot changes from PROTECTED to UNPROTECTED.

#### **Additional Resources**

- See the Unprotecting a block device snapshot section in the Red Hat Ceph Storage Block Device Guide for more information.
- See the *Protecting snapshots of images on the Ceph dashboard* section in the *Red Hat Ceph Storage Dashboard Guide* for more details.

## 13.1.16. Rolling back snapshots of images on the Ceph dashboard

You can rollback the snapshots of the Ceph block device images on the Red Hat Ceph Storage Dashboard. Rolling back an image to a snapshot means overwriting the current version of the image with data from a snapshot. The time it takes to execute a rollback increases with the size of the image. It is faster to clone from a snapshot than to rollback an image to a snapshot, and it is the preferred method of returning to a pre-existing state.

#### Prerequisites

- A running Red Hat Ceph Storage cluster.
- Dashboard is installed.
- A pool with the *rbd* application enabled is created.
- An image is created.
- A snapshot of the image is created.

#### Procedure

- 1. Log in to the Dashboard.
- 2. On the navigation menu, click *Block*.
- 3. Select Images.
- 4. To rollback the snapshot of the image, in the *Images* tab, click its row, and then click the *Snapshots* tab.
- 5. Select *Rollback* in the the *Rename* drop-down.
- 6. In the *RBD* snapshot rollback dialog box, click *Rollback*.

Figure 13.14. Rolling back snapshot of images

| RBD snapshot rollback                                   |            | ×        |
|---------------------------------------------------------|------------|----------|
| You are about to rollback rbd_primary_pool/image_test@i | mage_snap. |          |
|                                                         | Cancel     | Rollback |

#### Additional Resources

- See the *Rolling a block device snapshot* section in the *Red Hat Ceph Storage Block Device Guide* for more information.
- See the Creating pools on the Ceph dashboard section in the Red Hat Ceph Storage Dashboard Guide for more details on creating RBD pools.
- See the Creating images on the Ceph dashboard section in the Red Hat Ceph Storage Dashboard Guide for more details.

## 13.1.17. Deleting snapshots of images on the Ceph dashboard

You can delete the snapshots of the Ceph block device images on the Red Hat Ceph Storage Dashboard.

#### Prerequisites

- A running Red Hat Ceph Storage cluster.
- Dashboard is installed.
- A pool with the *rbd* application enabled is created.
- An image is created.
- A snapshot of the image is created and is unprotected.

#### Procedure

- 1. Log in to the Dashboard.
- 2. On the navigation menu, click *Block*.
- 3. Select Images.
- 4. To take the snapshot of the image, in the *Images* tab, click its row, and then click the *Snapshots* tab.
- 5. Select *Delete* in the the *Rename* drop-down:

Figure 13.15. Deleting snapshot of images

| Delete RBD snapshot                          |              | ×                   |
|----------------------------------------------|--------------|---------------------|
| Are you sure that you want to delete image_t | est_snapshot | _1?                 |
| Ves, I am sure.                              |              |                     |
|                                              | Cancel       | Delete RBD snapshot |

6. You get a notification that the snapshot was deleted successfully.

#### **Additional Resources**

- See the *Deleting a block device snapshot* section in the *Red Hat Ceph Storage Block Device Guide* for more information.
- See the Unprotecting snapshots of images on the Ceph dashboard section in the Red Hat Ceph Storage Dashboard Guide for more details.

# 13.2. MANAGEMENT OF MIRRORING FUNCTIONS ON THE CEPH DASHBOARD

As a storage administrator, you can manage and monitor mirroring functions of the Block devices on the Red Hat Ceph Storage Dashboard.

You can add another layer of redundancy to Ceph block devices by mirroring data images between storage clusters. Understanding and using Ceph block device mirroring can provide you protection against data loss, such as a site failure. There are two configurations for mirroring Ceph block devices, one-way mirroring or two-way mirroring, and you can configure mirroring on pools and individual images.

#### 13.2.1. Mirroring view on the Ceph dashboard

You can view the Block device mirroring on the Red Hat Ceph Storage Dashboard.

You can view the daemons, the site details, the pools, and the images that are configured for Block device mirroring.

#### Prerequisites

- A running Red Hat Ceph Storage cluster.
- Dashboard is installed.
- Mirroring is configured.

#### Procedure

- 1. Log in to the Dashboard.
- 2. On the navigation menu, click *Block*.
- 3. Click Mirroring.

#### Figure 13.16. View mirroring of Block devices

| Block » Mirro | oring       |                                        |                       |                         |          |              |         |           |           |                |                 |
|---------------|-------------|----------------------------------------|-----------------------|-------------------------|----------|--------------|---------|-----------|-----------|----------------|-----------------|
| Site Name     | 7508c11a-f3 | dc-11ed-b03f-fa163e3741e               | e                     | 16                      |          |              |         |           |           | 📩 Create Boots | strap Token 🛛 👻 |
| Daemor        | าร          |                                        |                       |                         |          | Pools        |         |           |           |                |                 |
|               |             |                                        | <b>2</b> - 10         | Q                       | ×        | 🖋 Edit Mode  |         | C         | • 🌐 10    | ٩              | ×               |
| Instance 🖨    |             | id 45                                  | Hostname 🗘            | Version 🗘               | Health 🖨 | Name 41      | Mode \$ | Leader \$ | # Local   | # Remote       | Health 🕈        |
| 14517         |             | ceph-rbd1-vasi-o1d3c9-<br>node5.uiwdzi | ceph-rbd1-vasi-o1d3c9 | I-node5 17.2.6-48.el9cp | Disabled |              |         | No data t | o display |                |                 |
| l total       |             |                                        |                       |                         |          |              |         |           |           |                |                 |
| Images        |             |                                        |                       |                         |          |              |         |           |           |                |                 |
| Issues (0)    | Syncing (0) | Ready (0)                              |                       |                         |          |              |         |           |           |                |                 |
|               |             |                                        |                       |                         |          |              |         | 2         | 10        | Q              | ×               |
| Pool 11       |             |                                        | Image 🗢               |                         | State 🗢  | Issue 🗘      |         |           |           |                |                 |
|               |             |                                        |                       |                         | No data  | a to display |         |           |           |                |                 |
| O total       |             |                                        |                       |                         |          |              |         |           |           |                |                 |

#### Additional Resources

• For more information on mirroring, see *Mirroring Ceph block devices* section in the *Red Hat Ceph Storage Block Device Guide*.

#### 13.2.2. Editing mode of pools on the Ceph dashboard

You can edit mode of the overall state of mirroring functions, which includes pools and images on the Red Hat Ceph Storage Dashboard.

#### Prerequisites

- A running Red Hat Ceph Storage cluster.
- Dashboard is installed.
- A pool with the *rbd* application enabled is created.
- An image is created.
- Mirroring is configured.

#### Procedure

- 1. Log in to the Dashboard.
- 2. On the navigation menu, click *Block*.
- 3. Click Mirroring.
- 4. In the Pools tab, click the peer you want to edit.
- 5. In the *Edit Mode* drop-down, select *Edit Mode*.
- 6. In the *Edit pool mirror mode* window, select the mode from the drop-down, and then click *Update*. Pool is updated successfully

#### Figure 13.17. Editing mode in mirroring

| Edit pool mirror mode                                                                         | ×   |
|-----------------------------------------------------------------------------------------------|-----|
| To edit the mirror mode for pool g_mirror_pool select a new mode from the list click Update . | and |
| Mode                                                                                          |     |
| Image                                                                                         | •   |
|                                                                                               |     |
| Cancel                                                                                        | te  |

#### **Additional Resources**

• See the Ceph Block Device Mirroring section in the Red Hat Ceph Storage Block Device Guide for more information.

#### 13.2.3. Adding peer in mirroring on the Ceph dashboard

You can add storage cluster peer for the **rbd-daemon** mirror to discover its peer storage cluster on the Red Hat Ceph Storage Dashboard.

#### Prerequisites

- Two healthy running Red Hat Ceph Storage clusters.
- Dashboard is installed on both the clusters.
- Pools created with the same name.
- **rbd** application enabled on both the clusters.

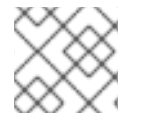

#### NOTE

Ensure that mirroring is enabled for the pool in which images are created.

#### Procedure

#### Site A

- 1. Log in to the dashboard.
- 2. From the *Navigation* menu, click the *Block* drop-down menu, and click *Mirroring*.
- 3. Click Create Bootstrap Token and configure the following in the window:

#### Figure 13.18. Create bootstrap token

| Create Bootstrap Token                                                                                                    | ×        |
|----------------------------------------------------------------------------------------------------|----------|
| To create a bootstrap token which can be imported by a peer site cluster, provide the local site's name, select which pools will have mirroring enabled, and click Generat | ie       |
| Site Name *                                                                                                    |          |
| 7d8f3cac-1ee2-11ee-92eb-fa163eb0ad2d                                                                                                    | ~        |
| Pools *                                                                                                    |          |
| At least one pool is required.                                                                                                    |          |
| Token Genera                                                                                                    | ite      |
| eyJmc2lkljoiN2Q4ZjNjYWMtMWVlMi0xMWVlLTkyZWltZmExNjNlYjBhZD<br>JkliwiY2xpZW50X2lkljoicmJkLW1pcnJvci1wZWVyliwia2V5ljoiQVFESytLe                                              | <b>~</b> |
|                                                                                                    | 6        |
| Clo                                                                                                    | se       |

- a. Choose the pool for mirroring for the provided site name.
- b. For the selected pool, generate a new bootstrap token by clicking *Generate*.
- c. Click the Copy icon to copy the token to clipboard.
- d. Click Close.
- 4. Enable pool mirror mode.
  - a. Select the pool.
  - b. Click Edit Mode.
  - c. From the *Edit pool mirror mode* window, select *Image* from the drop-down.

d. Click Update.

#### Site B

- 1. Log in to the dashboard.
- 2. From the Navigation menu, click the Block drop-down menu, and click Mirroring.
- 3. From the Create Bootstrap token drop-down, select Import Bootstrap Token.

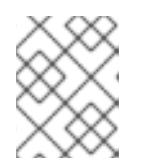

#### NOTE

Ensure that mirroring mode is enabled for the specific pool for which you are importing the bootstrap token.

4. In the *Import Bootstrap Token* window, choose the direction, and paste the token copied earlier from site A.

#### Figure 13.19. Import bootstrap token

| ule.– |                                                                                                    |  |  |  |  |  |
|-------|----------------------------------------------------------------------------------------------------|--|--|--|--|--|
|       | Import Bootstrap Token ×                                                                                                    |  |  |  |  |  |
|       | To import a bootstrap token which was created by a peer site cluster, provide the local site's name, select which pools will have mirroring enabled, provide the generated token, and click Import. |  |  |  |  |  |
| -     | Site Name *                                                                                                    |  |  |  |  |  |
|       | 7d8f3cac-1ee2-11ee-92eb-fa163eb0ad2d                                                                                                    |  |  |  |  |  |
|       | Direction                                                                                                    |  |  |  |  |  |
|       | Bidirectional •                                                                                                    |  |  |  |  |  |
|       | Pools *                                                                                                    |  |  |  |  |  |
|       | C testing                                                                                                    |  |  |  |  |  |
|       | Token *                                                                                                    |  |  |  |  |  |
|       | JAONJC4OS8WXSXDAJIOW HAUMC49WDCuWJEOWIZWWWC8WEHYXOJEWEJA<br>uMjA3LjIxOjY3ODkvMF0sW3YyOjEwEjAuMjA1LjMyOjMzMDAvMCx2MTo<br>xMC4wEjIwNS4zMjo2Nzg5EzBdIn0=                                               |  |  |  |  |  |
|       |                                                                                                    |  |  |  |  |  |
|       | Cancel Submit                                                                                                    |  |  |  |  |  |

5. Click Submit.

The peer is added and the images are mirrored in the cluster at site B.

- 6. Verify the health of the pool is in OK state.
  - In the Navigation menu, under Block, select Mirroring. The health of the pool is OK.

#### Site A

- 1. Create an image with *Mirroring* enabled.
  - a. From the *Navigation* menu, click the *Block* drop-down menu.
  - b. Click Images.

- c. Click Create.
- d. In the Create RBD window, provide the Name, Size and enable Mirroring.

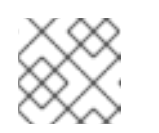

#### NOTE

You can either choose Journal or Snapshot.

e. Click Create RBD.

#### Figure 13.20. Create mirroring image

| ≡ <mark>Red Hat</mark><br>Ceph Stor | rage |                         |                                         |     |
|-------------------------------------|------|-------------------------|-----------------------------------------|-----|
| Dashboard 💖                         |      | Block » Images » Create |                                         |     |
| Cluster                             | >    | Create RBD              |                                         |     |
| Pools                               |      |                         |                                         |     |
| Block                               | ~    | Name *                  | testing                                 | ~   |
| Images                              |      | Pool *                  | testing                                 | ~   |
| Mirroring                           |      |                         |                                         |     |
| NFS                                 |      |                         | Use a dedicated data pool               |     |
| File Systems                        |      | Size *                  | 10 GIB                                  | ~   |
| Object Gateway                      | >    | Features                | Z Deep flatten                          |     |
|                                     |      |                         | ✓ Layering                              |     |
|                                     |      |                         | Exclusive lock                          |     |
|                                     |      |                         | Object map (requires exclusive-lock)    |     |
|                                     |      |                         | Fast diff (interlocked with object-map) |     |
|                                     |      |                         | Mirroring                               |     |
|                                     |      |                         | O Journal                               |     |
|                                     |      |                         | <ul> <li>Snapshot</li> </ul>            |     |
|                                     |      | Schedule Interval 🕜     | e.g., 12h or 1d or 10m                  |     |
|                                     |      |                         | Advan                                   | ced |
|                                     |      |                         | Cancel                                  | RBD |

- 2. Verify the image is available at both the sites.
  - In the *Navigation* menu, under *Block*, select *Images*. The image in site A is **primary** while the image in site B is **secondary**.

#### **Additional Resources**

• See the Configuring two-way mirroring using the command-line interface section in the Red Hat Ceph Storage Block Device Guide for more information.

#### 13.2.4. Editing peer in mirroring on the Ceph dashboard

You can edit storage cluster peer for the `rbd-daemon` mirror to discover its peer storage cluster in the Red Hat Ceph Storage Dashboard.

#### Prerequisites

- A running Red Hat Ceph Storage cluster.
- Dashboard is installed.
- A pool with the *rbd* application enabled is created.
- An image is created.
- Mirroring is configured.
- A peer is added.

#### Procedure

- 1. Log in to the Dashboard.
- 2. On the navigation menu, click *Block*.
- 3. Click Mirroring.
- 4. In the *Pools* tab, click the peer you want to delete.
- 5. In the *Edit Mode* drop-down, select *Edit peer*.
- 6. In the *Edit pool mirror peer* window, edit the parameters, and then click *Submit*:

#### Figure 13.21. Editing peer in mirroring

| Edit pool mirror peer >                                                  |   |
|--------------------------------------------------------------------------|---|
|                                                                          |   |
| Edit the pool mirror peer attributes for pool testing and click Submit . |   |
| Cluster Name *                                                           |   |
| 7d8f3cac-1ee2-11ee-92eb-fa163eb0ad2d                                     |   |
| CephX ID *                                                               | ] |
| Monitor Addresses                                                        | ] |
| [v2:10.0.206.202:3300/0,v1:10.0.206.202:6789/0],[v2:10.0.206.203:3300/0  |   |
| Z<br>CephX Key                                                           |   |
| AQDK+KxkI0fTKxAAykGUl0Otal2crje8mufv6g==                                 |   |
|                                                                          |   |
| Cancel                                                                   |   |

7. You get a notification that the peer was updated successfully.

#### **Additional Resources**

• See the Adding peer in mirroring on the Ceph dashboard section in the Red Hat Ceph Storage Dashboard Guide for more information.

## 13.2.5. Deleting peer in mirroring on the Ceph dashboard

You can edit storage cluster peer for the `rbd-daemon` mirror to discover its peer storage cluster in the Red Hat Ceph Storage Dashboard.

#### Prerequisites

- A running Red Hat Ceph Storage cluster.
- Dashboard is installed.
- A pool with the *rbd* application enabled is created.
- An image is created.
- Mirroring is configured.
- A peer is added.

### Procedure

- 1. Log in to the Dashboard.
- 2. On the navigation menu, click *Block*.
- 3. Click Mirroring.
- 4. In the Pools tab, click the peer you want to delete.
- 5. In the Edit Mode drop-down, select Delete peer.
- 6. In the *Delete mirror peer* dialog window, Click the Yes, *I am sure* box and then Click *Delete mirror peer* to save the settings:

Figure 13.22. Delete peer in mirroring

| Delete mirror peer ×                                                                   |              |                    |
|----------------------------------------------------------------------------------------|--------------|--------------------|
| Are you sure that you want to delete g_mirror_por<br>a8096527a772)?<br>Yes, I am sure. | ol (767be0c5 | -2721-4e9b-9ac1-   |
|                                                                                        | Cancel       | Delete mirror peer |

7. You get a notification that the peer was deleted successfully.

### **Additional Resources**

• See the Adding peer in mirroring on the Ceph dashboard section in the Red Hat Ceph Storage Dashboard Guide for more information.

# CHAPTER 14. ACTIVATING AND DEACTIVATING TELEMETRY

Activate the telemetry module to help Ceph developers understand how Ceph is used and what problems users might be experiencing. This helps improve the dashboard experience. Activating the telemetry module sends anonymous data about the cluster back to the Ceph developers.

View the telemetry data that is sent to the Ceph developers on the public telemetry dashboard. This allows the community to easily see summary statistics on how many clusters are reporting, their total capacity and OSD count, and version distribution trends.

The telemetry report is broken down into several channels, each with a different type of information. Assuming telemetry has been enabled, you can turn on and off the individual channels. If telemetry is off, the per-channel setting has no effect.

### Basic

Provides basic information about the cluster.

### Crash

Provides information about daemon crashes.

### Device

Provides information about device metrics.

### Ident

Provides user-provided identifying information about the cluster.

#### Perf

Provides various performance metrics of the cluster.

The data reports contain information that help the developers gain a better understanding of the way Ceph is used. The data includes counters and statistics on how the cluster has been deployed, the version of Ceph, the distribution of the hosts, and other parameters.

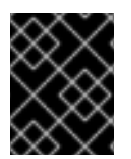

### IMPORTANT

The data reports do not contain any sensitive data like pool names, object names, object contents, hostnames, or device serial numbers.

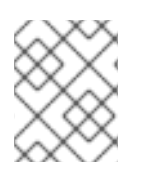

### NOTE

Telemetry can also be managed by using an API. For more information, see the *Telemetry* chapter in the *Red Hat Ceph Storage Developer Guide*.

### Procedure

- 1. Activate the telemetry module in one of the following ways:
  - From the banner within the Ceph dashboard.

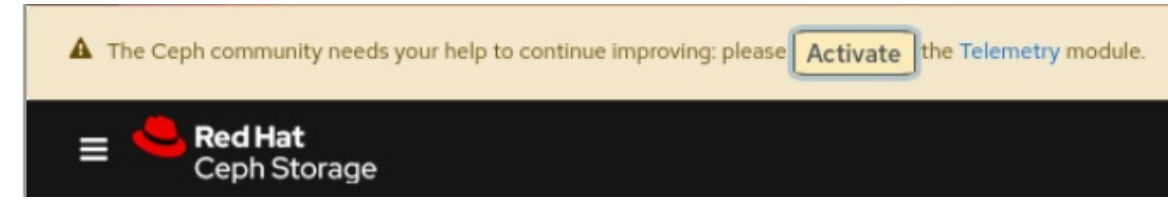

• Go to Settings→Telemetry configuration.

2. Select each channel that telemetry should be enabled on.

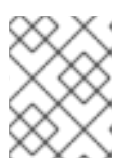

### NOTE

For detailed information about each channel type, click **More Info** next to the channels.

- 3. Complete the **Contact Information** for the cluster. Enter the contact, Ceph cluster description, and organization.
- 4. Optional: Complete the Advanced Settings field options.

### Interval

Set the interval by hour. The module compiles and sends a new report per this hour interval. The default interval is 24 hours.

### Proxy

Use this to configure an HTTP or HTTPs proxy server if the cluster cannot directly connect to the configured telemetry endpoint. Add the server in one of the following formats: https://10.0.0.1:8080 or https://ceph:telemetry@10.0.01:8080

The default endpoint is **telemetry.ceph.com**.

- 5. Click Next. This displays the Telemetry report preview before enabling telemetry.
- 6. Review the **Report preview**.

### NOTE

The report can be downloaded and saved locally or copied to the clipboard.

- 7. Select I agree to my telemetry data being submitted under the Community Data License Agreement.
- Enable the telemetry module by clicking Update.
  The following message is displayed, confirming the telemetry activation:

The Telemetry module has been configured and activated successfully

## **14.1. DEACTIVATING TELEMETRY**

To deactivate the telemetry module, go to **Settings→Telemetry configuration** and click **Deactivate**.